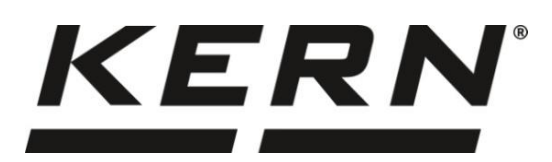

KERN & Sohn GmbH

Ziegelei 1 D-72336 Balingen E-mail: info@kern-sohn.com Telefono +49-[0]7433-9933-0 Fax: +49-[0]7433-9933-149 Sito web: www.kernsohn.com

## Istruzioni per l'uso Bilancia di precisione

## **KERN FES / FEJ**

Versione 1.1 2024-06

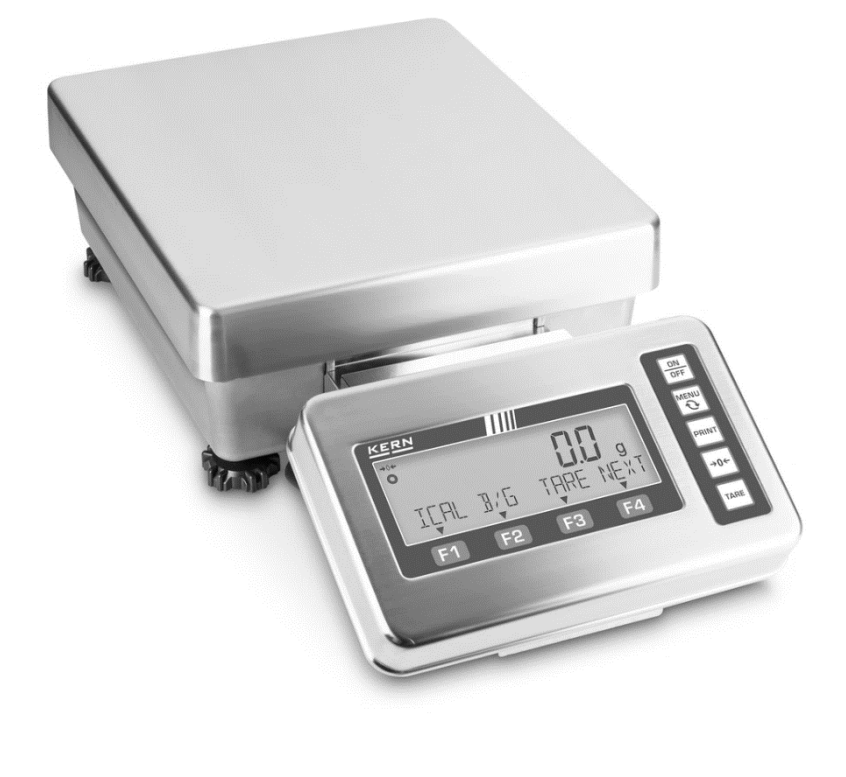

TFES\_TFEJ-BA-i-2411

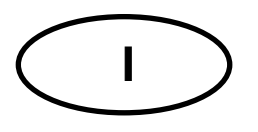

## **KERN FES / FEJ**

Versione 1.1 2024-06 Istruzioni per l'uso Bilancia di precisione

| Indic                                                                         | 6                                                                                                    |                                                                                                    |
|-------------------------------------------------------------------------------|----------------------------------------------------------------------------------------------------|----------------------------------------------------------------------------------------------------|
| 1                                                                             | Dati tecnici                                                                                                    | 4                                                                                                    |
| 2                                                                             | Dichiarazione di conformità                                                                                                    | 6                                                                                                    |
| <b>3</b>                                                                      | Panoramica del dispositivo                                                                                                    | 7                                                                                                    |
| <b>3.1</b>                                                                    | Elementi                                                                                                    | 7                                                                                                    |
| <b>3.2</b>                                                                    | Tastiera                                                                                                    | 8                                                                                                    |
| <b>3.3</b>                                                                    | Display                                                                                                    | 9                                                                                                    |
| 3.3.1                                                                         | Leggenda del font di visualizzazione                                                                                                    | 10                                                                                                    |
| 4                                                                             | Linee guida di base (informazioni generali)                                                                                                    | . 11                                                                                                    |
| 4.1                                                                           | Uso conforme all'uso previsto                                                                                                    | 11                                                                                                    |
| 4.2                                                                           | Usi non conformi all'uso previsto                                                                                                    | 11                                                                                                    |
| 4.3                                                                           | Garanzia                                                                                                    | 11                                                                                                    |
| 4.4                                                                           | Sorveglianza dei mezzi di controllo                                                                                                    | 12                                                                                                    |
| 5                                                                             | Indicazioni generali di sicurezza                                                                                                    | 12                                                                                                    |
| 5.1                                                                           | Osservanza di indicazioni comprese nel manuale d'istruzioni per uso                                                                                                    | 12                                                                                                    |
| 5.2                                                                           | Addestramento del personale                                                                                                    | 12                                                                                                    |
| 6                                                                             | Trasporto e stoccaggio                                                                                                    | 12                                                                                                    |
| 6.1                                                                           | Controllo in ricezione                                                                                                    | 12                                                                                                    |
| 6.2                                                                           | Imballaggio / trasporto di reso                                                                                                    | 12                                                                                                    |
| 7<br>7.1<br>7.2<br>7.3<br>7.3.1<br>7.3.2<br>7.4<br>7.5<br>7.5.1<br>7.6<br>7.7 | Disimballaggio, installazione e avviamento<br>Luogo di installazione e di utilizzo<br>Disimballaggio, volume di fornitura<br>Installazione<br>Montaggio della piattaforma della bilancia con terminale<br>Montaggio della piattaforma della bilancia senza terminale<br>Livellamento<br>Alimentazione di rete<br>Accensione dell'alimentazione elettrica<br>Primo avvio<br>Collegamento di dispositivi periferici | <b>13</b><br><b>13</b><br><b>13</b><br><b>15</b><br><b>15</b><br><b>15</b><br><b>15</b><br><b>15</b><br><b>15</b><br><b>15</b><br><b>15</b><br><b>15</b><br><b>15</b><br><b>15</b><br><b>15</b><br><b>16</b><br><b>17</b><br><b>18</b><br><b>18</b><br><b>18</b><br><b>19</b><br><b>19</b><br><b>11</b><br><b>11</b> |
| 8                                                                             | Menu                                                                                                    | 20                                                                                                    |
| 8.1                                                                           | Panoramica del menu                                                                                                    | 20                                                                                                    |
| 8.2                                                                           | Navigazione nel menu                                                                                                    | 24                                                                                                    |
| 9<br>9.1<br>9.2<br>9.3<br>9.3.1<br>9.4<br>9.4.1<br>9.5<br>9.6<br>9.7<br>9.8   | Modalità di base<br>Accensione/spegnimento<br>Azzeramento<br>Tara<br>Cancellazione del valore di tara<br>Impostazione dell'unità di pesatura<br>Unità di peso supportate<br>Selezione dell'applicazione della bilancia<br>Pesatura normale<br>Modifica dell'indicazione e tasti funzione<br>Inserimento dei valori in forma numerica                                                                              | 25<br>26<br>26<br>27<br>28<br>29<br>29<br>30<br>31<br>31                                                                                                    |
| <b>10</b>                                                                     | Conteggio del numero di pezzi                                                                                                    | . 33                                                                                                    |
| 10.1                                                                          | Selezione della funzione del conteggio del numero di pezzi                                                                                                    | 33                                                                                                    |

| 10.2           | Metodo di impostazione del valore effettivo: pesatura del numero di pezzi di riferimen<br>34 | ito      |
|----------------|----------------------------------------------------------------------------------------------|----------|
| 10.3           | Immissione del peso di un singolo pezzo in forma numerica                                    | 35       |
| 10.4           |                                                                                              | 35       |
| 11             | Pesatura percentuale                                                                         | 37       |
| 11.1           | Selezione della funzione di pesatura percentuale                                             | 37       |
| 11.2           | Altre funzioni                                                                               | 38       |
| 12             | Moltiplicazione per attore                                                                   | 40       |
| 12.1           | Selezione della funzione di moltiplicazione per fattore                                      | 40       |
| 12.2           | Uso della moltiplicazione per fattore                                                        | 40       |
| 12.3           | Altre funzioni                                                                               | 41       |
| 13             | Pesatura con intervallo tolleranza                                                           | 42       |
| 13 1           | Selezione della funzione di nesatura con intervallo di tolleranza                            | 43       |
| 13.2           | Impostazione della condizione di differenziazione                                            | 44       |
| 13.3           | Impostazione dell'intervallo di differenziazione                                             | 44       |
| 13.4           | Impostazione del metodo di differenziazione                                                  | 44       |
| 13.5           | Impostazione del segnale acustico                                                            | 45       |
| 13.6           | Impostazione del controllo con l'uscita a relè                                               | 45       |
| 13.7           | Impostazione del valore di tolleranza                                                        | 46       |
| 14             | Sommatoria                                                                                   | 48       |
| 14.1           | Selezione della funzione di sommatoria                                                       | 48       |
| 14.2           | Impostazione del metodo di sommatoria                                                        | 49       |
| 14.3           | Impiego della funzione di sommatoria                                                         | 49       |
| 14.3.1         |                                                                                              | 49       |
| 14.3.2         | NE I -Adding                                                                                 | 50       |
| 14.3.3         |                                                                                              | 50       |
| 15             | PRE-TARE                                                                                     | 51       |
| 15.1           | Salvataggio del valore PRE- TARE                                                             | 51       |
| 15.2           | Attivazione e disattivazione dei valori PRE-TARE memorizzati                                 | 52       |
| 15.3           | Chiusura della modalita PRE-TARE                                                             | 53       |
| 16             | Impostazioni del funzionamento e comportamenti operativi                                     | 54       |
| 16.1           | Impostazione dei tasti di scelta rapida per le applicazioni della bilancia                   | 54       |
| 16.2           | Assegnazione dei tasti funzione                                                              | 55       |
| 16.3           | Tempo di attesa per la stabilizzazione                                                       | 56       |
| 16.4           | Indicatore di barra                                                                          | 56       |
| 16.5           | Segnale acustico                                                                             | 57       |
| 16.7           | Impostazioni di stabilizzazione                                                              | 58       |
| 16.8           | Impostazioni di reazione                                                                     | .59      |
| 16.9           | Correzione automatica del punto zero                                                         | 59       |
| 16.10          | Funzione "Simple SCS" (Self Counting System)                                                 | 60       |
| 16.10.1        | Attivazione/disattivazione della funzione "Simple SCS"                                       | 60       |
| 16.10.2        | Impiego della funzione "Simple SCS"                                                          | 61       |
| 16.11          | Modalita multicampo                                                                          | 61<br>62 |
| 10.12          | Funzione di spegnimento automatico                                                           | 02       |
| 17             | Gestione degli utenti e diritti di accesso                                                   | 63       |
| 17.1           | Gestione degli utenti                                                                        | 63       |
| 17.1.1         | Attivazione disattivazione del controllo della password                                      | 63       |
| 17.1.2<br>17 2 | Impostazione delle password                                                                  | 64       |
| 17.2           | Gestione dei diritti di accesso                                                              | 65       |
| 17.3.1         | Blocco dei pulsanti                                                                          | 65       |
| 17.3.2         | Blocco del menu                                                                              | 66       |
| 17.3.3         | Eliminazione di tutti i blocchi di accesso                                                   | 66       |
| 17.4           | Specificazione delle scelte rapide da tastiera e delle funzioni per gli utenti               | 67       |
| 18             | Impostazioni del sistema                                                                     | 68       |
| -              |                                                                                              |          |

| 18.1        | Richiamo delle impostazioni del sistema                                                                                               | 68             |
|-------------|----------------------------------------------------------------------------------------------------|----------------|
| 18.2        | Numero di identificazione della bilancia                                                                                              | 68             |
| 18.3        | Formato di visualizzazione della data                                                                                                 | 69             |
| 10.4        | Dala e ola<br>Lingua di stampa                                                                                                    | 60             |
| 18.6        | Precisione di lettura                                                                                                    | 70             |
| 18.7        | Regolazione tramite peso interno effettuata durante l'accensione                                                                      | 70             |
| 18.7.1      | Attivazione della registrazione interna all'accensione                                                                                | 70             |
| 18.7.2      | Esecuzione della regolazione interna                                                                                                  | 71             |
| 18.8        | Trasmissione del risultato del test della regolazione                                                                                 | 71             |
| 18.9        | Accensione automatica al collegamento alla rete elettrica                                                                             | 72             |
| 18.10       | Ripristino dell'ultimo valore di tara                                                                                                 | 72             |
| 18.11       | Ripristino delle impostazioni di fabbrica                                                                                             | 73             |
| 19          | Regolazione                                                                                                    | 74             |
| 19.1        | Calibrazione con peso esterno                                                                                                    | 75             |
| 19.1.1      | Esecuzione della regolazione esterna                                                                                                  | 75             |
| 19.1.2      | Prova di regolazione con peso esterno                                                                                                 | 76             |
| 19.2        | Regolazione con peso interno                                                                                                    | 77             |
| 19.2.1      | Esecuzione della regolazione interna                                                                                                  | 78             |
| 19.2.2      | Prova di regolazione con peso interno                                                                                                 | 78             |
| 19.3        | Impostazione del promemoria di regolazione                                                                                            | 78             |
| 19.4        | Posizione dei commutatore di regolazione e dei sigilii                                                                                | 79             |
| 20          | Controllo metrologico legale                                                                                                    | 80             |
| 21          | Interfacce                                                                                                    | 81             |
| 21.1        | Interfaccia RS-232C per ingresso e uscita dati                                                                                        | 81             |
| 21.1.1      | Dati tecnici                                                                                                    | 81             |
| 21.1.2      | Cavo dell'interfaccia                                                                                                    | 82             |
| 21.2        | Interfaccia RS-232C per trasmissione dei dati                                                                                         | 83             |
| 21.3        | Formati di trasferimento dati (CSP)                                                                                                   | 83             |
| 21.3.1      | Struttura dei dati                                                                                                    | 83             |
| 21.3.2      | Descrizione dei dati                                                                                                    | 84             |
| 21.4        | Struttura dei dati                                                                                                    | 86             |
| 21.4.1      | Descrizione dei dati                                                                                                    | 87             |
| 21.5        | Inserimento dati                                                                                                    | 89             |
| 21.5.1      | Formato d'ingresso 1                                                                                                    | 89             |
| 21.5.2      | Formato d'ingresso 2:                                                                                                    | 90             |
| 21.6        | Formati di risposte                                                                                                    | 92             |
| 21.6.1      | Formato A00/Exx                                                                                                    | 92             |
| 21.6.2      | Formato ACK/NAK                                                                                                    | 92             |
| 21.7        | Impostazioni di comunicazione                                                                                                    | 92             |
| 21.7.1      | Attivazione/disattivazione dell'interfaccia RS-232C                                                                                   | 92             |
| 21.7.2      | Immissione di Impostazioni di comunicazione                                                                                           | 93             |
| 22          | Manutenzione, conservazione in condizioni di efficienza, smaltimento.                                                                 | 98             |
| 22.1        |                                                                                                    | 98             |
| ZZ.Z        |                                                                                                    | 00             |
| <b>22 2</b> | Manutenzione, conservazione in condizioni di efficienza                                                                               | 98             |
| 22.3        | Manutenzione, conservazione in condizioni di efficienza<br>Smaltimento                                                                | 98<br>98       |
| 22.3<br>23  | Manutenzione, conservazione in condizioni di efficienza<br>Smaltimento<br>Risoluzione di problemi in caso di piccoli malfunzionamenti | 98<br>98<br>99 |

### 1 Dati tecnici

| KERN                                                                             | FES 17K-4                            | FES 33K-4                 | FES 62K-4D       |
|----------------------------------------------------------------------------------|--------------------------------------|---------------------------|------------------|
| Numero dell'articolo /<br>tipo                                                   | TFES 17K-4-A                         | TFES 33K-4-A              | TFES 62K-4D-A    |
| Divisione elementare ( <i>d</i> )                                                | 0,1 g                                | 0,1 g                     | 0,1 g, 1 g       |
| Portata ( <i>Max</i> )                                                           | 17 kg                                | 33 kg                     | 6,2 kg, 62 kg    |
| Riproducibilità                                                                  | 0,1 g                                | 0,1 g                     | 0,1 g, 1 g       |
| Linearità                                                                        | 0,3 g                                | 0,3 g                     | 0,3 g, 3 g       |
| Tempo di crescita del<br>segnale                                                 |                                      | 3 s                       |                  |
| Peso di calibrazione<br>raccomandato<br>(classe), non incluso<br>nella fornitura | 10 g (F1);<br>5 kg (F1)              | 20 kg (E2);<br>10 kg (E2) | 50 kg (F1)       |
| Tempo di preriscalda-<br>mento                                                   |                                      | 2 ore                     |                  |
| Unità di pesatura                                                                | g, kg, ct, l                         | b, oz, ozt, dwt, mom, tlh | , tls, tlt, tola |
| Peso minimo di un                                                                | 100 m                                | ng (in condizioni da labo | ratorio*)        |
| pezzo per conteggio<br>pezzi                                                     | 1                                    | g (in condizioni normal   | **)              |
| Quantità di pezzi di rife-<br>rimento per conteggio<br>pezzi                     | 5, 10, 30, 50, 100, free (qualsiasi) |                           |                  |
| Piano pesa, acciaio inox                                                         | 400 × 350 × 150 mm                   |                           |                  |
| Dimensioni dell'allog-<br>giamento<br>(L × P × H) [mm]                           | 350 × 520 × 170                      |                           |                  |
| Peso netto (kg)                                                                  | 18 kg                                |                           |                  |
| Condizioni ambiente ammissibili                                                  | da 5°C a +35°C                       |                           |                  |
| Umidità dell'aria                                                                | 80%                                  |                           |                  |
| Tensione d'ingresso dell'alimentatore di rete                                    | AC 100–240 V, 50/60 Hz               |                           |                  |
| Tensione d'ingresso<br>della bilancia                                            | DC 12 V,                             |                           |                  |
| Interfacce                                                                       | RS-232                               |                           |                  |
| Grado di inquinamento                                                            | 2                                    |                           |                  |
| Categoria di sovraten-<br>sione                                                  | categoria II                         |                           |                  |
| Altezza d'installazione sul livello del mare                                     | fino a 2000 m                        |                           |                  |
| Luogo di posiziona-<br>mento                                                     | solo in spazi chiusi                 |                           |                  |

| KERN                                                                             | FEJ 17K-4M                             | FEJ 33K-4M               | FEJ 62K-4DM    |
|----------------------------------------------------------------------------------|----------------------------------------|--------------------------|----------------|
| Numero dell'articolo / tipo                                                      | TFEJ 17K-4M-A                          | TFEJ 33K-4M-A            | TFEJ 62K-4DM-A |
| Divisione elementare<br>( <i>d</i> )                                             | 0,1 g                                  | 0,1 g                    | 0,1 g, 1 g     |
| Portata ( <i>Max</i> )                                                           | 17 kg                                  | 33 kg                    | 6,2 kg, 62 kg  |
| Peso minimo ( <i>Min</i> )                                                       |                                        | 5 g                      |                |
| Divisione di verifica (e)                                                        |                                        | 1 g                      |                |
| Classe di verifica                                                               |                                        | II                       |                |
| Riproducibilità                                                                  | 0,1 g                                  | 0,1 g                    | 0,1 g, 1 g     |
| Linearità                                                                        | 0,3 g                                  | 0,3 g                    | 0,3 g, 3 g     |
| Tempo di crescita del<br>segnale                                                 |                                        | 3 s                      |                |
| Peso di calibrazione<br>raccomandato<br>(classe), non incluso<br>nella fornitura |                                        | interno                  |                |
| Tempo di preriscalda-<br>mento                                                   |                                        | 2 ore                    |                |
| Unità di pesatura                                                                | g, kg                                  |                          |                |
| Peso minimo di un                                                                | 100 mg (in condizioni da laboratorio*) |                          |                |
| pezzo per conteggio<br>pezzi                                                     | 1 (                                    | g (in condizioni normali | **)            |
| Quantità di pezzi di ri-<br>ferimento per conteg-<br>gio pezzi                   | 5, 10, 30, 50, 100, free (qualsiasi)   |                          |                |
| Piano pesa, acciaio                                                              | 400 × 350 × 150 mm                     |                          |                |
| Dimensioni dell'allog-<br>giamento<br>$(L \times P \times H)$ [mm]               | 350 × 520 × 170                        |                          |                |
| Peso netto (kg)                                                                  | 19 kg                                  |                          |                |
| Condizioni ambiente<br>ammissibili                                               |                                        | da 5°C a +35°C           |                |
| Umidità dell'aria                                                                | 80%                                    |                          |                |
| Tensione d'ingresso dell'alimentatore di rete                                    | AC 100–240 V, 50/60 Hz                 |                          |                |
| Tensione d'ingresso<br>della bilancia                                            | DC 12 V,<br>1,0 A                      |                          |                |
| Interfacce                                                                       | RS-232                                 |                          |                |
| Grado di inquinamento                                                            |                                        | 2                        |                |
| Categoria di sovraten-<br>sione                                                  | categoria II                           |                          |                |
| Altezza d'installazione sul livello del mare                                     | fino a 2000 m                          |                          |                |
| Luogo di posiziona-<br>mento                                                     | solo in spazi chiusi                   |                          |                |

\* Massa minima di un pezzo con determinazione del numero di pezzi in condizioni di laboratorio:

- Condizioni ambientali ideali per la determinazione del numero di pezzi ad alta risoluzione
- > Nessuna dispersione della massa dei pezzi da contare

\*\* Massa minima di un pezzo con determinazione del numero di pezzi in condizioni normali:

- > Si verificano condizioni ambientali instabili (raffiche di vento, vibrazioni)
- > Si verifica la dispersione della massa dei pezzi da contare

#### 2 Dichiarazione di conformità

L'attuale dichiarazione di conformità CE/UE è disponibile online all'indirizzo

| www.kern-sohn.com/ | <u>'ce</u> |
|--------------------|------------|
| www.kern-sohn.com/ | <u>ce</u>  |

Nel caso di bilance verificate (= bilance sottoposte a una procedura di valutazione della conformità), la dichiarazione di conformità è inclusa nella fornitura.

#### 3 Panoramica del dispositivo

#### 3.1 Elementi

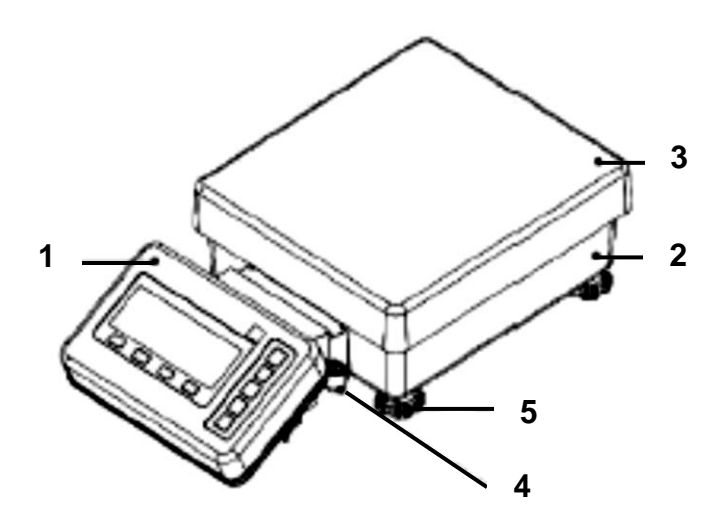

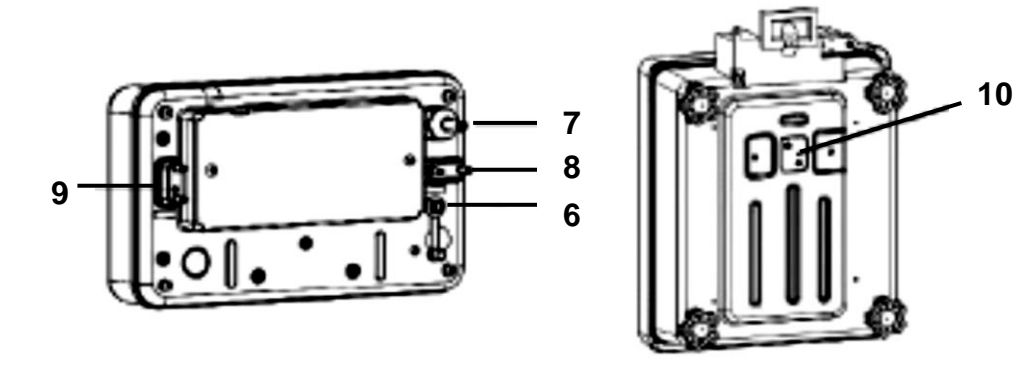

- 1 Terminale
- 2 Modulo di pesatura
- 3 Piattello bilancia
- 4 Fiala (livella)
- 5 Piedino con vite di regolazione
- 6 Presa dell'alimentatore
- 7 Cavo bilancia
- 8 Interfaccia RS-232C
- 9 Presa per periferiche
- 10 Protezione gancio per pesatura in so
  - spensione

#### 3.2 Tastiera

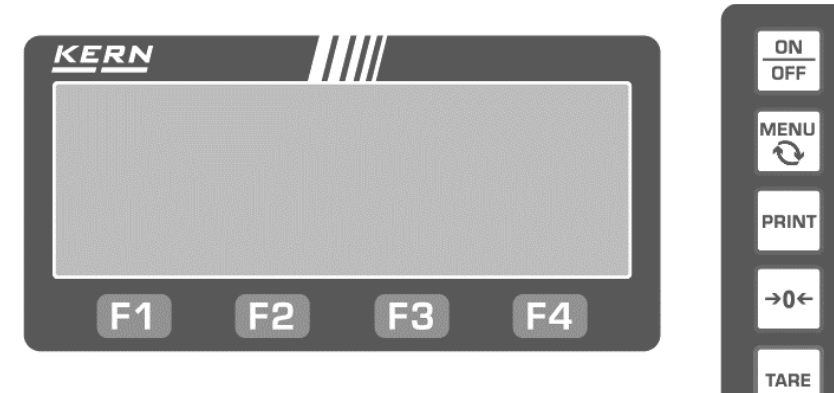

| Pul-<br>sante      | Denomina-<br>zione | Descrizione                                                                                          |  |  |  |
|--------------------|--------------------|----------------------------------------------------------------------------------------------------|--|--|--|
|                    |                    | Accensione                                                                                           |  |  |  |
| OFF                | [ON/OFF]           | Spegnimento (tenere premuto per 2 s circa)                                                           |  |  |  |
| MENU               |                    | Apre e chiude il menu                                                                                |  |  |  |
| $\mathbf{\hat{o}}$ | [MENU]             | Annulla l'immissione dei dati e ritorna al menu                                                      |  |  |  |
| PRINT              | [PRINT]            | Trasmette i dati al dispositivo esterno                                                              |  |  |  |
| →0←                | [ZERO]             | Azzeramento                                                                                          |  |  |  |
| TARE               | [TARE]             | Tara                                                                                                 |  |  |  |
|                    | [F1]               | Seleziona e la modalità, la funzione e l'ele-<br>mento                                               |  |  |  |
| F1                 |                    | ↑ Seleziona le voci del menu o aumenta di 1 il valore immesso in forma numerica                      |  |  |  |
|                    | [F2]               | <ul> <li>Seleziona e la modalità, la funzione e l'ele-<br/>mento</li> </ul>                          |  |  |  |
| F2                 |                    | <ul> <li>Seleziona le voci del menu o diminuisce di 1 il valore immesso in forma numerica</li> </ul> |  |  |  |
|                    |                    | Seleziona e la modalità, la funzione e l'ele-<br>mento                                               |  |  |  |
| F3                 | [F3]               | <ul> <li>Passa a un livello di menu superiore o sele-<br/>ziona una cifra</li> </ul>                 |  |  |  |
|                    | [F4]               | Seleziona e la modalità, la funzione e l'ele-<br>mento                                               |  |  |  |
| <b>F</b> 4         |                    | → Passa a un livello di menu inferiore o sele-<br>ziona una cifra                                    |  |  |  |
|                    |                    | Conferma o annulla l'opzione selezionata                                                             |  |  |  |
|                    |                    | Ritorna al menu o alla modalità di pesatura                                                          |  |  |  |

#### 3.3 Display

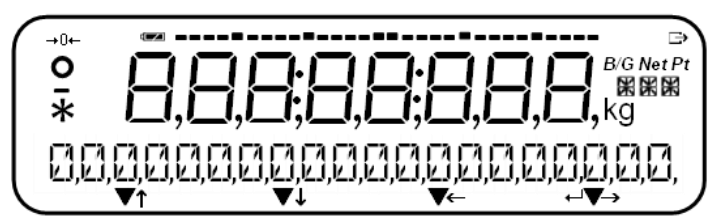

| Ν.  | Indicazione         | Denominazione                                                                       | Descrizione                                                                                                    |
|-----|---------------------|-------------------------------------------------------------------------------------|----------------------------------------------------------------------------------------------------|
| 1   |                     | Meno                                                                                | Indica i valori negativi                                                                                                    |
| 2   | 0                   | Indicatore di stabilizzazione                                                       | Viene visualizzato al valore di<br>peso stabile                                                                                             |
| 3   | <b>→</b> 0 <b>←</b> | Indicatore "Indicazione di zero"                                                    | Indica la posizione zero                                                                                                    |
| 4   | 8.                  | Display a 7 segmenti                                                                | Per visualizzare i valori di pesa-<br>tura e simboli                                                                                        |
| 5   |                     | Indicatore di livello della carica                                                  | Viene visualizzato durante il fun-<br>zionamento a batteria                                                                                 |
| 6   | $\rightarrow$       | Indicatore "Indicazione di dati"                                                    | Viene visualizzato quando la bi-<br>lancia sta trasferendo i dati a un<br>dispositivo esterno.                                              |
| 7   | B/G                 | Indicatore del valore del peso<br>lordo                                             | Indica il valore del peso lordo                                                                                                    |
| 8   | Net                 | Indicatore del valore del peso<br>netto                                             | Indica il valore del peso netto                                                                                                    |
| 9   | Pt                  | Preset-Tara                                                                         | Viene visualizzato dopo la detra-<br>zione del valore PRE-TARE                                                                              |
| 10  | g                   | Gram                                                                                | Indica l'unità di misura "Grammo"                                                                                                    |
| 11  | kg                  | Chilogrammo                                                                         | Indica l'unità di misura "Chilo-<br>grammo"                                                                                                 |
| 12  | XX<br>XX            | Modulo messaggi/unità a 16<br>segmenti                                              | Per la visualizzazione di vari mes-<br>saggi e unità di misura                                                                              |
| 13  | → ← ↓↑<br>↓ ▼       | Funzionamento del tasto fun-<br>zione                                               | Viene visualizzato quando i tasti<br>funzione sono attivi                                                                                   |
| 14  | •                   | Due punti                                                                           | Per visualizzare la data e l'ora                                                                                                    |
| 15  | *                   | Asterisco                                                                           | Indicazione dello stato di stand-by<br>o nella funzione di sommatoria<br>come indicazione della possibilità<br>di aggiungere valori di peso |
| 16  | ·                   | Indicatore di barra                                                                 | Indica il livello di carico del piatto<br>della bilancia rispetto al campo di<br>pesatura massimo.                                          |
|     |                     |                                                                                     | Indica lo stato di avanzamento<br>della calibrazione interna                                                                                |
| 17* | Û                   | Indicazione di un elemento irrile-<br>vante per il controllo metrologico<br>legale. | Viene visualizzato accanto alle ci-<br>fre irrilevanti per il controllo metro-<br>logico legale.                                            |

\* Il numero 17 viene visualizzato solo per le bilance sottoposte al controllo metrologico legale.

3.3.1 Leggenda del font di visualizzazione в С D E F G н J K L М 0 A 1 N F L E Ч F Ц ĥ Я Ь 5 П 1 п Q R т υ ٧ W s х Υ Ζ С Ρ Virgola Punto L ᄂ Ч Н L • . 6 7 8 0 Spazio 4 5 9 Meno / Trattino 1 2 3 6 I ς A q 0 7 С D F G н А в Е L J к L М Ν 0 IJ Ī 7 E F 6 Н ſ Ц К Π s Q R т х υ v w Y z V ī У Ŗ V 0 S !! 17 11 L Ŵ V 11 11 L С d m 0 b g I n t w 9 I d t C М ħ m n D L 2 8 1 6 7 9 3 4 5 0 R Q 4 'n Freccia Freccia de-Asterisco Barra Obligua Più Meno / Trattino Spazio sinistra stra ¥ ı 1 ŀ 1 ī 1 Virgola Punto Grado Celsius per cento y ٥C , •

#### 4 Linee guida di base (informazioni generali)

#### 4.1 Uso conforme all'uso previsto

La bilancia che avete acquistato serve a determinare la massa (valore di pesatura) del materiale pesato. Si deve considerarla una "bilancia non automatica", ovvero tale su cui il materiale da pesare va collocato con cautela a mano al centro del piattello della bilancia. Il risultato della pesata può essere letto una volta che il valore di pesata si è stabilizzato.

#### 4.2 Usi non conformi all'uso previsto

- Le nostre bilance non sono bilance automatiche e non sono destinate all'uso in processi di pesatura dinamica. Tuttavia, dopo aver verificato il campo di utilizzo individuale e i requisiti speciali di precisione di un'applicazione qui indicati, le bilance possono essere utilizzate anche per misure dinamiche.
- Non sottoporre il piattello all'azione di carico prolungato. Ciò potrebbe causare danneggiamento al meccanismo di misurazione.
- Evitare assolutamente scosse e sovraccarichi del piattello eccedenti i carichi massimi indicati (*Max.*), togliendo il carico di tara già presente. Ciò potrebbe portare a danneggiare la bilancia.
- Non usare mai la bilancia in ambienti a rischio di esplosione. L'esecuzione di serie non è esecuzione antideflagrante.
- È vietato apportare modifiche strutturali alla bilancia. Ciò potrebbe causare la visualizzazione di risultati errati di pesatura, violazione delle condizioni tecniche di sicurezza, nonché portare alla distruzione della bilancia.
- La bilancia va utilizzata esclusivamente in conformità alle indicazioni riportate. Per altri impieghi / campi di applicazione è richiesto il consenso scritto dell'azienda KERN.

#### 4.3 Garanzia

La garanzia si estingue nel caso di:

- non osservanza delle nostre linee guida comprese nel manuale d'istruzioni per uso;
- uso non conforme alle applicazioni descritte;
- modifiche apportate o apertura del dispositivo;
- danneggiamento meccanico o quello causato dall'azione di utilities, liquidi e dell'usura naturale;
- installazione non corretta o impianto elettrico non idoneo;
- sovraccarico del meccanismo di misura.

#### 4.4 Sorveglianza dei mezzi di controllo

Nell'ambito del sistema di garanzia di qualità è necessario verificare a intervalli regolare le caratteristiche tecniche di misurazione della bilancia e del peso campione eventualmente disponibile. A tal fine l'utente responsabile deve definire un ciclo adeguato, nonché il genere e la dimensione di tale verifica. Le informazioni riguardanti la sorveglianza degli strumenti di controllo quali sono le bilance, nonché l'indicazione di pesi campione indispensabili, sono disponibili sul sito internet dell'azienda KERN (<u>www.kern-sohn.com</u>). I pesi campione e le bilance si possono regolare (calibrare) (in riferimento al campione statale) in breve tempo e a buon mercato presso il laboratorio di regolazione della KERN accreditato da DKD (Deutsche Kalibrierdienst).

#### 5 Indicazioni generali di sicurezza

#### 5.1 Osservanza di indicazioni comprese nel manuale d'istruzioni per uso

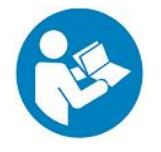

Prima di posizionare e di mettere in funzione il dispositivo è indispensabile leggere attentamente il presente manuale d'istruzioni per l'uso, anche se avete già un'esperienza nell'uso delle bilance dell'azienda KERN.

#### 5.2 Addestramento del personale

Il dispositivo deve essere azionato e mantenuto solo da personale addestrato.

#### 6 Trasporto e stoccaggio

#### 6.1 Controllo in ricezione

Immediatamente dopo la ricezione del pacco, controllare se non presenti eventuali danneggiamenti esterni visibili. Lo stesso riguarda il dispositivo, dopo che è stato disimballato.

#### 6.2 Imballaggio / trasporto di reso

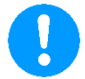

- ⇒ Conservare tutte le partii dell'imballaggio originale per un eventuale trasporto di reso.
- ⇒ Per il trasporto di reso usare solo l'imballaggio originale.
- Prima della spedizione scollegare tutti i cavi e parti sciolte/mobili.
- ⇒ Rimontare le sicurezze di trasporto, se presenti.
- ⇒ Bloccare tutte le parti, ad esempio la protezione antivento in vetro, la piastra di bilanciamento, l'adattatore di rete ecc. per evitare che scivolino e si danneggino.

#### 7 Disimballaggio, installazione e avviamento

#### 7.1 Luogo di installazione e di utilizzo

La bilancia è stata costruita in maniera tale da fornire in normali condizioni d'uso risultati di pesatura affidabili.

La scelta di localizzazione corretta della bilancia ne assicura funzionamento preciso e veloce.

#### Nel punto di localizzazione della bilancia osservare le seguenti regole:

- Posizionare la bilancia su una superficie stabile, piatta.
- Evitare temperature estreme, nonché oscillazioni di temperatura che si verificano, per esempio, quando la bilancia è collocata presso un radiatore oppure in ambiente esposto all'azione diretta dei raggi solari;
- Proteggere la bilancia dall'azione diretta della corrente d'aria che si viene a formare con finestre e porte aperte.
- Evitare scosse durante la pesatura.
- Proteggere la bilancia da umidità elevata dell'aria, vapori e polvere.
- Non esporre il dispositivo all'azione durevole di intensa umidità. La rugiada indesiderata (condensazione sul dispositivo di umidità presente nell'aria) può formarsi quando il dispositivo freddo sarà collocato in un ambiente notevolmente più caldo. In tal caso il dispositivo scollegato dalla rete di alimentazione va sottoposto a una acclimatazione di circa 2- ore a temperatura ambiente.
- Evitare cariche statiche provenienti da materiale pesato, contenitore della bilancia e protezione antivento.
- Non utilizzare l'apparecchio in aree esplosive o a rischio di gas, vapori, nebbie e polveri esplosive!
- Tenere lontano da sostanze chimiche (ad esempio liquidi o gas) che possono avere un effetto aggressivo sulle superfici interne ed esterne della bilancia e danneggiarle.
- Mantenere il grado di protezione IP del dispositivo.
- In caso di campi elettromagnetici, cariche elettrostatiche (ad esempio durante la pesatura / conteggio del numero di parti in plastica) e alimentazione elettrica instabile, sono possibili forti deviazioni delle letture (risultati di pesatura errati e danni alla bilancia). In tal caso è necessario cambiare la localizzazione.

#### 7.2 Disimballaggio, volume di fornitura

Disimballare il dispositivo e gli accessori, rimuovere il materiale d'imballaggio e sistemarli nel luogo di lavoro previsto. Verificare che tutti gli articoli inclusi nella fornitura siano accessibili e non danneggiati.

| Volume di fornitura:                                                   |  |  |  |  |
|------------------------------------------------------------------------|--|--|--|--|
| <ol> <li>Piattaforma della<br/>bilancia con termi-<br/>nale</li> </ol> |  |  |  |  |
| 2. Coperchio vano cavi                                                 |  |  |  |  |
| <ol> <li>Coperchio sup-<br/>porto da parete</li> </ol>                 |  |  |  |  |
| 4. Supporto da pa-<br>rete                                             |  |  |  |  |
| 5. Set dell'alimenta-<br>tore di rete                                  |  |  |  |  |
| 6. Istruzioni per l'uso                                                |  |  |  |  |

#### 7.3 Installazione

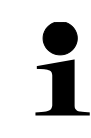

La corretta localizzazione ha un impatto decisivo sull'accuratezza dei risultati di pesata delle bilance di precisione ad alta risoluzione (vedere il cap. 7.1).

#### 7.3.1 Montaggio della piattaforma della bilancia con terminale

1. Rimuovere il piatto della bilancia dalla bilancia.

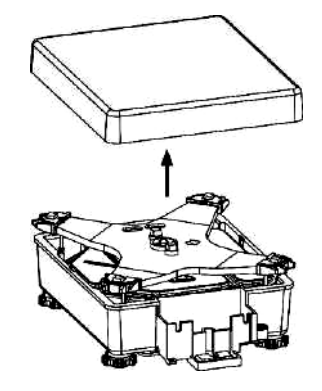

2. Svitare le manopole del supporto da parete e rimuovere le piastre di fissaggio.

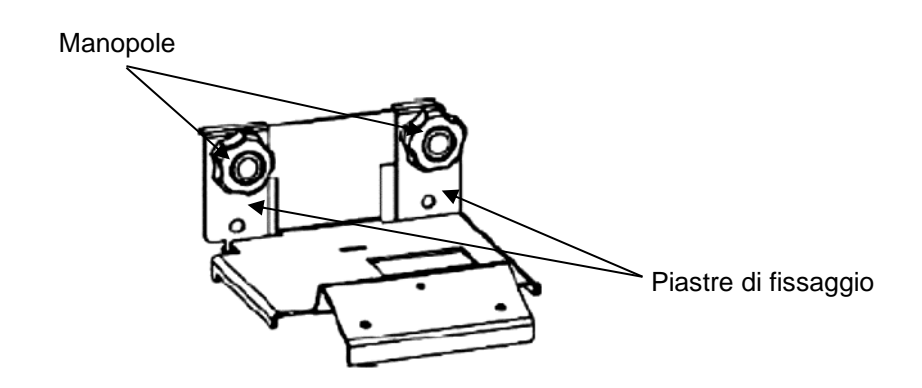

- 3. Agganciare la staffa a parete dall'alto al vano cavi.
- 4. Agganciare le piastre di fissaggio davanti al vano cavi e avvitare con le manopole sul supporto da parete.

Durante questa operazione, prestare attenzione alla posizione degli intagli nelle piastre di fissaggio.

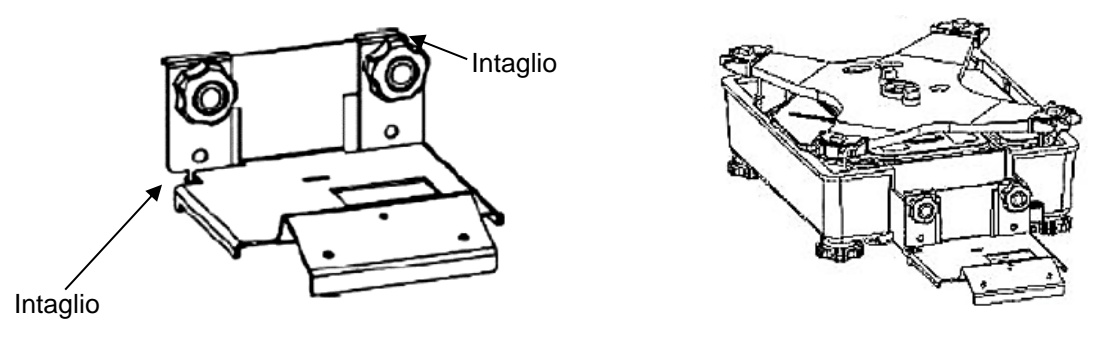

- 5. Lasciare 15 cm di cavo al terminale. Arrotolare il cavo rimanente e inserirlo nel vano cavi.
- 6. Posizionare il coperchio sul vano cavi dall'alto, piegando leggermente i lati verso l'esterno.

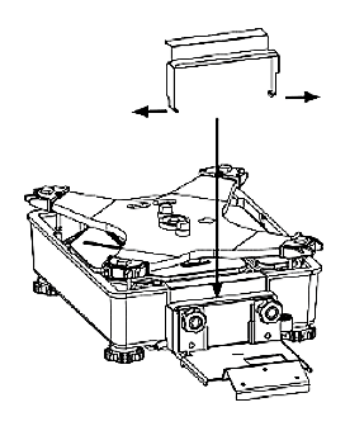

7. Riposizionare il piatto della bilancia sulla bilancia stessa.

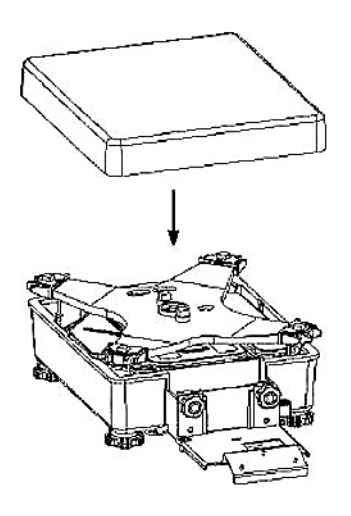

8. Tenere il terminale leggermente inclinato verso l'alto e fissarlo al supporto da parete utilizzando 3 viti con rondelle.

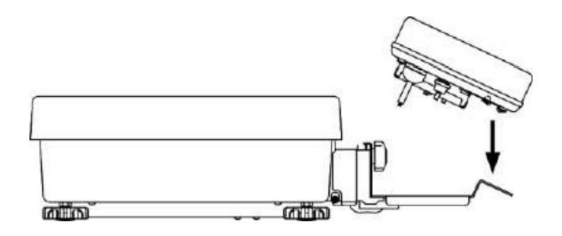

9. Posizionare, dall'alto, la protezione del supporto da parete sopra due manopole del supporto da parete.

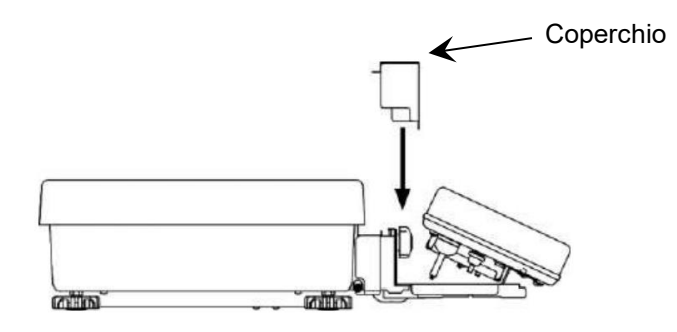

10. Livellare la bilancia (vedere il cap. 7.4).

#### 7.3.2 Montaggio della piattaforma della bilancia senza terminale

1. Rimuovere il piatto della bilancia dalla bilancia.

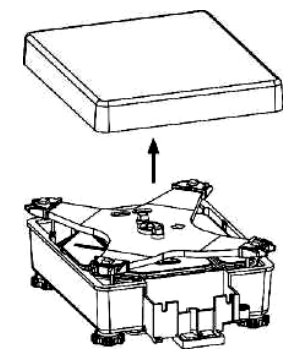

- 2. Posizionare il coperchio sul vano cavi dall'alto, piegando leggermente i lati verso l'esterno.
- 3. Posizionare il coperchio del supporto da parete sul vano cavi.

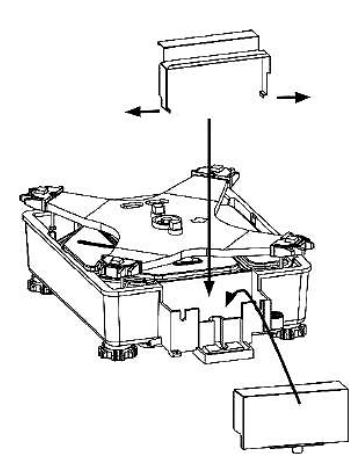

4. Riposizionare il piatto della bilancia sulla bilancia stessa.

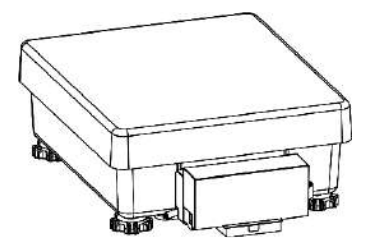

5. Livellare la bilancia (vedere il cap. 7.4).

#### 7.4 Livellamento

1. Ruotare i piedini con la vite di regolazione in direzione delle frecce (vedere la figura inferiore) per rimuovere il dispositivo di sicurezza per il trasporto.

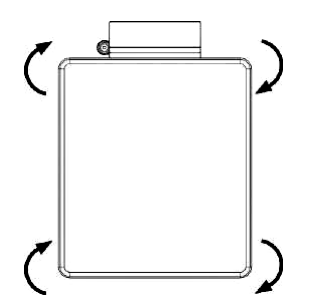

 Livellare la bilancia utilizzando i piedini con le viti di regolazione, la bolla d'aria nella fiala (livella) deve trovarsi all'interno della zona raccomandata. Quindi bloccare i piedini con la vite di regolazione usando i dadi.

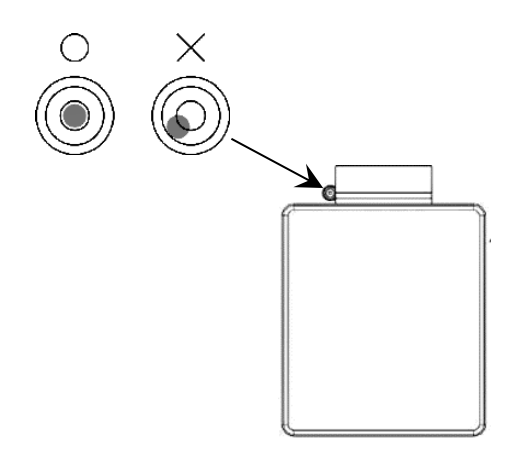

⇒ Controllare regolarmente il livellamento.

#### 7.5 Alimentazione di rete

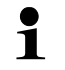

Selezionare la spina appropriata per il paese di utilizzo e inserirla nell'alimentatore di rete.

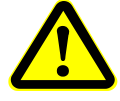

Verificare che la tensione di alimentazione della bilancia sia impostata correttamente. La bilancia può essere collegata alla rete elettrica solo se i dati della bilancia (adesivo) e quelli della tensione di alimentazione locale sono identici.

Usare solo gli alimentatori di rete originali KERN. L'uso di altri prodotti richiede l'autorizzazione da parte di KERN.

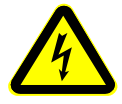

#### Importante:

- Verificare che il cavo di rete non sia danneggiato prima della messa in funzione.
- L'alimentatore di rete e la presa di rete non devono entrare in contatto con liquidi. Se la bilancia è scollegata dalla rete elettrica, coprire la presa di corrente con l'apposito tappo.
- La spina deve essere sempre facilmente accessibile.

#### Presa dell'alimentatore di rete sul retro del terminale:

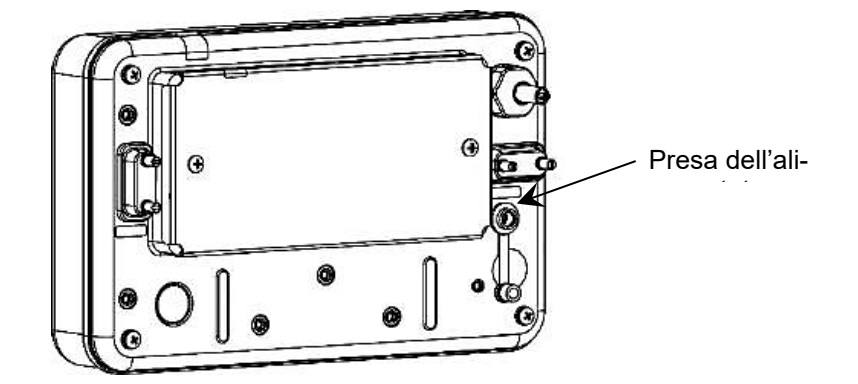

#### 7.5.1 Accensione dell'alimentazione elettrica

| <b>(</b> | ⇒ Collegare la bilancia all'alimentazione elettrica.                                   |
|----------|----------------------------------------------------------------------------------------|
| *        | ⇒ La bilancia è accesa in modalità stand-by; viene vi-<br>sualizzato un asterisco (*). |

#### 7.6 Primo avvio

Per ottenere risultati precisi di pesatura con bilance elettroniche, è necessario assicurarsi che la bilancia abbia raggiunto una temperatura di esercizio adeguata (vedi "Tempo di preriscaldamento", cap. 1). In fase di riscaldamento, la bilancia deve essere collegata all'alimentazione elettrica (alimentazione elettrica o la batteria ricaricabile). La precisione della bilancia dipende dall'accelerazione locale della terra. È essenziale osservare le note riportate nel capitolo "Regolazione" (vedere il cap. 19).

#### 7.7 Collegamento di dispositivi periferici

Prima di collegare o scollegare dispositivi aggiuntivi (stampanti, computer) da/all'interfaccia dati, la bilancia deve essere assolutamente scollegata dalla rete.

Assicurarsi che le prese dell'interfaccia RS-232C e la presa della periferica non vengano a contatto con liquidi. Se le prese non vengono utilizzate, coprirle con gli opportuni tappi.

Insieme con la bilancia devono essere utilizzati solo gli accessori e le periferiche KERN che sono stati abbinati in modo ottimale al dispositivo in oggetto.

#### 8 Menu

1

Se nella bilancia è attivato il controllo tramite password, solo l'amministratore ha accesso alle voci di menu **<BLOCCO>** e **<ADMIN/ADJUST>** (vedere il cap. 17.1.1).

#### 8.1 Panoramica del menu

Il menu della billancia è composto da quattro livelli. Il primo livello è costituito dal menu principale. Il secondo livello è costituito da sottomenu. In alcuni casi, in questi sottomenu è individuato un terzo livello. Il quarto livello contiene le varie opzioni di impostazione per questi sottomenu.

Nelle sezioni seguenti viene fornita una panoramica delle varie opzioni di impostazione.

| Livello 1<br>(Manu principale) | Livello 2<br>(Sottomenu 1) | Livello 3<br>(Sottomenu 2) | Descrizione del menu /<br>numero del capitolo                                                       |
|--------------------------------|----------------------------|----------------------------|----------------------------------------------------------------------------------------------------|
| 1 APPLICATIONS                 | 11 MODE                    |                            | Seleziona l'applicazione<br>della bilancia→ cap. 9.5                                                |
|                                | 12 UNIT                    |                            | Selezione dell'unità di pesa-<br>tura<br>→ cap. 9.4                                                 |
|                                | 13 COMPARATOR              | 131 ACTIVATE               | Attiva/disattiva la pesatura<br>con intervallo di tolleranza<br>→ cap. 13.1                         |
|                                |                            | 132 CONDITION              | Pesa con intervallo di tolle-<br>ranza: condizione di diffe-<br>renziazione<br>→ cap. 13.2          |
|                                |                            | 133 RANGE                  | Pesa con intervallo di tolle-<br>ranza: intervallo di differen-<br>ziazione<br>→ cap. 13.3          |
|                                |                            | 134 METHOD                 | Pesa con intervallo di tolle-<br>ranza: metodo di differenzia-<br>zione<br>→ cap. 13.4              |
|                                |                            | 135 HI BUZZER              |                                                                                                    |
|                                |                            | 136 OK BUZZER              | <ul> <li>Pesatura con intervallo tolle-<br/>ranza: Segnale acustico</li> <li>→ cap. 13.5</li> </ul> |
|                                |                            | 137 LO BUZZER              |                                                                                                    |
|                                |                            | 138 RELAY CTL              | Pesa con intervallo di tolle-<br>ranza: uscita a relè<br>→ cap. 13.6                                |
|                                | 14 ADDITION                | 141 ACTIVATE               | Attivare/disattivare la som-<br>matoria<br>→ cap. 14.1                                              |
|                                |                            | 142 OPERATION              | Metodo di sommatoria<br>➔ cap. 14.2                                                                 |
|                                | 17 WT STABLE               |                            | Tempo di attesa per la stabi-<br>lizzazione<br>→ cap. 16.3                                          |

|               | 18 BARGRAPH             |                     | Indicatore di barra<br>→ cap. 16.4                      |
|---------------|-------------------------|---------------------|---------------------------------------------------------|
|               | 19 BUZZER               |                     | Segnale acustico<br>→ cap. 16.5                         |
|               | 1A BACKLIGHT            |                     | Retrolliminazione<br>→ cap. 16.6                        |
|               | 1B AUTO OFF             |                     | Funzione di spegnimento<br>automatico<br>→ cap. 16.12   |
|               | 1C SIMPLE SCS           |                     | Funzione "Simple SCS"<br>→ cap. 16.10                   |
|               | 1D RANGE MODE           |                     | Modalità multicampo<br>➔ cap. 16.11                     |
| 2 PERFORMANCE | 21 STABLE               |                     | Impostazioni di stabilizza-<br>zione<br>→ cap. 16.7     |
|               | 22 RESPONSE             |                     | Impostazioni di reazione<br>→ cap. 16.8                 |
|               | 23 ZERO TRAC            |                     | Correzione automatica del<br>punto zero<br>→ cap. 16.9  |
| 3 USER INFO   | 31 PT MODE              |                     | PRE-TARE<br>→ cap. 15.2                                 |
|               | 32 PT INPUT             | 321 PRESET 1        |                                                         |
|               |                         | 322 PRESET 2        |                                                         |
|               |                         | 323 PRESET 3        | Memorizza il valore PRE-<br>TARE<br>→ cap. 15.1         |
|               |                         | 324 PRESET 4        |                                                         |
|               |                         | 325 PRESET 5        |                                                         |
|               | 33 COMPARE<br>WEIGHT    | 331 WEIGHT HIGH     | _                                                       |
|               |                         | 332 WEIGHT REF      |                                                         |
|               |                         | 333 WEIGHT LOW      |                                                         |
|               | 34 COMPARE PER-<br>CENT | 341 PERCENT<br>HIGH | Impostazione dei valori di                              |
|               |                         | 342 PERCENT REF     | tolleranza per diverse appli-<br>cazioni della bilancia |
|               |                         | 343 PERCENT LOW     | → cap. 13.7                                             |
|               | 35 COMPARE<br>COUNT     | 351 COUNT HIGH      |                                                         |
|               |                         | 352 COUNT REF       |                                                         |
|               |                         | 353 COUNT LOW       |                                                         |

|                | 36 COMPARE MULT     | 361 MULTIPLY<br>HIGH |                                                            |
|----------------|---------------------|----------------------|------------------------------------------------------------|
|                |                     | 362 MULTIPLY REF     |                                                            |
|                |                     | 363 MULTIPLY LOW     |                                                            |
| 4 EXTERNAL I/O | 41 RS232C           | 411 ACTIVATE         | Attiva/disattiva l'interfaccia<br>RS-232C<br>→ cap. 21.7.1 |
|                |                     | 412 FORMAT           |                                                            |
|                |                     | 413 CONDITION        |                                                            |
|                |                     | 414 COMPARE          |                                                            |
|                |                     | 415 BAUD RATE        |                                                            |
|                |                     | 416 PARITY           | RS232-C: Impostazioni di                                   |
|                |                     | 417 STOP BIT         | $\rightarrow$ cap. 21.7.2                                  |
|                |                     | 418 BLANK            |                                                            |
|                |                     | 419 RESPONSE         |                                                            |
|                |                     | 41A STATUS           |                                                            |
|                |                     | 41B TIME STAMP       |                                                            |
| 5 LOCK         | 51 ALL UNLOCK       |                      | Elimina tutti i blocchi di ac-<br>cesso<br>→ cap. 17.3.3   |
|                | 52 KEY LOCK         |                      | Blocco dei pulsanti<br>→ cap. 17.3.1                       |
|                | 53 MENU LOCK        | 531 OPERATION        |                                                            |
|                |                     | 532 PERFORM          | Blocco del menu                                            |
|                |                     | 533 USER             | → cap. 17.3.2                                              |
|                |                     | 534 I/O              |                                                            |
| 6 ADMIN/ADJUST | 61 SHORTCUT<br>MODE | 611 F1 KEY           |                                                            |
|                |                     | 612 F2 KEY           | Assegna le scelte rapide da<br>tastiera<br>→ cap. 16 1     |
|                |                     | 613 F3 KEY           | · / cap. 10.1                                              |
|                | 62 FREE KEY         | 621 F1 KEY           | Occupazione dei pulsanti<br>funzione                       |

|                 | 622 F2 KEY            | → cap. 16.2                                                                             |
|-----------------|-----------------------|-----------------------------------------------------------------------------------------|
|                 | 623 F3 KEY            |                                                                                         |
|                 | 624 F4 KEY            | -                                                                                       |
|                 | 625 F5 KEY            | -                                                                                       |
|                 | 626 F6 KEY            | -                                                                                       |
| 63 MAINTENANCE  | 631 EX CAL            | Regolazione con peso<br>esterno<br>→ cap. 19.1.1                                        |
|                 | 632 EX SPAN TEST      | Prova esterna della regola-<br>zione<br>$\rightarrow$ cap. 19.1.2                       |
|                 | 633 EX CAL            | Regolazione con peso in-<br>terno<br>→ cap. 19.2.1                                      |
|                 | 634 INT SPAN TEST     | Testo interno della regola-<br>zione<br>$\rightarrow$ cap. 19.2.2                       |
|                 | 638 ADVICE CAL        | Promemoria di regolazione $\rightarrow$ cap. 19.3                                       |
| 64 SCALE MANAGE | 641 SCALE ID          | Numero di identificazione<br>della bilancia<br>→ cap. 18.2                              |
|                 | 642 PASSWORD          | Controllo della password $\rightarrow$ cap. 17.1.1                                      |
|                 | 643 SET ADMIN<br>PASS | Impostazione delle pas-                                                                 |
|                 | 644 SET USER<br>PASS  | - sword<br>→ cap. 17.1.2                                                                |
|                 | 645 SPAN OUT          | Trasmissione automatica del<br>risultato del test della rego-<br>lazione<br>→ cap. 18.8 |
|                 | 646 DATE DISP         | Formato di visualizzazione<br>della data<br>→ cap. 18.3                                 |
|                 | 647 DATE SETTING      | Data e ora                                                                              |
|                 | 648 TIME SETTING      | → cap. 18.4                                                                             |
|                 | 649 PRT LANG          | Lingua di stampa<br>→ cap. 18.5                                                         |
|                 | 64A READABILIT        | Precisione di lettura<br>→ cap. 18.6                                                    |
|                 | 64B START CAL         | Regolazione interna all'ac-<br>censione<br>→ cap. 18.7                                  |
|                 | 64C DIRECT ST         | Accensione automatica $\rightarrow$ cap. 18.9                                           |
|                 |                       |                                                                                         |

| 64D STORE TARE | Ripristino dell'ultimo valore<br>di tara<br>→ cap. 18.10     |
|----------------|--------------------------------------------------------------|
| 64E INITIALIZE | Ripristino delle impostazioni<br>di fabbrica<br>→ cap. 18.11 |

### 8.2 Navigazione nel menu

| Pulsante | Fun     | zione                                                    |
|----------|---------|----------------------------------------------------------|
| MENU     | Аре     | rtura del menu                                           |
| Q        | Chiu    | usura del menu                                           |
| F1       | ↑       | Selezione della posizione in alto                        |
| F2       | Ť       | Selezione della posizione in basso                       |
| F3       | 4       | Annullamento della modifica delle impostazioni           |
|          |         | Ritorno al livello del menu                              |
|          | →       | Selezione di una voce del menu                           |
| F4       | لم<br>ا | Selezione e annullamento della selezione di impostazioni |
|          |         | Salvataggio e completamento dell'inserimento dei dati    |

#### 9 Modalità di base

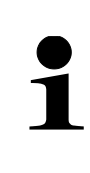

Vista la possibilità di adattamento individuale, le funzioni indicate nei disegni possono essere visualizzate in modo diverso sul display del vostro apparecchio (per una spiegazione delle indicazioni e delle funzioni: vedere il cap. 9.7; per l'occupazione dei pulsanti funzione: vedere il cap. 16.1 e 16.2).

#### 9.1 Accensione/spegnimento

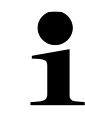

All'accensione, il sistema di pesatura **FEJ** viene sempre avviato con l'applicazione di pesatura "Pesatura ordinaria".

#### Accensione:

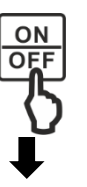

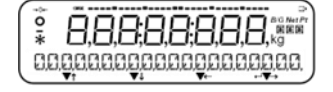

**↓** (\* \_\_\_\_ ,

ICAL BIG TARE NEXT

Controllo del display:

- ⇒ Premere il tasto [ON/ OFF].
- ⇒ Dopo l'accensione del display viene eseguito l'autotest della bilancia.

Durante il test non è consentito premere alcun pulsante.

- Attendere la visualizzazione dell'indicazione del peso.
- ⇒ La bilancia è pronta per il funzionamento con l'ultima applicazione attiva.

# 

Premendo leggermente il piatto della bilancia con il dito, è possibile verificare se il valore di pesatura visualizzato sul display cambia.

#### Spegnimento:

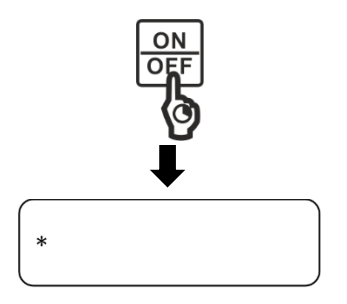

- ⇒ Premere e tenere premuto il tasto [ON/ON] per circa 2 s.
- ⇒ La bilancia è accesa in modalità stand-by; sul display viene visualizzato un asterisco: <\*>

#### 9.2 Azzeramento

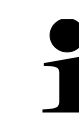

Se la modalità PRE-TARE è attivata, l'azzeramento termina la modalità (vedere il cap. 15.3).

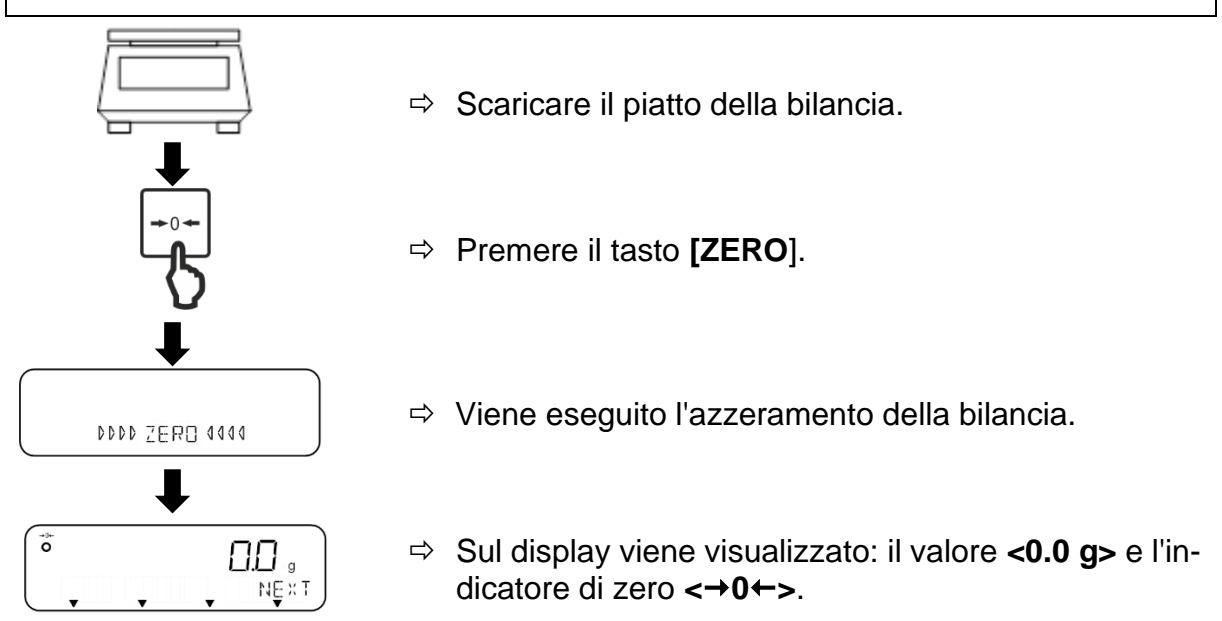

#### 9.3 Tara

La tara di qualsiasi contenitore utilizzato per la pesatura può essere tarata premendo il tasto, in modo che il peso netto del materiale pesato venga visualizzato durante i successivi processi di pesatura.

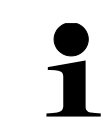

Durante l'accensione del sistema di pesatura **FES**, viene eseguita la tara automatica.

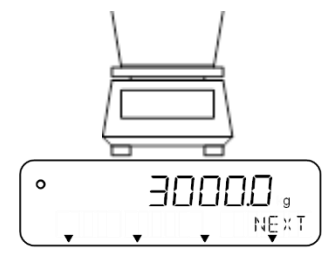

- Posizionare il contenitore di pesatura sul piatto della bilancia.
- ⇒ Viene visualizzato il peso del contenitore della bilancia.

TFES\_TFEJ-BA-i-2411

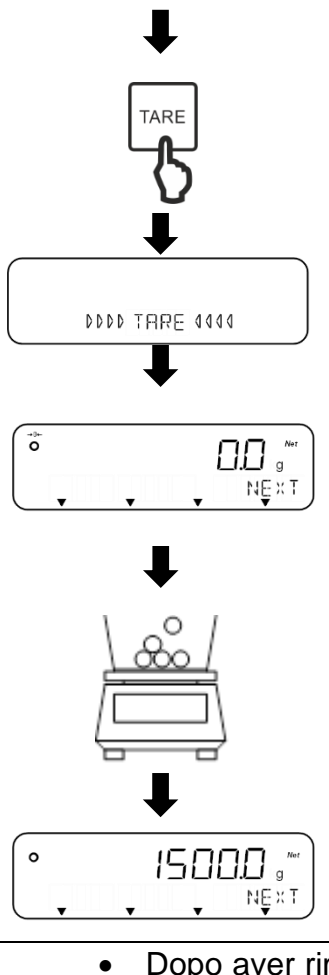

- ⇒ Premere il tasto [TARE].
- ⇒ Viene eseguita la tara della bilancia.
- Sul display viene visualizzato: il valore <0.0 g> e il simbolo < Net >.
- ⇒ Riempire il contenitore della bilancia con il materiale da pesare.

⇒ Leggere il peso netto del materiale pesato.

- Dopo aver rimosso il peso dalla bilancia, il valore di tara memorizzato viene visualizzato con il segno negativo.
- Il valore di tara può essere controllato con i tasti funzione, se tale funzione è stata assegnata a un tasto (per l'occupazione dei tasti funzione: vedere il cap. 16.2). Dall'indicazione del valore di tara, è possibile tornare alla modalità di misurazione premendo il tasto [F4].
- Per cancellare il valore di tara memorizzato, rimuovere il peso dal piatto della bilancia e premere il tasto **[TARE**] o il tasto **[ZERO**].
- Il processo di tara può essere ripetuto quante volte necessario. Il limite viene raggiunto quando si esaurisce l'intero campo di pesatura.
- Se il valore di tara è già noto, può essere memorizzato come valore di PRE-TARA (vedere il cap. 15).

#### 9.3.1 Cancellazione del valore di tara

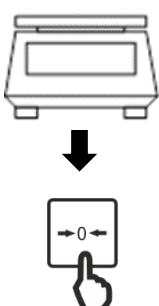

⇒ Scaricare il piatto della bilancia.

⇒ Premere il tasto **[ZERO**].

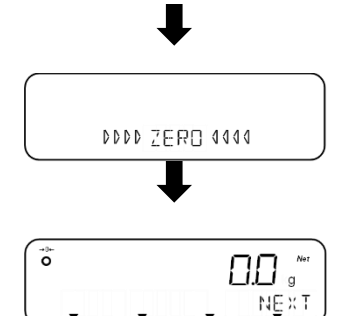

- ⇒ Viene eseguito l'azzeramento della bilancia.
- Sul display viene visualizzato: il valore <0.0 g> e il simbolo < Net >.

#### 9.4 Impostazione dell'unità di pesatura

I sistemi di pesatura FES e FEJ supportano diverse unità di pesatura (vedere il cap. 0).

In fase di accensione della bilancia, viene visualizzata l'unità con cui la bilancia è stata spenta.

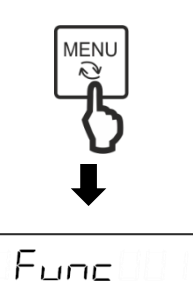

APPLICATIONS

F3

F2

F1

F4

- ⇒ Premere il tasto [MENU].
- Utilizzando i pulsanti [F1] e [F2], passare al menu <1 APPLICATIONS>.
- ⇒ Premere il tasto [F4] per accedere alle impostazioni dell'applicazione.
- ➡ Utilizzando i pulsanti [F1] e [F2], passare al menu <12 UNIT>.
- Premere il tasto [F4] per passare alla selezione dell'unità di pesatura.
- ⇒ L'unità di peso viene visualizzata in basso a destra sul display e inizia a lampeggiare.
- ⇒ Con i pulsanti [F1] e [F2], selezionare l'unità di peso desiderata.
- ⇒ Per confermare la selezione, premere il tasto [F4].
- Premere il pulsante [MENU] per tornare alla modalità di pesatura.

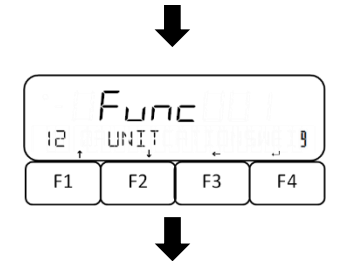

|    | Fun  | С  |              |
|----|------|----|--------------|
| 15 | UNIŢ | ÷  | _ K <b>3</b> |
| F1 | F2   | F3 | F4           |

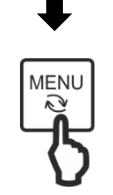

#### 9.4.1 Unità di peso supportate

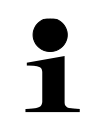

Il sistema di pesatura **FEJ** supporta solo le unità di peso "g" e "kg".

| Indice | Unità       | Indice | Unità                     |
|--------|-------------|--------|---------------------------|
| g      | Grammo      | LB     | Libbra                    |
| kg     | Chilogrammo | OZ     | Oncia                     |
| ct     | Carato      | OZT    | Oncia troy                |
|        |             | DWT    | Pennyweight               |
|        |             | MOM    | Momme                     |
|        |             | TLH    | Tael (Hongkong)           |
|        |             | TLS    | Tael (Singapore, Malesia) |
|        |             | TLT    | Tael (Taiwan)             |
|        |             | Tola   | Tola indiana              |

#### 9.5 Selezione dell'applicazione della bilancia

Le bilance **FES** e **FEJ** sono dotate di applicazioni diverse. Esse sono selezionate nel menu.

La tabella seguente elenca le applicazioni disponibili nelle bilance ( $\checkmark$  = disponibile;  $\varkappa$  = non disponibile). Ulteriori dettagli sulle singole applicazioni della bilancia sono descritti nei relativi capitoli.

|             |                 | Pesatura nor-<br>male   | Determina-<br>zione del nu-<br>mero di pezzi | Pesatura<br>percentuale | Moltiplica-<br>zione per il<br>fattore |
|-------------|-----------------|-------------------------|----------------------------------------------|-------------------------|----------------------------------------|
|             |                 | (vedere il<br>cap. 9.6) | (vedere il<br>cap. 10)                       | (vedere il<br>cap. 11)  | (vedere il<br>cap. 12)                 |
| Indi<br>del | cazione<br>peso | WEIG                    | COUN                                         | PCNT                    | MULT                                   |
| ello        | FES             | $\checkmark$            | $\checkmark$                                 | $\checkmark$            | $\checkmark$                           |
| Mod         | FEJ             | $\checkmark$            | $\checkmark$                                 | $\checkmark$            | ×                                      |

#### Selezione dell'applicazione del peso:

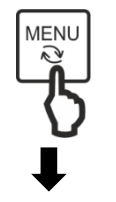

⇒ Premere il tasto [MENU].

| )NS _ |
|-------|
| F4    |
|       |
| СОЛИ  |
| F4    |
|       |
| WEIG  |
|       |

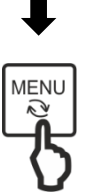

- ➡ Utilizzando i pulsanti [F1] e [F2], passare al menu <1 APPLICATIONS>.
- ⇒ Premere il tasto [F4] per accedere alle impostazioni dell'applicazione.
- ➡ Utilizzando i pulsanti [F1] e [F2], passare al menu <11 MODE>.
- ⇒ Premere il tasto [F4] per passare alle selezione dell'applicazione.
- ⇒ L' applicazione di peso viene visualizzata in basso a destra sul display e inizia a lampeggiare.
- ⇒ Con i pulsanti [F1] e [F2], selezionare l'applicazione di peso desiderata.
- ⇒ Per confermare la selezione, premere il tasto [F4].
- ⇒ Premere il tasto [MENU] per utilizzare l'applicazione di peso selezionata.

#### 9.6 Pesatura normale

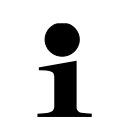

Se si utilizza un contenitore per la bilancia; prima della pesata, è necessario tararlo (vedere il cap. 9.3).

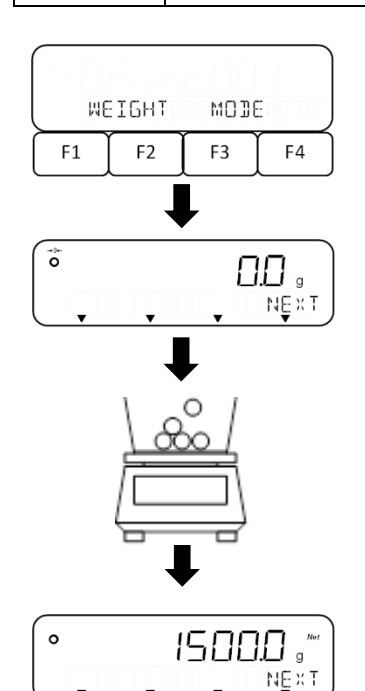

- ⇒ Selezionare l'applicazione di peso **<WEIG>** (per la selezione, vedere il cap. 9.5).
- Posizionare il materiale da pesare sul piatto della bilancia o inserirlo nel contenitore della bilancia.
- ⇒ Leggere il risultato di pesatura.

#### 9.7 Modifica dell'indicazione e tasti funzione

La bilancia è dotata di tre tasti funzione da **[F1]** a **[F3]**. A questi tasti si possono assegnare tasti di <u>scelte rapide</u> all'applicazione di peso (per l'assegnazione, vedere il cap. 16.1).

Inoltre, a questi pulsanti di pesatura standard possono essere assegnate diverse funzioni (occupazione, vedere il cap. 16.2). Per altre applicazioni della bilancia, queste funzioni sono già assegnate in modo permanente.

Quando l'applicazione di peso è attiva, il display può visualizzare tre funzioni che possono essere utilizzate premendo i pulsanti da **[F1]** a **[F3]** (vedere la figura successiva).

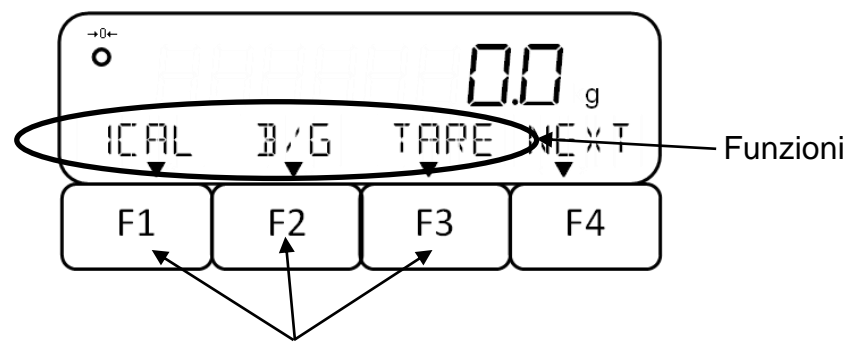

Tasti funzione da [F1] a [F3]

Con il tasto **[F4]** si richiama la pagina successiva del display. Per ogni applicazione di peso sono disponibili un totale di quattro pagine. Ad esempio, all'indicazione dell'ora, è possibile tornare alla modalità di misurazione premendo il tasto **[F4]**.

All'accensione della bilancia o all'uscita dal menu, viene visualizzata la prima pagina. Le pagine sono strutturate come segue:

- da pagina 1 a 3: funzioni,
- pagina 4: tasti di scelta rapida per l'applicazione di peso.

#### 9.8 Inserimento dei valori in forma numerica

I valori soglia di tolleranza, i valori di peso di riferimento, i valori di peso dei singoli pezzi, i valori di PRE-TARE, i coefficienti, la data/ora, i numeri di ID della bilancia e le password vengono inseriti manualmente nella bilancia.

- Non è possibile inserire un "-" nelle password e negli identificativi.
- Non è possibile inserire un punto in password, identificatori e data/ora.
- 1

 La possibilità di inserire un punto nei valori di peso è subordinata alla precisione della lettura della bilancia.

**Esempio:** Divisione elementare (d) = 0,1 g  $\rightarrow$  Registrazione ammissibile: una cifra decimale; registrazione inammissibile: più di una cifra decimale.

• La bilancia consente di visualizzare un massimo di otto cifre.

| Pulsante | Funzione                                        |
|----------|-------------------------------------------------|
|          | Annulla l'immissione dei dati e ritorna al menu |
| PRINT    | Modifica del segno del valore ("+" o "-")       |

| TARE | Inserimento di un punto a destra di una cifra lampeggiante     |
|------|----------------------------------------------------------------|
| F1   | ↑ Aumento di una cifra di 1 (dopo il "9" si riparte da "0")    |
| F2   | ↓ Diminuzione di una cifra di 1 (dopo l'"1" si riparte da "0") |

| Pulsante | Funzione                                                 |
|----------|----------------------------------------------------------|
| F3       | <ul> <li>Selezione di una cifra da modificare</li> </ul> |
| F4       | ← Salvataggio e completamento dell'inserimento dei dati  |

#### Immissione di un valore numerico, sull'esempio "-5,4321":

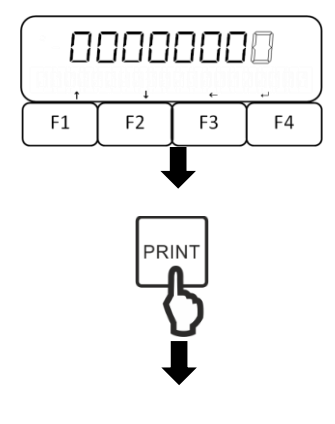

- ⇒ La posizione della cifra da inserire lampeggia.
- ⇒ Premere il pulsante [PRINT] per impostare il segno del valore "-".

L'inserimento del valore inizia dall'ultima cifra:

- 0
   0
   0
   0

   1
   F1
   F2
   F3
   F4
- Premere il pulsante [F1] per aumentare di 1 il valore della cifra corrente (ogni qualvolta).
- ⇒ Premere il pulsante [F2] per diminuire di 1 il valore della cifra corrente (ogni qualvolta).
- ⇒ Premere il tasto [F3] per memorizzare la cifra corrente e attivare quella successiva.
- ⇒ Ripetere questa procedura per inserire le cifre "2, 3, 4, 5".

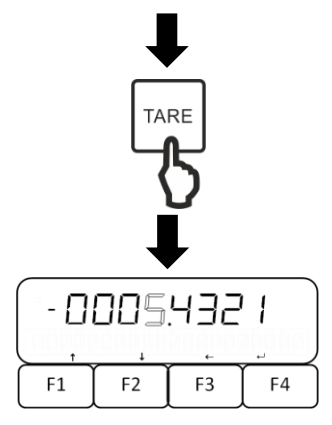

- ⇒ Premere il pulsante **[TARE]** per inserire il segno ".".
- ⇒ Premere il tasto **[F4]** per salvare il valore immesso.

#### 10 Conteggio del numero di pezzi

L'applicazione **Conteggio del numero di pezzi** consente di contare più pezzi situati sul piatto della bilancia.

Prima di poter determinare il numero di pezzi utilizzando la bilancia, si deve conoscere il peso medio di un singolo pezzo (peso unitario), il cosiddetto valore di riferimento. A tal fine, posizionare un numero specifico di pezzi, per i quali si procederà alla determinazione del numero di pezzi. La bilancia determina il peso totale, che verrà diviso per il numero di pezzi, il cosiddetto numero di riferimento dei pezzi. Il conteggio del numero di pezzi viene quindi effettuato sulla base del peso medio calcolato di un singolo pezzo.

In questo caso si applica la seguente regola: Più grande è il numero di pezzi di riferimento, più grande è la precisione del conteggio dei pezzi.

In alternativa, il valore del peso di riferimento può anche essere memorizzato in anticipo sulla bilancia, purché sia noto.

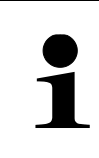

Un conteggio più accurato del numero di pezzi è possibile quando si attiva la funzione "Simple SCS". Questa funzione viene utilizzata nel metodo di impostazione del valore effettivo. Per maggiori dettagli sull'attivazione e l'utilizzo della funzione "Simple SCS", vedere il cap. 16.10.

Il conteggio del numero di pezzi può essere effettuato in due modi:

- con il metodo di impostazione del valore effettivo: pesare il numero di pezzi di riferimento (vedere il cap. 10.2),
- inserendo il valore di peso di un singolo pezzo in forma numerica (vedere il cap. 10.3).

#### 10.1 Selezione della funzione del conteggio del numero di pezzi

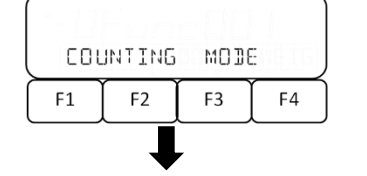

⇒ Selezionare l'applicazione di peso <COUN> (per la selezione, vedere il cap. 9.5).

#### Se sono disponibili dati precedenti sul conteggio dei pezzi:

Viene chiesto se l'ultimo peso singolo utilizzato deve essere usato di nuovo:

| <pre>「 5.5928227 ,</pre> |     |    |      |  |
|--------------------------|-----|----|------|--|
| UNIT                     | WGT | ΝO | YĘS  |  |
| F1                       | F2  | F3 | (F4) |  |

⇒ Con i pulsanti [F3] e [F4], selezionare l' impostazione desiderata.

NO Senza accettare il valore

YES II valore viene accettato.

#### Quando i dati del conteggio dei pezzi precedenti non sono disponibili o il valore non viene accettato:

| SETTING |    | on 5 |    |
|---------|----|------|----|
| F1      | F2 | F3   | F4 |

- ⇒ Vengono visualizzate l'indicazione **<SETTING>** e l'indicazione lampeggiante **<on 5>**.
- Utilizzando i pulsanti [F1] e [F2], selezionare il numero di pezzi di riferimento (vedere il cap. 10.2) o passare all'immissione del valore di peso di un singolo pezzo in forma numerica (vedere il cap. 10.3).

## 10.2 Metodo di impostazione del valore effettivo: pesatura del numero di pezzi di riferimento

- ➡ Utilizzando i pulsanti [F1] e [F2], selezionare il numero di pezzi di riferimento:
  - on 5 5 pz
  - on 10 | 10 pz
  - on 30 30 pz
  - on 50 50 pz
  - n 100 | 100 n-
- on 100 | 100 pz
- on VAR [F4] e impostare il numero di pezzi premendo i pulsante [F1] e [F3]).
- ⇒ Premere il tasto **[F4]** per salvare l'impostazione.
- ⇒ Viene eseguito l'azzeramento automatico della bilancia.

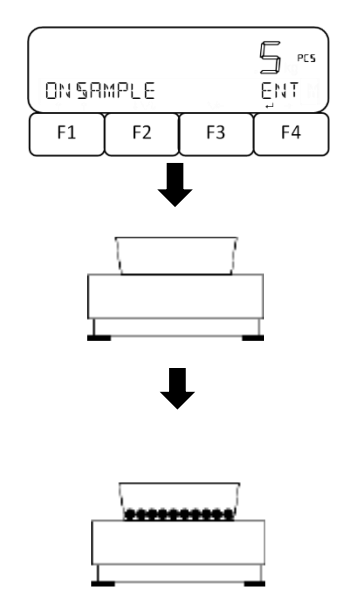

- ⇒ Viene visualizzata l'indicazione **<ON SAMPLE>**, il numero di pezzi di riferimento impostato lampeggia.
- ⇒ Posizionare il contenitore di pesatura vuoto sul piatto della bilancia e premere il tasto [TARE].
- ⇒ Inserire nel contenitore della bilancia il numero di pezzi corrispondente al numero di pezzi di riferimento immesso.
- ⇒ Premere il tasto **[F4]** per salvare il peso di riferimento.

| SETTING |    | onjS |    |
|---------|----|------|----|
| F1      | F2 | F3   | F4 |

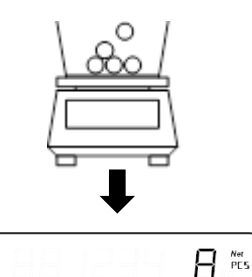

PC5W 9/P

F3

F2

NEXT

F4

0

RMEM

F1

- ⇒ Inserire il materiale pesato rimanente nel contenitore della bilancia.
- ⇒ Leggere il numero di pezzi.

#### **10.3** Immissione del peso di un singolo pezzo in forma numerica

| SETTING |    | on j S |    |  |  |
|---------|----|--------|----|--|--|
| F1      | F2 | F3     | F4 |  |  |

- ⇒ Utilizzando i pulsanti [F1] e [F2], passare al menu < PCSWGT>.
- ⇒ Premere il tasto [F4] per passare all'immissione del peso di un singolo pezzo.
- ⇒ Inserire il peso di un singolo pezzo (per l'inserimento dei valori in forma numerica, vedere il cap. 9.8).
- ⇒ Premere il tasto **[F4]** per salvare l'impostazione.
- Viene eseguito l'azzeramento automatico della bilancia.

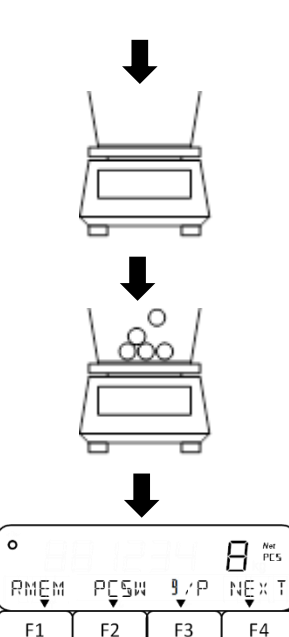

- ⇒ Posizionare il contenitore di pesatura vuoto sul piatto della bilancia e premere il tasto [TARE].
- ⇒ Inserire materiale pesato rimanente nel contenitore della bilancia.

⇒ Leggere il numero di pezzi.

#### 10.4 Altre funzioni

Nella modalità di conteggio del numero di pezzi, sul display possono essere visualizzate varie funzioni, che possono essere richiamate e alternate utilizzando i tasti da **[F1]** a **[F4]**.
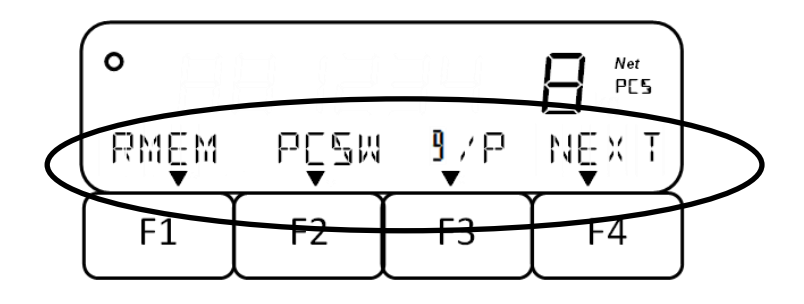

Nella tabella seguente sono riportate descrizioni sintetiche di queste funzioni.

| Funzione | Descrizione                                                                                                    | Indicazione                                                               |
|----------|----------------------------------------------------------------------------------------------------|---------------------------------------------------------------------------|
| NEXT     | Scorre / visualizza altre funzioni                                                                                                    |                                                                           |
| RMEM     | <ul> <li>Modifica il numero di pezzi di riferimento<br/>o il peso di un singolo pezzo: premere il<br/>pulsante [F3].</li> <li>Lasciare invariato il numero di pezzi di</li> </ul> |                                                                           |
|          | riferimento o i peso di un singolo pezzo:<br>premere il pulsante [F4].                                                                                                    |                                                                           |
| PCSW     | Visualizza il peso di un singolo pezzo                                                                                                    |                                                                           |
|          | <ul> <li>Premere il pulsante [F4] per tornare alla<br/>modalità di conteggio del numero di<br/>pezzi.</li> </ul>                                                                  |                                                                           |
| g/P      | Commuta tra l'indicazione del numero di<br>pezzi e il peso totale                                                                                                    |                                                                           |
| ADD      | Somma del campione posizionato                                                                                                    | <ul> <li>Possibile solo se è stata attivata<br/>la sommatoria.</li> </ul> |
| TOTL     | Visualizza il numero totale di pezzi                                                                                                    | <ul> <li>Ulteriori informazioni nel<br/>cap. 14.</li> </ul>               |
| LOW      | Imposta il limite di tolleranza inferiore                                                                                                    | Ulteriori informazioni sull'impo-                                         |
| OK       | Imposta il valore di riferimento                                                                                                    | stazione della pesatura con in-                                           |
| HIGH     | Imposta il limite di tolleranza superiore                                                                                                    | tervallo di tolleranza nel cap.<br>13.                                    |
| WEIG     | Tasto di scelta rapida: passa alla pesatura normale                                                                                                    | Ulteriori informazioni sull'impo-<br>stazione dei tasti di scelta ra-     |
| COUN     | Tasto di scelta rapida: passa al conteggio del numero di pezzi                                                                                                    | pida vedere il cap. 16.1.                                                 |
| PCNT     | Tasto di scelta rapida: passa alla pesatura percentuale                                                                                                    |                                                                           |

# 11 Pesatura percentuale

L'applicazione di **Pesatura percentuale** permette di controllare il peso del campione come percentuale, in relazione a un peso di riferimento.

|   | <ul> <li>Se viene richiesto, prima della pesatura eseguire l'azzeramento (ve<br/>dere il cap. 9.2) o la tara (vedere il cap. 9.3).</li> <li>La precisione della lettura del peso viene regolata automaticamente in<br/>base al peso di riferimento:</li> </ul> |                                                           |                     |          |  |
|---|----------------------------------------------------------------------------------------------------|-----------------------------------------------------------|---------------------|----------|--|
| 1 | Precisione della let-<br>tura in %                                                                                                    | one della let-<br>tura in % Range del peso di riferimento |                     |          |  |
|   | 1                                                                                                    | 10 g <=                                                   | peso di riferimento | < 100 g  |  |
|   | 0,1                                                                                                    | 100 g <=                                                  | peso di riferimento | < 1000 g |  |
|   | 0,01 1000 g <= peso di riferimento:                                                                                                    |                                                           |                     |          |  |

La determinazione del peso di riferimento può essere effettuata in due modi:

- con il metodo di impostazione del valore effettivo: pesatura del peso di riferimento,
- inserendo il peso di riferimento in forma numerica.

# 11.1 Selezione della funzione di pesatura percentuale

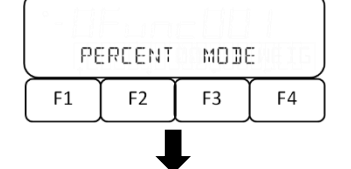

12345.5

ŇΟ

F3

REF

F1

₩БТ

F2

962

F4

⇒ Selezionare la modalità di pesatura <PCNT> (per la selezione, vedere il cap. 9.5).

# Se sono disponibili dati sul peso di riferimento precedente:

Viene chiesto se l'ultimo peso di riferimento utilizzato deve essere usato di nuovo:

- Con i pulsanti [F3] e [F4], selezionare l' impostazione desiderata.
  - NO Senza accettare il valore
  - YES II valore viene accettato.

# Quando i dati relativi a un peso di riferimento precedente non sono disponibili o il valore non viene accettato

forma numerica:

| SET | 100% | oç₩ | NLIM<br>▼ |  |
|-----|------|-----|-----------|--|
| F1  | F2   | F3  | F4        |  |

⇒ Con il tasto [F3], selezionare il metodo di impostazione del valore effettivo oppure, con il tasto [F4], passare all'immissione del peso di riferimento in

⇒ Viene visualizzata l'indicazione <SET 100%>.

onW Metodo di impostazione del valore effettivo

NUM Immissione del peso di riferimento in forma numerica

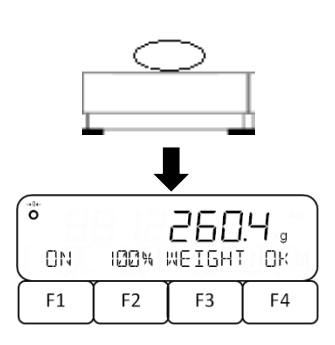

# Metodo di impostazione del valore effettivo:

- ⇒ Premere il tasto [F3] per selezionare <onW>.
- Posizionare il peso di riferimento sul piatto della bilancia.
- ⇒ Premere il tasto **[F4]** per salvare il peso di riferimento.

# Immissione del peso di riferimento in forma numerica

| <u>بعد</u> ( |    | METOHI |    |  |
|--------------|----|--------|----|--|
| F1           | F2 | F3     | F4 |  |

- Premere il tasto [F4] per selezionare l'opzione < NUM>.
- ⇒ Inserire il valore (per l'inserimento dei valori in forma numerica, vedi il cap. 9.8).
- ⇒ Premere il tasto [F4] per salvare il peso di riferimento.

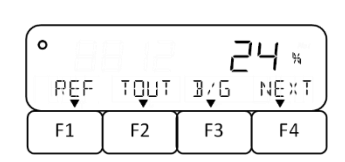

- ⇒ Posizionare il materiale da pesare sul piatto della bilancia.
- ⇒ Viene visualizzata la percentuale in relazione al peso di riferimento.

# 11.2 Altre funzioni

Nella modalità di conteggio del numero di pezzi, sul display possono essere visualizzate varie funzioni, che possono essere richiamate e alternate utilizzando i tasti da **[F1]** a **[F4]**.

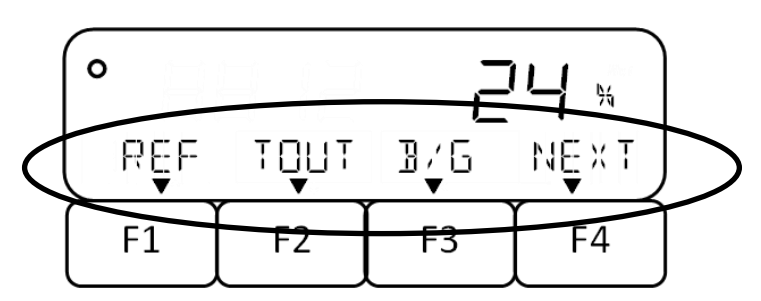

Nella tabella seguente sono riportate descrizioni sintetiche di queste funzioni.

| Funzione | Descrizione                                                         | Indicazione |
|----------|---------------------------------------------------------------------|-------------|
| NEXT     | Scorre / visualizza altre funzioni                                  |             |
| REF      | Modifica il peso di riferimento: premere<br>il tasto [F3]           |             |
|          | Lasciare invariato il peso di riferimento:<br>premere il tasto [F4] |             |

| Funzione | Descrizione                                                                                      | Indicazione                                                               |
|----------|--------------------------------------------------------------------------------------------------|---------------------------------------------------------------------------|
| TOUT     | Trasmette i dati di pesatura tramite interfac-<br>cia                                            |                                                                           |
| B/G      | Visualizza il valore percentuale lordo                                                           |                                                                           |
| ADD      | Somma del campione posizionato                                                                   | <ul> <li>Possibile solo se è stata attivata<br/>la sommatoria.</li> </ul> |
| TOTL     | Visualizza la proporzione cumulativa ri-<br>spetto alla massa di riferimento in percen-<br>tuale | Ulteriori informazioni nel cap. 14.                                       |
| LOW      | Imposta il limite di tolleranza inferiore                                                        | Ulteriori informazioni sull'imposta-                                      |
| OK       | Impostazione del valore di riferimento                                                           | zione della pesatura con intervallo di                                    |
| HIGH     | Imposta il limite di tolleranza superiore                                                        | tolleranza nel cap. 13.                                                   |
| WEIG     | Tasto di scelta rapida: passa alla pesatura normale                                              | l Iltoriori informazioni gull'impacto                                     |
| COUN     | Tasto di scelta rapida: passa al conteggio del numero di pezzi                                   | zione dei tasti di scelta rapida vedere                                   |
| PCNT     | Tasto di scelta rapida: passa alla pesatura percentuale                                          | псар. то.т.                                                               |

# 12 Moltiplicazione per attore

L'applicazione di **Moltiplicazione per fattore** consente di moltiplicare il peso del campione per un valore predefinito. Il risultato viene visualizzato sul display.

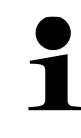

Questa funzione è disponibile solo nel sistema di pesatura FES.

#### 12.1 Selezione della funzione di moltiplicazione per fattore

| °- []] |        |      |    |
|--------|--------|------|----|
| COL    | INTING | MODE | Ξ  |
| F1     | F2     | F3   | F4 |

⇒ Selezionare la modalità di pesatura <MULT> (per la selezione, vedere il cap. 9.5).

# Se sono disponibili dati sul fattore precedente:

|       | 8 12  | Ē  | .0  |
|-------|-------|----|-----|
| COEFF | 145,0 | ΝO | ¥E§ |
| F1    | F2    | F3 | F4  |

- Viene chiesto se l'ultimo fattore utilizzato deve essere usato di nuovo:
  - ⇒ Con i pulsanti [F3] e [F4], selezionare l' impostazione desiderata.
    - NO Senza accettare il valore
    - YES II valore viene accettato.

# Se non sono disponibili dati sul fattore precedente:

| PLE | PLERSE SET COEFF |    |    |  |  |
|-----|------------------|----|----|--|--|
| F1  | F2               | F3 | F4 |  |  |

- ⇒ Viene visualizzata l'indicazione < PLEASE SET COEFF>.
- ⇒ Inserire il valore (per l'inserimento dei valori in forma numerica, vedi il cap. 9.8).

# 12.2 Uso della moltiplicazione per fattore

| 0    | 12.000            |    |      |
|------|-------------------|----|------|
| CSĘT | F,′ <b>*</b><br>▼ |    | NĘ×T |
| F1   | F2                | F3 | F4   |

- ⇒ Posizionare il campione sul piatto della bilancia.
- ⇒ Il valore del peso del campione viene moltiplicata per il fattore.
- ⇒ Leggere il risultato di pesatura.

# 12.3 Altre funzioni

Nella modalità di moltiplicazione per fattore, sul display possono essere visualizzate varie funzioni, che possono essere richiamate e alternate utilizzando i tasti da **[F1]** a **[F4]**.

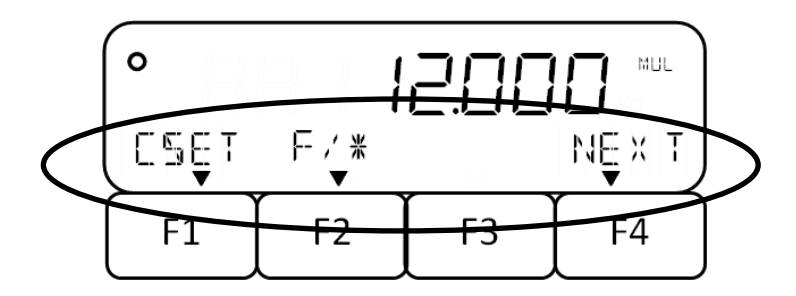

Nella tabella seguente sono riportate descrizioni sintetiche di queste funzioni.

| Funzione | Descrizione                                                         | Indicazione                                                               |
|----------|---------------------------------------------------------------------|---------------------------------------------------------------------------|
| NEXT     | Scorre / visualizza altre funzioni                                  |                                                                           |
|          | • Modifica il fattore: premere il tasto [F3]                        |                                                                           |
| CSET     | Lasciare invariato il il fattore: premere il tasto [F4]             |                                                                           |
| F/*      | Commuta tra l'indicazione del risultato di calcolo e il peso totale |                                                                           |
| ADD      | Somma del campione posizionato                                      | <ul> <li>Possibile solo se è stata attivata<br/>la sommatoria.</li> </ul> |
| TOTL     | Visualizza la somma totale                                          | • Ulteriori informazioni nel cap. 14.                                     |
| LOW      | Imposta il limite di tolleranza inferiore                           | Ulteriori informazioni sull'imposta-                                      |
| OK       | Impostazione del valore di riferimento                              | zione della pesatura con intervallo di                                    |
| HIGH     | Imposta il limite di tolleranza superiore                           | tolleranza nel cap. 13.                                                   |
| WEIG     | Tasto di scelta rapida: passa alla pesatura normale                 | I literiori informazioni e ull'imposto                                    |
| COUN     | Tasto di scelta rapida: passa al conteggio del numero di pezzi      | zione dei tasti di scelta rapida vedere                                   |
| PCNT     | Tasto di scelta rapida: passa alla pesatura percentuale             | i cap. 10.1.                                                              |

# 13 Pesatura con intervallo tolleranza

L'impostazione di un intervallo di tolleranza consente di verificare rapidamente che il valore della massa rientri nei limiti specificati.

In questo modo, è possibile specificare un singolo valore di tolleranza (un valore minimo come limite inferiore o un valore massimo come limite superiore) o un intervallo di tolleranza (valore minimo e massimo come limite inferiore e superiore).

> La pesatura con intervallo di tolleranza è disponibile per le seguenti applicazioni: pesatura, pesatura percentuale, conteggio del numero di pezzi e moltiplicazione per fattore.

Il fatto che il valore di peso determinato rientri nei limiti specificati è indicato da un messaggio lampeggiante nella riga inferiore del display (vedere la tabella seguente).

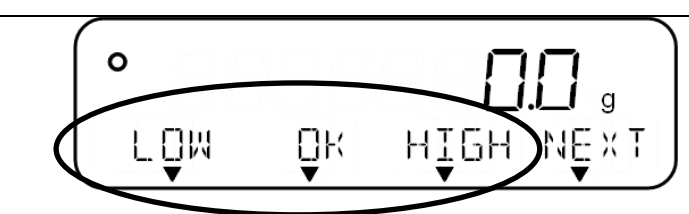

| Valutazione del va-                                                   | Inter                 | vallo di tolleranza impos | stato                        |  |
|-----------------------------------------------------------------------|-----------------------|---------------------------|------------------------------|--|
| lore di peso                                                          | Solo il valore minimo | Solo il valore massimo    | Valore minimo e mas-<br>simo |  |
| Superamento (verso<br>l'alto) del limite di tolle-<br>ranza superiore | Ок                    | НІСН                      | НІСН                         |  |
| Entro i limiti di tolle-<br>ranza                                     | OK                    | OK                        | OK                           |  |
| Superamento (verso il basso) del limite di tol-<br>leranza inferiore  | LOW                   | OK                        | LOW                          |  |

La valutazione dei valori di peso durante la pesatura con un intervallo di tolleranza può essere effettuata in due modi:

- valutazione dei valori assoluti:
  - $\circ\;$  La valutazione si basa sulle informazioni relative al valore massimo e/o minimo ammissibile.
- valutazione mediante valori differenziali:
  - La valutazione si basa sulle informazioni relative al valore di riferimento e al valore differenziale ammissibile.

# Esempio:

Il campione deve pesare un minimo di 900,0 g e un massimo di 1200,0 g. La tabella seguente elenca i valori che devono essere indicati per i rispettivi metodi di differenziazione.

| Metodo di diffe-<br>renziazione | Valore di rife-<br>rimento | Limite inferiore<br>della tolleranza | Limite superiore di tolleranza |
|---------------------------------|----------------------------|--------------------------------------|--------------------------------|
| Valori assoluti                 |                            | 900,0 g                              | 1200,0 g                       |
| Valori differenziali            | 1000,0 g                   | -100,0 g                             | 200,0 g                        |

Per utilizzare la pesatura con un intervallo di tolleranza, procedere come segue:

- 1. Selezionare la funzione (vedere il cap. 13.1).
- 2. Impostare la condizione di differenziazione (vedere il cap. 13.2).
- 3. Impostare l'intervallo di differenziazione (vedere il cap. 13.3).
- 4. Impostare il metodo di differenziazione (vedere il cap. 13.4).
- 5. Attivare/disattivare il segnale acustico (vedere il cap. 13.5).
- 6. Opzionale: impostare l'uscita a relè (vedere il cap. 13.6).
- 7. Impostare i valori di tolleranza (vedere il cap. 13.7).

# 13.1 Selezione della funzione di pesatura con intervallo di tolleranza

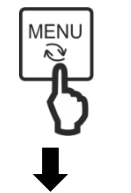

⇒ Premere il tasto [MENU].

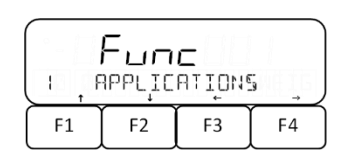

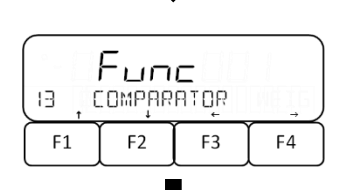

| ( <b>Билс</b><br>ізі, астійате дом) |    |    |    |  |
|-------------------------------------|----|----|----|--|
| F1                                  | F2 | F3 | F4 |  |

- ⇒ Utilizzando i pulsanti [F1] e [F2], passare al menu <1 APPLICATIONS>.
- ⇒ Premere il tasto [F4] per accedere alle impostazioni dell'applicazione.
- ➡ Utilizzando i pulsanti [F1] e [F2], passare al menu <13 COMPARATOR>.
- ⇒ Premere il tasto **[F4]** per accedere alle impostazioni.
- ➡ Utilizzando i pulsanti [F1] e [F2], passare al menu <131 ACTIVATE>.
- ⇒ Premere il tasto [F4].
- ⇒ Con i pulsanti [F1] e [F2], selezionare l' impostazione desiderata.
  - OFF | Disattivata
  - H/L Limite di tolleranza inferiore e superiore
- HIGH Solo il limite di tolleranza superiore
- LOW Solo il limite di tolleranza inferiore
- ⇒ Premere il tasto **[F4]** per salvare l'impostazione.

# 13.2 Impostazione della condizione di differenziazione

La condizione di differenziazione determina se la valutazione dei valori di peso avviene solo con valori di pesatura stabili o in modo continuo (con valori di pesatura variabili/instabili). La valutazione continua dei valori di peso consente, in caso di processi di pesatura dinamici (ad esempio, il riempimento di un contenitore), di verificare in tempo reale sul display se il materiale da pesare rientra nei limiti di tolleranza.

|                    | Fun | с  |    |  |
|--------------------|-----|----|----|--|
| ISS CONDITION FULL |     |    |    |  |
| F1                 | F2  | F3 | F4 |  |

- ➡ Utilizzando i pulsanti [F1] e [F2], passare al menu <123 CONDITION>.
- ⇒ Premere il tasto [F4] per modificare la condizione di differenziazione.
- ⇒ Con i pulsanti [F1] e [F2], selezionare la funzione desiderata.
  - FULL Sempre
  - STBL Solo con il valore di pesatura stabile
- ⇒ Per confermare la selezione, premere il tasto [F4].

#### 13.3 Impostazione dell'intervallo di differenziazione

L'intervallo di differenziazione determina da quale valore di peso la bilancia procede a valutare questo valore. Se è impostato l'intero intervallo, la valutazione viene avviata dalla bilancia a partire da un valore di 0 g. Se impostato su "5", la valutazione da parte dei sistemi di pesatura avviene secondo la tabella seguente:

| Modello                             | Peso minimo da valutare                       |
|-------------------------------------|-----------------------------------------------|
| FES 17K-4, FES 33K-4                | 0,5 g                                         |
| FES 62K-4D                          | 0,5 g (fino a 6,5 kg) o 5 g (fino a<br>65 kg) |
| FEJ 17K-4M, FEJ 33K-4M, FEJ 62K-4DM | 5 g                                           |

- ➡ Utilizzando i pulsanti [F1] e [F2], passare al menu <133 RANGE>.
- ⇒ Premere il tasto [F4] per modificare l'intervallo di differenziazione.
- ⇒ Con i pulsanti [F1] e [F2], selezionare la funzione desiderata.

5 | +5 *(e/d)* o più

FULL Intero intervallo

⇒ Per confermare la selezione, premere il tasto [F4].

#### 13.4 Impostazione del metodo di differenziazione

| (134 | <b>Рыл</b><br>метно |    | A BSOL |
|------|---------------------|----|--------|
| F1   | F2                  | F3 | F4     |

Func

FULL

F4

RANGE

F2

F3

133

F1

- ➡ Utilizzando i pulsanti [F1] e [F2], passare al menu <134 METHOD>.
- ⇒ Premere il tasto [F4] per modificare l' metodo di differenziazione.

⇒ Con i pulsanti [F1] e [F2], selezionare la funzione desiderata.

ABSOLValutazione dei valori assolutiRELATValutazione mediante i valori differenziali

⇒ Per confermare la selezione, premere il tasto [F4].

# 13.5 Impostazione del segnale acustico

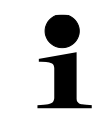

Per utilizzare il segnale acustico, attivare il menu **<19 BUZZER>** (vedere il cap. 16.5).

| Func |    |    |    |
|------|----|----|----|
| F1   | F2 | F3 | F4 |

| ⇒ | Utilizzando i pulsanti [F1] e [F2], passare al menu |
|---|-----------------------------------------------------|
|   | <135 HI BUZZER>, <136 OK BUZZER> 0 <137 LO          |
|   | BUZZER>.                                            |

| 135 HI BUZZER | Cicalino al superamento del limite di tolleranza superiore (verso l'alto)       |
|---------------|---------------------------------------------------------------------------------|
| 136 OK BUZZER | Cicalino quando il risultato della pesata rientra nell'intervallo di tolleranza |
| 137 LO BUZZER | Cicalino al superamento del limite di tolleranza inferiore (verso il basso)     |

- ⇒ Premere il tasto [F4] per modificare le impostazioni dei segnali acustici per il cicalino corrispondente.
- ⇒ Con i pulsanti [F1] e [F2], selezionare la funzione desiderata.

| OFF | Disattivazione del cicalino (segnale acustico assente)    |
|-----|-----------------------------------------------------------|
| ON  | Attivazione del cicalino (segnale acustico pre-<br>sente) |

⇒ Per confermare la selezione, premere il tasto [F4].

# 13.6 Impostazione del controllo con l'uscita a relè

- Per utilizzare questa funzione sono necessari accessori opzionali.
- Le informazioni al riguardo sono disponibili sulla nostra homepage: www.kern-sohn.com/ce

| Func |    |    |    |
|------|----|----|----|
|      |    |    |    |
| F1   | F2 | F3 | F4 |

- ➡ Utilizzando i pulsanti [F1] e [F2], passare al menu <138 RELAY CTL>.
- Premere il tasto [F4] per modificare le impostazioni di trasmissione dati.
- ⇒ Con i pulsanti [F1] e [F2], selezionare la funzione desiderata.
  - 1 Trasferimento continuo di dati
  - 2 Trasferimento di dati solo su richiesta esterna

⇒ Per confermare la selezione, premere il tasto [F4].

# 13.7 Impostazione del valore di tolleranza

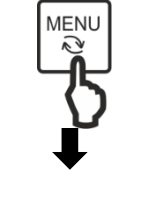

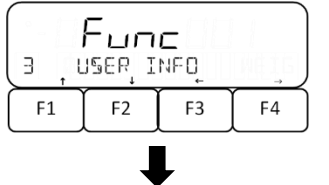

- ⇒ Premere il tasto [MENU].
- ➡ Utilizzando i pulsanti [F1] e [F2], passare al menu <3 USER INFO>.
- ⇒ Premere il tasto **[F4]** per accedere alle impostazioni.
- ⇒ Con i pulsanti [F1] e [F2], impostare i rispettivi parametri per la modalità di pesatura richiesta:

In questa operazione si deve tenere conto del metodo di differenziazione (vedere il cap. 13.4): per la valutazione con valori differenziali, è necessario indicare il valore di riferimento.

|                          | 33 COMPARE WEIGHT                                                                                                    | Pesatura normale                      |
|--------------------------|----------------------------------------------------------------------------------------------------|---------------------------------------|
|                          | 331 WEIGHT HIGH                                                                                                    | Limite superiore di tolleranza        |
| E.e.                     | 332 WEIGHT REF                                                                                                    | Valore di riferimento                 |
| (33 COMPARE WEIGHT)      | 333 WEIGHT LOW                                                                                                    | Limite inferiore di tolleranza        |
| F1 F2 F3 F4              | 34 COMPARE PERCENT                                                                                                    | Pesatura percentuale                  |
|                          | 341 PERCENT HIGH                                                                                                    | Limite superiore di tolleranza        |
| <b>↓</b>                 | 342 PERCENT REF                                                                                                    | Valore di riferimento                 |
|                          | 343 PERCENT LOW                                                                                                    | Limite inferiore di tolleranza        |
| Ецпс<br>Вац жетбні нісні | 35 COMPARE COUNT                                                                                                    | Determinazione del numero di<br>pezzi |
| F1 F2 F3 F4              | 351 COUNT HIGH                                                                                                    | Limite superiore di tolleranza        |
|                          | 352 COUNT REF                                                                                                    | Valore di riferimento                 |
|                          | 353 COUNT LOW                                                                                                    | Limite inferiore di tolleranza        |
|                          | 36 COMPARE MULT                                                                                                    | Moltiplicazione per fattore           |
|                          | 361 MULTIPLY HIGH                                                                                                    | Limite superiore di tolleranza        |
|                          | 362 MULTIPLY REF                                                                                                    | Valore di riferimento                 |
|                          | 363 MULTIPLY LOW                                                                                                    | Limite inferiore di tolleranza        |
| _                        | ⇒ Premere il tasto [F4] per la stata per la stata per | er accedere alle impostazioni.        |

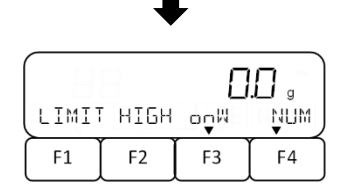

⇒ Con il tasto [F3], selezionare il metodo di impostazione del valore effettivo oppure, con il tasto [F4], passare all'immissione del valore di tolleranza del valore effettivo di riferimento in forma numerica.

onW Metodo di impostazione del valore effettivo

NUM Inserimento dei valori in forma numerica

# Metodo di impostazione del valore effettivo:

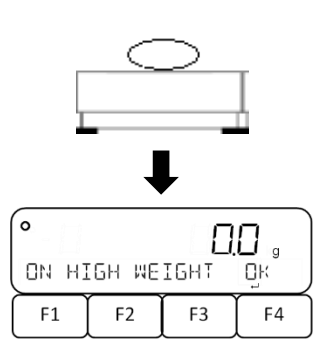

- ⇒ Premere il tasto [F3] per selezionare <onW>.
- Posizionare il peso di riferimento sul piatto della bilancia.
- ⇒ Premere il pulsante [F4] per memorizzare il valore di tolleranza o quello di riferimento.

#### Inserimento del valore di tolleranza in forma numerica:

| SET, C | ССОПОЛОССИ В СТОРАНИ ССОМРАНИТОР И ЦОЙ СОМРАНИТОР И ЦОЙ СОМРАНИТОР И ЦОЙ СОМРАНИТОР И ЦОЙ СОМРАНИТОР И ЦОЙ СОМР |    |    |  |
|--------|----------------------------------------------------------------------------------------------------|----|----|--|
| F1     | F2                                                                                                    | F3 | F4 |  |

- MENU
- ⇒ Premere il tasto [F4] per selezionare l'opzione < NUM>.
- ⇒ Inserire il valore (per l'inserimento dei valori in forma numerica, vedi il cap. 9.8).
- ⇒ Premere il pulsante [F4] per memorizzare il valore di tolleranza o quello di riferimento.
- ⇒ Premere il pulsante [MENU] per tornare alla modalità di misura.

# 14 Sommatoria

L'applicazione **Sommatoria** permette di pesare diversi campioni e sommare i valori di peso. Ad esempio, questa funzione può essere utilizzata per pesare i singoli lotti e determinare lo stato totale.

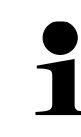

La sommatoria è disponibile per le seguenti applicazioni: pesatura, pesatura percentuale, conteggio del numero di pezzi e moltiplicazione per fattore.

La sommatoria può essere effettuata in due modi:

- la sommatoria dei risultati di singole pesate con il cambio del campione sul piatto della bilancia: TOTAL-Adding (vedere il cap. 14.3.1),
- a sommatoria dei risultati di singole pesate senza cambiare il campione sul piatto della bilancia (dopo la sommatoria viene eseguita automaticamente la tara della bilancia): NET-Adding (vedere il cap. 14.3.2).

Per usare la sommatoria eseguire i seguenti passaggi:

- 1. Selezionare la funzione (vedere il cap. 14.1).
- 2. Impostare il metodo di sommatoria (vedere il cap. 14.2).

# 14.1 Selezione della funzione di sommatoria

⇒ Premere il tasto [MENU].

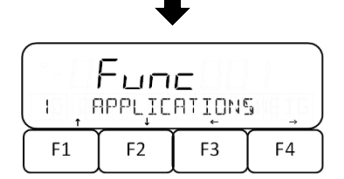

MENU

Func IN, ADDITION F1 F2 F3 F4

| 4     | <mark>Ецп</mark><br>астіра | <b>C</b><br>TE |    |
|-------|----------------------------|----------------|----|
| F1 F2 |                            | F3             | F4 |

- ➡ Utilizzando i pulsanti [F1] e [F2], passare al menu <1 APPLICATIONS>.
- ⇒ Premere il tasto [F4] per accedere alle impostazioni dell'applicazione.
- ➡ Utilizzando i pulsanti [F1] e [F2], passare al menu <14 ADDITION>.
- ⇒ Premere il tasto **[F4]** per accedere alle impostazioni.
- ➡ Utilizzando i pulsanti [F1] e [F2], passare al menu <141 ACTIVATE>.
- $\Rightarrow$  Premere il tasto [F4].
- ⇒ Con i pulsanti [F1] e [F2], selezionare l' impostazione desiderata.
  - ON Sommatoria attivata
  - OFF Sommatoria disattivata
- ⇒ Premere il tasto **[F4]** per salvare l'impostazione.

# 14.2 Impostazione del metodo di sommatoria

- ➡ Utilizzando i pulsanti [F1] e [F2], passare al menu <142 OPERATION>.
- $\Rightarrow$  Premere il tasto **[F4]**.
- ⇒ Con i pulsanti [F1] e [F2], selezionare l' impostazione desiderata.
  - TOTAL TOTAL-: la sommatoria dei risultati di singole pesate con il cambio del campione sul piatto della bilancia
    - NET NET-Adding-: la sommatoria dei risultati di singole pesate senza cambiare il campione sul piatto della bilancia (dopo la sommatoria viene eseguita automaticamente la tara della bilancia)
- ⇒ Premere il tasto **[F4]** per salvare l'impostazione.

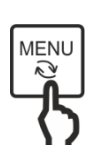

Premere il pulsante [MENU] per tornare alla modalità di pesatura.

# 14.3 Impiego della funzione di sommatoria

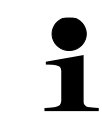

La funzione di sommatoria per la pesatura ordinaria deve essere prima assegnata a un tasto funzione. Per ulteriori informazioni sull'utilizzo dei tasti funzione, vedere il cap. 16.2.

# 14.3.1 TOTAL-Adding

# Sommatoria dei valori di peso:

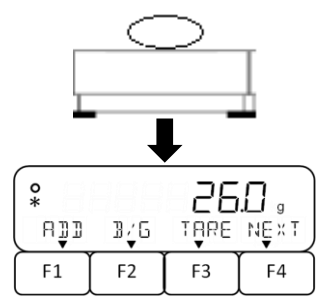

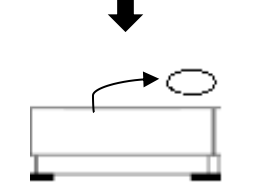

| -+0+-<br>O |     | 0    |      |
|------------|-----|------|------|
| RĴ]        | BŕG | TARE | NĘXT |
| F1         | F2  | F3   | F4   |

- ⇒ Impostare l'opzione <TOTAL> nella bilancia (vedere il cap. 14.2).
- Posizionare il primo campione sul piatto della bilancia e attendere che il display visualizzi un asterisco <\*>.
- ⇒ Premere il tasto funzione assegnato alla funzione di sommatoria <ADD> (in questo esempio: il tasto [F1]).
- Attendere che il processo di sommatoria termini e che venga nuovamente visualizzata la modalità di misurazione.
- ➡ Rimuovere il campione dal piatto della bilancia (viene effettuato l'azzeramento automatico della bilancia).
- ➡ Posizionare un nuovo campione sul piatto della bilancia e ripetere i passaggi.

#### 14.3.2 NET-Adding

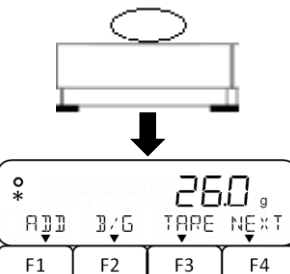

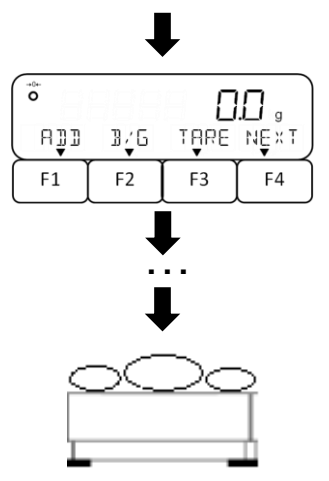

- ⇒ Impostare l'opzione <NET> nella bilancia (vedere il cap. 14.2).
- Posizionare il primo campione sul piatto della bilancia e attendere che il display visualizzi un asterisco <\*>.
- Premere il tasto funzione assegnato alla funzione di sommatoria <ADD> (in questo esempio: il tasto [F1]).
- Attendere che il processo di sommatoria termini e che venga nuovamente visualizzata la modalità di misurazione (viene eseguita automaticamente la tara della bilancia).
- ➡ Posizionare un campione successivo sul piatto della bilancia e ripetere i passaggi.

#### 14.3.3 Visualizzazione o cancellazione della somma totale:

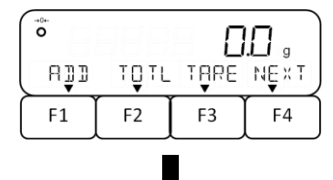

⇒ Premere il tasto funzione assegnato alla funzione di somma totale <TOTL> (in questo esempio: il tasto [F2]).

| TOTAL | 888    | 24r | Ì∏ ₀ |
|-------|--------|-----|------|
|       | . T [] | Dêr | RĘT  |
| F1    | F2     | F3  | F4   |

- ⇒ Viene visualizzata la somma totale (in questo esempio: peso in g).
- ⇒ Premere il tasto [F3] o [F4].
  - DEL Cancellazione della somma (la bilancia verrà riportata automaticamente alla modalità di misura).
  - RET Ritorno alla modalità di misura

# 15 PRE-TARE

Se la tara è nota in anticipo, può essere sottratta dal valore del peso del materiale da pesare. La bilancia consente di memorizzare cinque valori di tara.

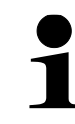

Dopo lo spegnimento della bilancia, alla successiva accensione della bilancia la modalità PRE-TARE viene disattivata.

La determinazione del valore di tara può essere effettuata in due modi:

- con il metodo di impostazione del valore effettivo: pesatura del peso di riferimento,
- inserendo il valore di tara in forma numerica.

# 15.1 Salvataggio del valore PRE- TARE

F4

F4

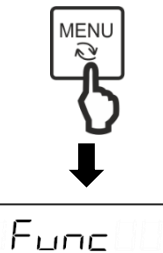

USER INFO

F3

F3

F2

Fune

PT INPUT

F2

3

F1

32

F1

⇒ Premere il tasto [MENU].

- ➡ Utilizzando i pulsanti [F1] e [F2], passare al menu <3 USER INFO>.
- ⇒ Premere il tasto **[F4]** per accedere alle impostazioni.
- ➡ Utilizzando i pulsanti [F1] e [F2], passare al menu <32 PT INPUT>.
- ⇒ Premere il tasto [F4] per accedere alle impostazioni.
- ⇔ Con i pulsanti [F1] e [F2], selezionare la posizione richiesta nella memoria PRE-TARE:

| 95 i t | Fun<br>Preset | <b>د</b> |    |
|--------|---------------|----------|----|
| F1     | F2            | F3       | F4 |

| 321 PRESET 1 | Posizione nella memoria 1 |
|--------------|---------------------------|
| 322 PRESET 2 | Posizione nella memoria 2 |
| 323 PRESET 3 | Posizione nella memoria 3 |
| 324 PRESET 4 | Posizione nella memoria 4 |
| 325 PRESET 5 | Posizione nella memoria 5 |

⇒ Per confermare la selezione, premere il tasto [F4].

|     | H      | 0   |            |
|-----|--------|-----|------------|
| SET | PRESET | oç₩ | NUM        |
| F1  | F2     | F3  | <b>F</b> 4 |

Selezionare il processo in cui il valore PRE- TARE deve essere salvato:

# Metodo di impostazione del valore effettivo:

- ⇒ Premere il tasto [F3] per selezionare <onW>.
- Posizionare il peso di riferimento sul piatto della bilancia.
- ⇒ Premere il tasto [F4] per salvare il valore PRE-TARE.

#### Inserimento del valore PRE-TARE in forma numerica:

- ⇒ Premere il tasto [F4] per selezionare l'opzione < NUM>.
- ⇒ Inserire il valore (per l'inserimento dei valori in forma numerica, vedere il cap. 9.8).
- ⇒ Premere il tasto [F4] per salvare il valore PRE-TARE.
- ⇒ Premere il pulsante [MENU] per tornare alla modalità di misura.

# 15.2 Attivazione e disattivazione dei valori PRE-TARE memorizzati

- - ➡ Utilizzando i pulsanti [F1] e [F2], passare al menu <3 USER INFO>.
  - ⇒ Premere il tasto [F4] per accedere alle impostazioni.
  - ➡ Utilizzando i pulsanti [F1] e [F2], passare al menu <31 PT Mode>.
  - ⇒ Premere il tasto [F4] per accedere alle impostazioni.
  - ⇒ La modalità viene visualizzata in basso a destra sul display e inizia a lampeggiare.
  - ⇒ Con i pulsanti [F1] e [F2], selezionare la posizione richiesta nella memoria:
    - OFF Disattivata
      - 1 Visualizzazione del valore della memoria 1
      - 2 Visualizzazione del valore della memoria 2
      - 3 Visualizzazione del valore della memoria 3
      - 4 Visualizzazione del valore della memoria 4

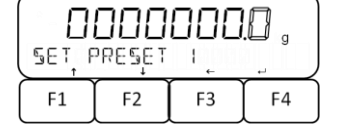

0.0 ,

F3

Пĸ

F4

0

F1

ON PRESET WGT

F2

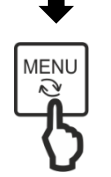

MENL

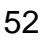

⇒ Premere il tasto [MENU].

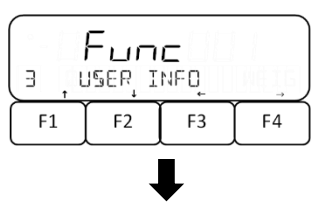

| (Fune |         |     |     |
|-------|---------|-----|-----|
| JI, F | נסָא די | E _ | OFF |
| F1    | F2      | F3  | F4  |

5 Visualizzazione del valore della memoria 5

- ⇒ Per confermare la selezione, premere il tasto [F4].
- ⇒ Premere il pulsante [MENU] per tornare alla modalità di misura.

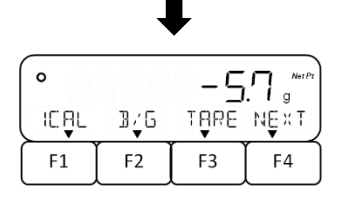

➡ II valore PRETARE viene visualizzato insieme al simbolo <Net Pt>.

# 15.3 Chiusura della modalità PRE-TARE

⇒ Scaricare il piatto della bilancia.

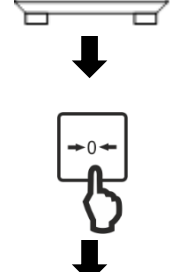

⇒ Premere il tasto [ZERO].

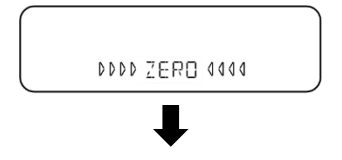

⇒ Viene eseguito l'azzeramento della bilancia.

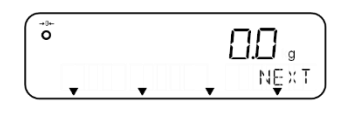

Il simbolo <Net Pt> sparisce, sul display viene visualizzato: il valore <0.0 g> e l'indicatore di zero <→0←>.

# 16 Impostazioni del funzionamento e comportamenti operativi

Le impostazioni della bilancia possono essere riprese dal menu premendo il pulsante **[MENU]**.

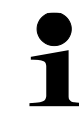

Per la navigazione nel menu, vedere il cap. 8.2

# 16.1 Impostazione dei tasti di scelta rapida per le applicazioni della bilancia

A varie applicazioni della bilancia possono essere assegnate scelte rapide da tastiera utilizzando i tasti funzione da **[F1]** a **[F3]**.

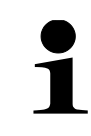

Il sistema di pesatura **FEJ** supporta solo la pesatura semplice, il conteggio del numero di pezzi e la pesatura percentuale. L'applicazione di pesatura "Moltiplicazione per fattore" non è supportata.

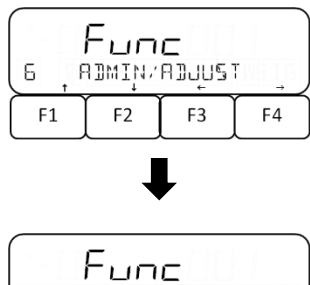

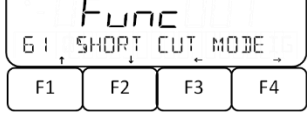

- ➡ Utilizzando i pulsanti [F1] e [F2], passare al menu <6 ADMIN / ADJUST>.
- ⇒ Premere il tasto [F4] per accedere alle impostazioni.
- ➡ Utilizzando i pulsanti [F1] e [F2], passare al menu <61 SHORT CUT MODE>.
- ⇒ Premere il tasto [F4] per accedere alle impostazioni.
- ⇒ Con i pulsanti [F1] e [F2], selezionare il tasto funzione richiesto.

| 611 F1 KEY | Tasto [F1] |
|------------|------------|
| 612 F2 KEY | Tasto [F2] |
| 613 F3 KEY | Tasto [F3] |

- ⇒ Premere il tasto [F4] per modificare le applicazione di peso assegnata.
- ▷ L' applicazione di peso viene visualizzata in basso a destra sul display e inizia a lampeggiare.
- ⇒ Con i pulsanti [F1] e [F2], selezionare l'applicazione di peso desiderata.

| WEIG | Pesatura normale              |
|------|-------------------------------|
| COUN | Conteggio del numero di pezzi |
| PCNT | Pesatura percentuale          |
| MULT | Moltiplicazione per fattore   |
|      |                               |

⇒ Per confermare la selezione, premere il tasto [F4].

| 611 | Fun<br>Fi ke | C<br>y | WEIG |
|-----|--------------|--------|------|
| F1  | F2           | F3     | F4   |

# 16.2 Assegnazione dei tasti funzione

Ai tasti funzione si possono assegnare sei funzioni. Su ogni pagina vengono visualizzate tre funzioni.

|   | • | L'occupazione dei pulsanti da [F1] a [F3] con funzioni è possibile solo nell'applicazione di peso "Pesatura normale".                         |
|---|---|----------------------------------------------------------------------------------------------------|
|   | ٠ | Le funzioni <b><ical></ical></b> , <b><glph></glph></b> , <b><glpf></glpf></b> sono disponibili solo nel si-<br>stema di pesatura <b>FEJ.</b> |
| ĺ | • | La funzione <b><read></read></b> non è supportata dai sistemi di pesatura <b>FES</b><br>62K-4D eFEJ 62K-4DM.                                  |
|   | • | Le funzioni $\langle CAI \rangle \langle HOI D \rangle \langle GI PE \rangle$ sono disponibili solo nel sistema                               |

- Le funzioni <CAL>, <HOLD>, <GLPF> sono disponibili solo nel sistema di pesatura FES.
- Le funzioni sono visualizzate su più pagine (vedere il cap. 9.7).

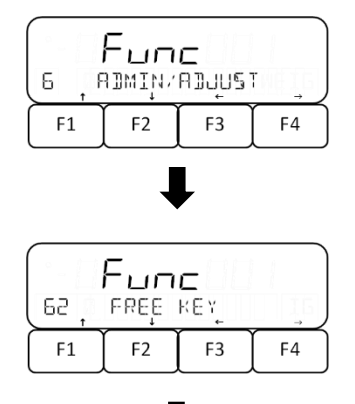

- ➡ Utilizzando i pulsanti [F1] e [F2], passare al menu <6 ADMIN/ADJUST>.
- ⇒ Premere il tasto **[F4]** per accedere alle impostazioni.
- ⇒ Utilizzando i pulsanti [F1] e [F2], passare al menu <62 FREE KEY>.
- ⇒ Premere il tasto **[F4]** per accedere alle impostazioni.
- ⇒ Con i pulsanti [F1] e [F2], selezionare il tasto funzione richiesto.

| 621 F1 KEY | Funzione 1: tasto [F1] (pagina 1) |
|------------|-----------------------------------|
| 622 F2 KEY | Funzione 2 tasto [F2] (pagina 1)  |
| 623 F3 KEY | Funzione 3 tasto [F3] (pagina 1)  |
| 624 F4 KEY | Funzione 4 tasto [F1] (pagina 2)  |
| 625 F5 KEY | Funzione 5 tasto [F2] (pagina 2)  |
| 626 F6 KEY | Funzione 6 tasto [F3] (pagina 2)  |

- ⇒ Premere il tasto [F4] per modificare la funzione assegnata.
- ⇒ La funzione viene visualizzata in basso a destra sul display e inizia a lampeggiare.
- ⇒ Con i pulsanti [F1] e [F2], selezionare la funzione richiesta:

| NONE  | Funzione assente                   |
|-------|------------------------------------|
| ICAL  | Regolazione con peso interno       |
| [CAL] | Regolazione con peso esterno       |
| ADD   | Sommatoria                         |
| TOTL  | Visualizzazione della somma totale |
|       |                                    |

| HOLD   | Pausa/congelamento dell'indicazione di misura                |
|--------|--------------------------------------------------------------|
| GLPH   | Trasmissione dell'intestazione DPL                           |
| GLPF   | Trasmissione del piè pagina DPL                              |
| RESP   | Impostazione della velocità di reazione                      |
| B/G    | Visualizzazione del valore del peso lordo                    |
| DATE   | Visualizzazione della data                                   |
| TIME   | Visualizzazione dell'ora                                     |
| [TARE] | Visualizzazione del valore di tara                           |
| HIGH   | Visualizzazione del limite di tolleranza superiore           |
| LOW    | Visualizzazione del limite di tolleranza inferiore           |
| ID     | Visualizzazione del numero di identificazione della bilancia |
| g      | Impostazione dell'unità di pesatura "Grammo"                 |
| kg     | Impostazione dell'unità di pesatura "Chilo-<br>grammo"       |
| ct     | Impostazione dell'unità di pesatura "Carato"                 |

⇒ Per confermare la selezione, premere il tasto [F4].

# 16.3 Tempo di attesa per la stabilizzazione

La bilancia può essere impostata in modo da visualizzare il valore del peso anche se non è ancora stabile dopo l'azzeramento o la tara.

- Questa funzione è disponibile solo nel sistema di pesatura FES.
- Il sistema di pesatura FEJ attende sempre un valore stabile.

| · - [] | Fun   | С    |      |
|--------|-------|------|------|
| Liu 🏌  | WT ST | ABLE | _ ON |
| F1     | F2    | F3   | F4   |

- ➡ Utilizzando i pulsanti funzione da [F1] a [F4], passare al menu <17 WTSTABLE>.
- ⇒ Premere il tasto **[F4]** per inserire l'impostazione.
- ⇒ Con i pulsanti [F1] e [F2], selezionare l'impostazione desiderata.
  - OFF Disattivata
- $\Rightarrow$  Per confermare la selezione, premere il tasto [F4].

# 16.4 Indicatore di barra

L'indicatore a barre mostra il grado di carico del piatto della bilancia rispetto al suo campo di pesatura. Durante la regolazione interna, l'indicatore a barre viene utilizzato per visualizzare l'avanzamento del processo.

|    | Fun<br>IPPLIC | C<br>ATIONS | 5  |
|----|---------------|-------------|----|
| F1 | F2            | F3          | F4 |

- ➡ Utilizzando i pulsanti [F1] e [F2], passare al menu <1 APPLICATIONS>.
- ⇒ Premere il tasto [F4] per accedere alle impostazioni dell'applicazione.

|    | Fun   | с   |      |
|----|-------|-----|------|
| 18 | BUBER | APH | _ ON |
| F1 | F2    | F3  | F4   |

- ➡ Utilizzando i pulsanti [F1] e [F4], passare al menu <18 BARGRAPH>.
- ⇒ Premere il tasto [F4].
- ⇒ Con i pulsanti [F1] e [F2], selezionare l'impostazione desiderata.
  - OFF Disattivata
    - ON Attivata
- ⇒ Per confermare la selezione, premere il tasto [F4].

# 16.5 Segnale acustico

Il segnale acustico completa l'indicazione della bilancia e può essere di supporto per il suo utilizzo.

Le bilance possono essere impostate per emettere un segnale acustico nei seguenti casi:

- dopo aver aggiornato il peso di un singolo pezzo nella funzione "Simple SCS",
- dopo aver aggiunto un valore di peso,
- dopo aver visualizzato un messaggio di errore,
- quando la carica della batteria è bassa (per le bilance a pile),
- dopo aver valutato il valore di peso alla pesatura con un intervallo di tolleranza.

# Impostazione del segnale acustico nel menu:

| <b> </b> | – ип  | C      | 5 _ ) |
|----------|-------|--------|-------|
| Я        | РРСІС | ATIONS |       |
| F1       | F2    | F3     | F4    |

Func

BUZZER

F3

F2

OFF

F4

19

F1

- ➡ Utilizzando i pulsanti [F1] e [F2], passare al menu <1 APPLICATIONS>.
- ⇒ Premere il tasto [F4] per accedere alle impostazioni dell'applicazione.
- ➡ Utilizzando i pulsanti [F1] e [F4], passare al menu <19 BUZZER>.
- ⇒ Premere il tasto [F4].
- ⇒ Con i pulsanti [F1] e [F2], selezionare l'impostazione desiderata.

OFF Disattivata MODE 1 Segnale acustico attivato

⇒ Per confermare la selezione, premere il tasto [F4].

# 16.6 Retrolliminazione

La retroilluminazione garantisce una maggiore precisione nella lettura del display.

La disattivazione della retroilluminazione non funziona nei seguenti casi:

- quando il menu della bilancia è aperto,
- quando il materiale da pesare si trova sul piatto della bilancia e il valore del peso è instabile.

|        | Fun<br>IPPLIC | C<br>ATIONS | 5    |
|--------|---------------|-------------|------|
| ( F1 ) | F2            | F3          | F4 ) |

- ➡ Utilizzando i pulsanti [F1] e [F2], passare al menu <1 APPLICATIONS>.
- ⇒ Premere il tasto [F4] per accedere alle impostazioni dell'applicazione.
- ➡ Utilizzando i pulsanti da [F1] a [F4], passare al menu < 1A BACKLIGHT>.
- ⇒ Premere il tasto **[F4]** per inserire l'impostazione.
- ⇒ Con i pulsanti [F1] e [F2], selezionare l'impostazione desiderata.

| ° - [] | Fun   | С    |      |
|--------|-------|------|------|
| , IA , | BUCKT | IGHT | _ ON |
| F1     | F2    | F3   | F4   |

OFFDisattivata3MINSpegnimento della retroilluminazione dopo 3 min.5MINSpegnimento della retroilluminazione dopo 5 min.10MINSpegnimento del retroilluminazione dopo 10 min.30MINSpegnimento della retroilluminazione dopo 30 min.ONRetroilluminazione sempre attiva

⇒ Per confermare la selezione, premere il tasto [F4].

# 16.7 Impostazioni di stabilizzazione

Le impostazioni di stabilizzazione influiscono sulla valutazione delle fluttuazioni del peso sul piatto della bilancia e sulla misura in cui il valore del peso viene visualizzato come valore stabile.

In questo caso si applica la seguente regola: Più alto è il valore impostato, maggiori possono essere le fluttuazioni del peso, in modo che il valore di peso venga visualizzato in modo stabile.

- Nella gamma completa, questa funzione è disponibile solo nel sistema di pesatura FES.
  - Nel sistema di pesatura FEJ, le impostazioni 2 e 4 non sono disponibili.

| 2  | Fun<br>Perfo | <b>с</b><br>RMRNC8 |    |
|----|--------------|--------------------|----|
| F1 | F2           | F3                 | F4 |

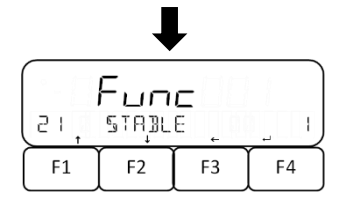

- ➡ Utilizzando i pulsanti [F1] e [F2], passare al menu <2 PERFORMANCE>.
- ⇒ Premere il tasto [F4] per accedere alle impostazioni.
- ➡ Utilizzando i pulsanti [F1] e [F4], passare al menu <21 STABLE>.
- ⇒ Premere il tasto **[F4]** per inserire l'impostazione.

- ➡ Con i pulsanti [F1] e [F2], selezionare l'impostazione desiderata.
  - 0,5 0,5*d* 1 1,0*d* 2 2.0*d* 
    - 4 4,0*d*

⇒ Per confermare la selezione, premere il tasto [F4].

# 16.8 Impostazioni di reazione

Le impostazioni di reazione consentono alla bilancia di adattarsi all'ambiente. Le impostazioni di reazione influenzano la visualizzazione dell'indicatore di stabilità della bilancia.

In questo caso si applica la seguente regola: Più alto è il valore impostato, meno sensibile è la bilancia alle influenze ambientali (ad esempio, vento o vibrazioni) e più veloce è la visualizzazione di un valore di peso stabile.

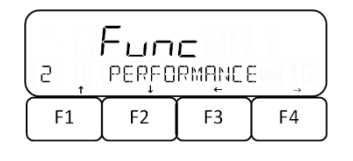

F2

F3

F1

- ➡ Utilizzando i pulsanti [F1] e [F2], passare al menu <2 PERFORMANCE>.
- ⇒ Premere il tasto **[F4]** per accedere alle impostazioni.
- ➡ Utilizzando i pulsanti da [F1] a [F4], passare al menu <22 RESPONSE>.
- ⇒ Premere il tasto **[F4]** per inserire l'impostazione.
- ⇒ Con i pulsanti [F1] e [F2], selezionare l'impostazione desiderata.
  - 1 Sensibilità molto elevata
  - 2 Sensibilità elevata
  - 3 Normale
  - 4 Sensibilità bassa
  - 5 Sensibilità molto bassa (impostazione antivibrazioni)
- ⇒ Per confermare la selezione, premere il tasto [F4].

# 16.9 Correzione automatica del punto zero

Piccole variazioni di peso (ad esempio legate a particelle sul piatto della bilancia) possono essere compensate automaticamente grazie alla funzione di correzione automatica del punto zero.

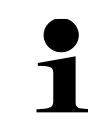

Nel sistema di pesatura FEJ, le impostazioni 1, 2 e 4 non sono disponibili.

Eunc desi

F4

| e Fun | <b>C</b><br>Rma <u>n</u> ce |    |
|-------|-----------------------------|----|
| F1 F2 | F3                          | F4 |
|       |                             |    |
| J     | L                           |    |
|       |                             |    |
|       |                             |    |
|       |                             |    |
|       |                             |    |

| 22 | Fun<br>Respo | C<br>NSE | 3    |
|----|--------------|----------|------|
| F1 | F2           | F3       | <br> |

- ➡ Utilizzando i pulsanti [F1] e [F2], passare al menu <2 PERFORMANCE>.
- ⇒ Premere il tasto **[F4]** per accedere alle impostazioni.
- ⇒ Utilizzando i pulsanti da [F1] a [F4], passare al menu <23 ZERO TRAC>.
- ⇒ Premere il tasto **[F4]** per inserire l'impostazione.
- ⇒ Con i pulsanti [F1] e [F2], selezionare l'impostazione desiderata.

OFF Disattivata

- 0,5 0,5*d* 
  - 1 1*d*
  - 2 2d
  - 4 4d
- ⇒ Per confermare la selezione, premere il tasto [F4].

# 16.10 Funzione "Simple SCS" (Self Counting System)

La funzione "Simple SCS" consente il conteggio del numero di pezzi ancora più accurato. Se la funzione "Simple SCS" è attivata, il peso medio di un singolo pezzo viene regolato automaticamente quando durante la pesatura del numero di pezzi di riferimentoun sul piatto della bilancia viene posizionato un altro campione di riferimento.

# 16.10.1 Attivazione/disattivazione della funzione "Simple SCS"

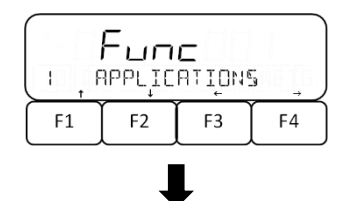

Func

F2

SIMPLE SCS

F3

OFF

F4

١C

F1

- ⇒ Utilizzando i pulsanti [F1] e [F2], passare al menu <1 APPLICATIONS>.
- ⇒ Premere il tasto [F4] per accedere alle impostazioni.
- ⇒ Utilizzando i pulsanti da [F1] a [F4], passare al menu
   < 1C SIMPLE SCS>.
- ⇒ Premere il tasto **[F4]** per inserire l'impostazione.
- ⇒ Con i pulsanti [F1] e [F2], selezionare l'impostazione desiderata.
  - OFF | Disattivata
    - ON Attivata
- ⇒ Per confermare la selezione, premere il tasto [F4].

# 16.10.2 Impiego della funzione "Simple SCS"

|    |      |    | 5 PCS |
|----|------|----|-------|
|    | mPLE |    | Ē     |
| F1 | F2   | F3 | F4    |

| ↓ |
|---|
|---|

| ON SA | MPLE |    | ENT |
|-------|------|----|-----|
| F1    | F2   | F3 | F4  |

- In modalità di conteggio del numero di pezzi, selezionare il metodo di impostazione del valore effettivo e del numero di pezzi di riferimento (vedere il cap. 10.2).
- ⇒ Con l'indicazione **<ON SAMPLE>** che lampeggia, posizionare il numero di pezzi di riferimento secondo il cap. 10.2 E confermare premendo il tasto [F4].
- ➡ Il numero di pezzi di riferimento inizia a lampeggiare sul display.
- ⇒ Posizionare altri pezzi di riferimento (il numero di pezzi deve essere al massimo il doppio del numero di pezzi di riferimento selezionati inizialmente). →
   Esempio: selezionato = 10 pezzi, pezzi di riferimento aggiuntivi = 20 pezzi o meno).
- ⇒ Premere il tasto [F4] per salvare il peso di riferimento.

# Se la bilancia visualizza l'indicazione <Add> o <Sub>:

- Quando il peso del campione è inferiore a 90 volte la precisione di lettura (90 x d), il display visualizza l'indicazione <Add> e non è possibile aggiornare il peso di un singolo pezzo. In questo caso, posizionare sul piatto della bilancia un numero di pezzi al quale il messaggio non viene più visualizzato o selezionare un numero maggiore di pezzi di riferimento (vedere il cap. 10.2).
- Se il numero aggiuntivo di pezzi di riferimento è superiore al doppio del numero iniziale di pezzi di riferimento, il display visualizza l'indicazione
   <Sub> e l'aggiornamento del peso del singolo pezzo non è possibile. In questo caso, il numero di pezzi del campione aggiuntivo applicato deve essere ridotto.

# 16.11 Modalità multicampo

Le FEJ 62K-4D e FEJ 62K-4DM sono configurate di serie come bilance multicampo con campi di pesata e precisione di lettura di 6,2 kg = 0,1 g e 62 kg = 1 g. Le bilance possono anche essere impostate come bilance a campo singolo con una precisione di lettura di 1 g.

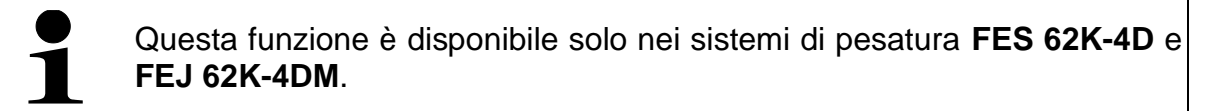

|           | Fun    | C      |    |
|-----------|--------|--------|----|
|           | IPPLIC | ATIONS |    |
| <b>F1</b> | F2     | F3     | F4 |

- Utilizzando i pulsanti [F1] e [F2], passare al menu <1 APPLICATIONS>.
- ⇒ Premere il tasto [F4] per accedere alle impostazioni dell'applicazione.

|    | Fun  | C    |        |
|----|------|------|--------|
|    | нире | MUJE | الالار |
| F1 | F2   | F3   | F4     |

- ⇒ Utilizzando i pulsanti da [F1] a [F4], passare al menu
   < 1D RANGE MODE>.
- ⇒ Premere il tasto **[F4]** per inserire l'impostazione.
- ➡ Con i pulsanti [F1] e [F2], selezionare l'impostazione desiderata.
  - SGL | Modalità monocampo
  - DBL Modalità multicampo
- ⇒ Per confermare la selezione, premere il tasto [F4].

# 16.12 Funzione di spegnimento automatico

Quando la funzione di spegnimento automatico è attivata, la bilancia si spegne automaticamente se non viene utilizzata entro il periodo impostato.

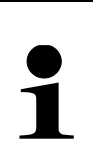

- Lo spegnimento automatico della bilancia non avviene:
- quando il menu della bilancia è aperto,
- quando c'è del materiale da pesare sul piatto della bilancia e la bilancia è instabile.

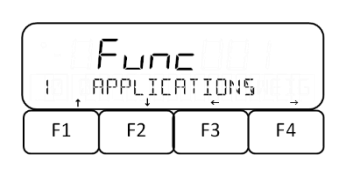

- ➡ Utilizzando i pulsanti [F1] e [F2], passare al menu <1 APPLICATIONS>.
- ⇒ Premere il tasto [F4] per accedere alle impostazioni dell'applicazione.
- ⇒ Utilizzando i pulsanti [F1] e [F2], passare al menu < 1B AUTO OFF>.
- ⇒ Premere il tasto **[F4]** per inserire l'impostazione.
- ➡ Con i pulsanti [F1] e [F2], selezionare l'impostazione desiderata.

|       | Fun  | С   |     |
|-------|------|-----|-----|
| LII , | AUTO | OFF | OFF |
| F1    | F2   | F3  | F4  |

- OFFDisattivata3MINSpegnimento dopo 3 min.5MINSpegnimento dopo 5 min.10MINSpegnimento dopo 10 min.30MINSpegnimento dopo 30 min.
- ⇒ Per confermare la selezione, premere il tasto [F4].

# 17 Gestione degli utenti e diritti di accesso

La bilancia è dotata di una funzione di gestione degli utenti, grazie alla quale è possibile definire i diritti di accesso per gli utenti a partire dal livello di amministratore. La gestione degli utenti richiede l'inserimento di una password amministratore.

L'amministratore può utilizzare tutte le funzioni e dispone di tutti i diritti. Solo l'amministratore può gestire gli utenti e assegnare i diritti di accesso.

L'utente, invece, non può utilizzare tutte le funzioni. Ha diritti limitati, definiti in modalità amministratore.

È possibile creare un massimo di 2 utenti. La bilancia consente l'accesso a un ospite. A questo accesso non può essere assegnata alcuna password.

Le impostazioni della bilancia possono essere riprese dal menu premendo il pulsante **[MENU]**.

- Per la navigazione nel menu, vedere il cap. 8.2
- Conservate le vostre password in un luogo sicuro.
  - In caso di smarrimento della password di amministratore, contattare il produttore.

# 17.1 Gestione degli utenti

Le impostazioni di gestione degli utenti vengono sempre effettuate nel menu **<64 GE-STIONE SCALE>**.

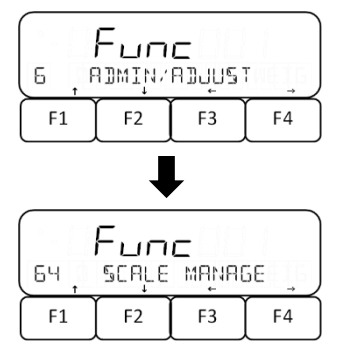

- ➡ Utilizzando i pulsanti [F1] e [F2], passare al menu <6 ADMIN/ADJUST>.
- ⇒ Premere il tasto **[F4]** per accedere alle impostazioni.
- ➡ Utilizzando i pulsanti [F1] e [F2], passare al menu <64 SCALE MANAGE>.
- ⇒ Premere il tasto **[F4]** per accedere alle impostazioni.

# 17.1.1 Attivazione.disattivazione del controllo della password

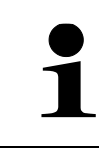

Il controllo della password funziona solo quando la bilancia viene riavviata.

| (Fune |       |      |     |
|-------|-------|------|-----|
| 645   | PASèm | OR J | OFF |
| F1    | F2    | F3   | F4  |

- ⇒ Aprire il menu <64 SCALE MANAGE> (vedere il cap. 17.1).
- ➡ Utilizzando i pulsanti [F1] e [F2], passare al menu <642 PASSWORD>.
- ⇒ Premere il tasto [F4] per inserire l'impostazione.
- ⇒ Con i pulsanti [F1] e [F2], selezionare l'impostazione desiderata.

OFF | Controllo della password disattivato

ON | Controllo della password attivato

⇒ Per confermare la selezione, premere il tasto [F4].

# 17.1.2 Impostazione delle password

- La bilancia consente di memorizzare un solo amministratore.
- Per impostare gli utenti, la bilancia deve essere in modalità amministratore (login alla bilancia, vedere il cap. 17.2).
- Il menu <644 SET USER PASS> è disponibile solo in modalità amministratore.
- La bilancia consente di impostare due utenti.
- Le password degli utenti sono assegnate ai numeri di utente selezionati al momento dell'accesso dell'amministratore (vedere il cap. 17.2).
- La password è composta da quattro cifre (da 0 a 9).
- Per l'accesso degli ospiti non è richiesta l'immissione della password.

| 643, | Fun<br>Set a | C<br>Dmin f | <sup>9</sup> 855 |
|------|--------------|-------------|------------------|
| F1   | F2           | F3          | F4               |

- ⇒ Aprire il menu <64 SCALE MANAGE> (vedere il cap. 17.1).
- ➡ Utilizzando i pulsanti [F1] e [F2], passare al menu <643 SET ADMIN PASS> o <136 OK BUZZER> o <644 SET USER PASS>.

643 SET ADMIN PASS 644 SET USER PASS

Password dell'utente

Password dell'amministratore

 $\Rightarrow$  Premere il tasto **[F4]** per inserire la password.

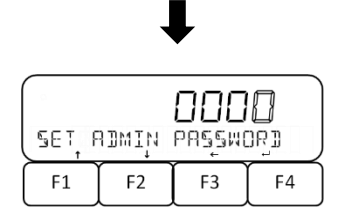

- ⇒ Inserire la password (inserimento di un valore in forma numerica, vedere il cap. 9.7).
- ⇒ Premere il tasto **[F4]** per salvare la password.

# 17.2 Login dell'utente alla bilancia

1

Per l'accesso degli utenti è necessario attivare il controllo della password (vedere il cap 17.1.1).

| <u>ل</u> ے | EL | عكى | -     |
|------------|----|-----|-------|
| پ          |    | ئ   | Admin |
| F1         | F2 | F3  | F4    |

- ⇒ Accendere la bilancia.
- ⇒ II display visualizza la richiesta del login dell'utente.
- ⇒ Selezionare la modalità utente <USER> o la modalità amministratore <ADMIN>.

# Selezione della modalità utente:

⇒ La bilancia viene avviata con l'opzione di selezione dell'utente.

- ⇒ Con i pulsanti [F1] e [F3], selezionare l'utente richiesto.
  - 0 Ospite
  - 1 Utente 1
  - 2 Utente 2

# Selezione della modalità amministratore:

- ⇒ Premere il tasto [F4] per selezionare l'opzione < ADMIN>.
- ➡ Utilizzando i tasti da [F1] a [F3], selezionare il numero di utente per il quale effettuare le impostazioni:
  - 0 Immissione delle impostazioni per un ospite
  - 1 Immissione delle impostazioni per l'utente 1
  - 2 Immissione delle impostazioni per l'utente 2
- ⇒ Inserire la password utilizzando i pulsanti da [F1] a [F4].

(numero del tasto = posizione della cifra; la cifra viene sempre incrementata di 1)

Una volta selezionata la modalità utente <0> (Ospite), non è necessario inserire la password e la bilancia passa automaticamente alla modalità di misurazione.

⇒ Premere il tasto [ZERO] per confermare la password e accedere come utente o amministratore.

# 17.3 Gestione dei diritti di accesso

In modalità di gestione dei diritti di accesso, l'amministratore può specificare a quali pulsanti o menu di impostazione gli utenti possono accedere.

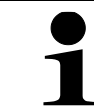

⇒ L'accesso alle voci di menu <5 LOCK> e <6 ADMIN/ADJUST> è possibile solo per l'amministratore.

# 17.3.1 Blocco dei pulsanti

|         | Fun              | C   |        |
|---------|------------------|-----|--------|
| <u></u> | KEA <sup>T</sup> | OEK |        |
| F1      | F2               | F3  | [ F4 ] |

| ALL | <b>Гыл</b><br>имсосн | ב<br>י שנה | ŇO |
|-----|----------------------|------------|----|
| F1  | F2                   | F3         | F4 |

- ➡ Utilizzando i pulsanti [F1] e [F2], passare al menu <52 KEY LOCK>.
- ⇒ Premere il tasto **[F4]** per inserire l'impostazione.
- ⇒ Con i pulsanti [F1] e [F2], selezionare l'impostazione desiderata.

OFF Nessuna limitazione

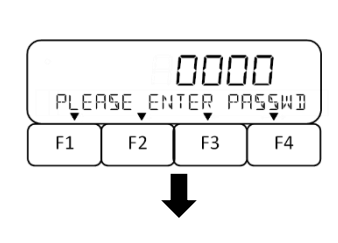

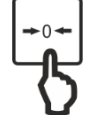

- 1 Tasto [ON/ OFF] bloccato
- Modalità di misurazione: tutti i pulsanti sono bloc-
- 2 cati, tranne il pulsante [MENU]. Tasto [ON/ OFF] bloccato
- ⇒ Per confermare la selezione, premere il tasto [F4].

#### 17.3.2 Blocco del menu

| (<br>53 , | <b>Гыл</b><br>меңи | <b>ב</b> |    |
|-----------|--------------------|----------|----|
| F1        | F2                 | F3       | F4 |
|           | _                  |          |    |

Fune

F2

531

F1

OPERATION

F3

OFF

F4

- ➡ Utilizzando i pulsanti [F1] e [F2], passare al menu <53 MENU LOCK>.
- ⇒ Premere il tasto **[F4]** per inserire l'impostazione.
- Con i pulsanti [F1] e [F2], selezionare il menu di impostazione richiesto per il quale si vogliono impostare i diritti di accesso (per una panoramica dei menu, vedere il cap. 8.1):

| 531 OPERATION | <1 APPLICATIONS> |
|---------------|------------------|
| 532 PERFORM   | <2 PERFORMANCE>  |
| 533 USER      | <3 USER INFO>    |
| 534 I/O       | <4 EXTERNAL I/O> |
|               |                  |

- ⇒ Premere il tasto [F4] per inserire le impostazioni.
- ⇒ Con i pulsanti [F1] e [F2], selezionare l'impostazione desiderata.
  - OFF Menu delle impostazioni non bloccato ON Menu delle impostazioni bloccato
- Per confermare la selezione, premere il tasto [F4].

⇒ Utilizzando i pulsanti **[F1]** e **[F2]**, passare al menu

#### 17.3.3 Eliminazione di tutti i blocchi di accesso

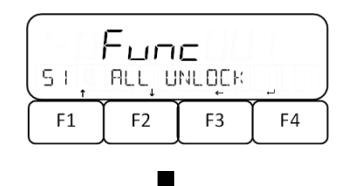

Fune

962

F3

NO

F4

UNLOCK

F2

ALL

F1

| <51 ALL UNLOCK>. | <br>1, 1 | - |
|------------------|----------|---|
|                  |          |   |

- ⇒ Premere il tasto [F4] per inserire le impostazioni.
- ⇒ Con i pulsanti [F3] e [F4], selezionare l'impostazione desiderata.
  - YES | Eliminazione di tutti i blocchi
  - NO Senza eliminare i blocchi

# 17.4 Specificazione delle scelte rapide da tastiera e delle funzioni per gli utenti

Per ogni utente, è possibile inserire le assegnazioni individuali dei tasti di scelta rapida nell'applicazione della bilancia (vedere il cap. 16.1; e l'occupazione dei tasti funzione (vedere il cap. 16.2). Per poter effettuare queste impostazioni, è necessario che sulla bilancia sia attivato il controllo della password (vedere il cap. 17.1.1) e la bilancia deve essere in modalità amministratore (vedere il cap. 17.2).

# 18 Impostazioni del sistema

Le impostazioni della bilancia possono essere riprese dal menu premendo il pulsante **[MENU]**.

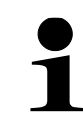

Per la navigazione nel menu, vedere il cap. 8.2

# 18.1 Richiamo delle impostazioni del sistema

Le impostazioni del sistema descritte in questo capitolo vengono sempre effettuate nel menu **<64 SCALE MANAGE>**.

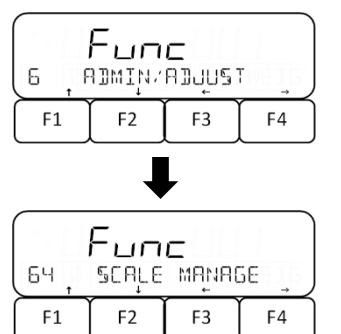

- ➡ Utilizzando i pulsanti [F1] e [F2], passare al menu <6 ADMIN/ADJUST>.
- ⇒ Premere il tasto [F4] per accedere alle impostazioni.
- ➡ Utilizzando i pulsanti [F1] e [F2], passare al menu <64 SCALE MANAGE>.
- ⇒ Premere il tasto [F4] per accedere alle impostazioni.

# 18.2 Numero di identificazione della bilancia

L'inserimento del numero ID della bilancia consente di distinguere la bilancia dalle altre. Il numero ID della bilancia viene inviato con il protocollo di regolazione. Il numero ID della bilancia può essere visualizzato premendo il tasto funzione a cui è stata assegnata questa funzione.

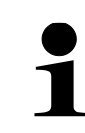

Per il numero ID della bilancia è possibile inserire un massimo 10 cifre.

# Impostazione del numero di identificazione della bilancia:

| 64 I | Fun<br>scale | c<br>ID |    |
|------|--------------|---------|----|
| F1   | F2           | F3      | F4 |

| (SCALE I) GOOGOOOGOO |    |    |    |  |
|----------------------|----|----|----|--|
| F1                   | F2 | F3 | F4 |  |

- ⇒ Aprire il menu <64 SCALE MANAGE> (vedere il cap. 18.1).
- ➡ Utilizzando i pulsanti da [F1] a [F4], passare al menu <641 SCALE ID>.
- ⇒ Premere il tasto [F4] per inserire le impostazioni.
- ⇒ La cifra da inserire lampeggia.
- ⇒ Inserire il numero richiesto (per l'inserimento dei valori in forma numerica, vedere il cap. 9.8).
- ⇒ Premere il tasto [F4] per salvare il dati immessi.

# 18.3 Formato di visualizzazione della data

La bilancia consente di impostare il formato di visualizzazione della data.

| (Fune               |    |    |    |
|---------------------|----|----|----|
| 646 DAIE DISP DYM/Y |    |    |    |
| F1                  | F2 | F3 | F4 |

#### 18.4 Data e ora

| 647 j | <b>Fun</b><br>)яте s | C<br>Ettini | ī  |
|-------|----------------------|-------------|----|
| F1    | F2                   | F3          | F4 |

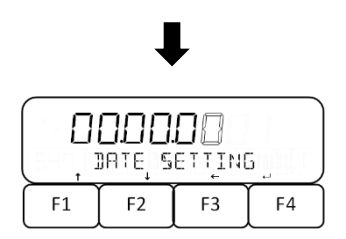

# 18.5 Lingua di stampa

|     | Fun  | С   |     |
|-----|------|-----|-----|
| 649 | PRTL | ANG | ENG |
| F1  | F2   | F3  | F4  |

- ⇒ Aprire il menu <64 SCALE MANAGE> (vedere il cap. 18.1).
- ➡ Utilizzando i pulsanti [F1] e [F2], passare al menu <646 DATE DISP>.
- ⇒ Premere il tasto **[F4]** per inserire le impostazioni.
- ➡ Con i pulsanti [F1] e [F2], selezionare l'impostazione desiderata.
  - Y/M/D Anno, mese, giorno
  - D/M/Y Giorno, mese, anno
  - M/D/Y Mese, giorno, anno
- ⇒ Per confermare la selezione, premere il tasto [F4].
- ⇒ Aprire il menu <64 SCALE MANAGE> (vedere il cap. 18.1).
- ➡ Utilizzando i pulsanti [F1] e [F2], passare al menu <647 DATE SETTING> o <648 TIME SETTING>.
  - 647 DATE SETTING Impostazione di data: 648 TIME SETTING Impostazione di ora
- ⇒ Premere il tasto [F4] per inserire le impostazioni.
- ⇒ La cifra da inserire lampeggia.
- ⇒ Inserire il data o l'ora (per l'inserimento dei valori in forma numerica, vedere il cap. 9.7).
- ⇒ Premere il tasto **[F4]** per salvare il dati immessi.
- ⇒ Aprire il menu <64 SCALE MANAGE> (vedere il cap. 18.1).
- ⇒ Utilizzando i pulsanti [F1] e [F2], passare al menu <649 PRT LANG>.
- ⇒ Premere il tasto **[F4]** per inserire le impostazioni.
- ⇒ Con i pulsanti [F1] e [F2], selezionare l'impostazione desiderata.
  - ENG Inglese
  - JPN Giapponese
- ⇒ Per confermare la selezione, premere il tasto [F4].

#### 18.6 Precisione di lettura

Maggiore è la precisione di lettura impostata, minore è l'influenza negativa della bilancia sui fattori esterni. Inoltre, il valore di pesaturasi stabilizza più rapidamente.

- Questa funzione non è disponibile nei sistemi di pesatura FES 62K-• 4D e FEJ 62K-4DM. Questo menu è bloccato per i sistemi di pesatura FEJ 17K-4M e • FEJ 33K-4M. ⇒ Aprire il menu <64 SCALE MANAGE> (vedere il cap. 18.1). ⇒ Utilizzando i pulsanti [F1] e [F2], passare al menu <</p> 64A READABILIT>. ⇒ Premere il tasto **[F4]** per inserire le impostazioni. Fune READADILIT ⇒ Con i pulsanti [F1] e [F2], selezionare l'impostazione 64A desiderata. F4 F1 F2 F3 1 1 (standard) 2 2 5 5 10 10
  - $\Rightarrow$  Per confermare la selezione, premere il tasto [F4].

#### 18.7 Regolazione tramite peso interno effettuata durante l'accensione

Questa funzione è disponibile solo nel sistema di pesatura FEJ.

#### 18.7.1 Attivazione della registrazione interna all'accensione

- ⇒ Aprire il menu <64 SCALE MANAGE> (vedere il cap. 18.1).
- ⇒ Utilizzando i pulsanti [F1] e [F2], passare al menu < 64B START CAL>.
- ⇒ Premere il tasto **[F4]** per inserire le impostazioni.
- ⇒ Con i pulsanti [F1] e [F2], selezionare l'impostazione desiderata.

OFF Disattivata

- FORCE Regolazione della bilancia sempre all'accensione
- SELEC Richiesta di regolazione a ogni accensione
- ⇒ Per confermare la selezione, premere il tasto [F4].

Func

F2

START CAL

F3

OFF

F4

643

F1

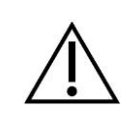

Durante la regolazione interna, la bilancia non deve essere spenta, scollegata dall'alimentazione o carica.

 $\Rightarrow$  Accendere la bilancia.

# Se è stata attivata l'opzione di effettuare una regolazione interna a ogni accensione:

La regolazione interna viene eseguita dalla bilancia che passa automaticamente alla modalità di misurazione.

#### Se è stata attivata l'opzione di effettuare una regolazione interna su richiesta:

| E   | Fun | С   | ,  |
|-----|-----|-----|----|
| INT | CAL | ¥E§ | NO |
| F1  | F2  | F3  | F4 |

- ➡ Con i pulsanti [F3] e [F4], selezionare l'impostazione desiderata.
  - YES Esecuzione della regolazione interna
  - NO Senza eseguire la regolazione interna
- La regolazione interna viene eseguita dalla bilancia che passa automaticamente alla modalità di misurazione.

# 18.8 Trasmissione del risultato del test della regolazione

La bilancia offre la possibilità di trasmettere automaticamente il risultato (della regolazione o della prova di regolazione) tramite l'interfaccia.

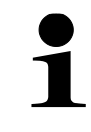

Per utilizzare questa funzione, attivare il menu **<41 RS232 C>** (vedere il cap. 21.7.1).

- ⇒ Aprire il menu <64 SCALE MANAGE> (vedere il cap. 18.1).
- ➡ Utilizzando i pulsanti [F1] e [F2], passare al menu <645 SPAN OUT>.

|             | Fun  | с   |     |
|-------------|------|-----|-----|
| 645 <u></u> | 264M | Ουτ | OFF |
| F1          | F2   | F3  | F4  |

- ⇒ Premere il tasto [F4] per inserire le impostazioni.
- ⇒ Con i pulsanti [F1] e [F2], selezionare l'impostazione desiderata.
  - OFF Disattivata
  - ON Attivata
- ⇒ Per confermare la selezione, premere il tasto [F4].
#### 18.9 Accensione automatica al collegamento alla rete elettrica

Se la funzione di accensione automatica è attivata, la bilancia si accende automaticamente quando viene collegata alla rete elettrica. In tal caso, non è più necessario premere il tasto **[ON/OFF]**. Questa funzione può essere utilizzata, ad esempio, quando la bilancia viene utilizzata in combinazione con altri dispositivi.

- ⇒ Aprire il menu <64 SCALE MANAGE> (vedere il cap. 18.1).
- ➡ Utilizzando i pulsanti [F1] e [F2], passare al menu < 64C DIRECT ST>.
- ⇒ Premere il tasto **[F4]** per inserire le impostazioni.
- ➡ Con i pulsanti [F1] e [F2], selezionare l'impostazione desiderata.

OFF Disattivata

ON Attivata

⇒ Per confermare la selezione, premere il tasto [F4].

#### 18.10 Ripristino dell'ultimo valore di tara

OFF

F4

La bilancia offre la possibilità di ripristinare, alla riaccensione, l'ultimo valore di tara utilizzato prima dello spegnimento. Se questa funzione è attivata, non è necessario eseguire una nuova tara quando si utilizza la stessa tara, ad esempio dopo un blackout elettrico.

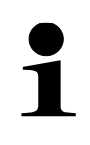

Fune Direct St

F2

F3

64C

F1

Questa funzione è disponibile solo nel sistema di pesatura FES.

• Questa funzione non è adatta per memorizzare in modo permanente i valori PRE-TARE. Se è richiesto un valore permanente di PRE-TARE, utilizzare la funzione PRE-TARE (vedere il cap. 15).

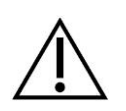

- Se è stata attivata la regolazione con il peso interno eseguita nel corso dell'accensione (vedere il cap. 18.7), alleggerire il piatto della bilancia prima dell'accensione.
- Un carico prolungato del piatto della bilancia può portare a risultati di pesata errati.

| Func  |       |      |     |
|-------|-------|------|-----|
| 64]   | STOPE | TARE | OFF |
| F1 F2 |       | F3   | F4  |

- Aprire il menu <64 SCALE MANAGE> (vedere il cap. 18.1).
- Utilizzando i pulsanti [F1] e [F2], passare al menu < 64D STORE TARE>.
- ⇒ Premere il tasto **[F4]** per inserire le impostazioni.
- ⇒ Con i pulsanti [F1] e [F2], selezionare l'impostazione desiderata.

OFF Disattivata

⇒ Per confermare la selezione, premere il tasto [F4].

# 18.11 Ripristino delle impostazioni di fabbrica

Il ripristino delle impostazioni di fabbrica ripristina tutte le impostazioni ad eccezione di quelle relative all'intervallo, alla data e all'ora.

|     | Fun   | с     |     |
|-----|-------|-------|-----|
| 64E | INIȚI | ALIZE | _ ) |
| F1  | F2    | F3    | F4  |

|    |        | ļ   |    |
|----|--------|-----|----|
|    | [ALIZE | 965 | NO |
| F1 | F2     | F3  | F4 |

- ⇒ Aprire il menu <64 SCALE MANAGE> (vedere il cap. 18.1).
- ➡ Utilizzando i pulsanti [F1] e [F2], passare al menu <64E INITIALIZE>.
- ⇒ Premere il tasto [F4] per inserire le impostazioni.
- ⇒ Con i pulsanti [F3] e [F4], selezionare l'impostazione desiderata.
  - YES | Ripristino delle impostazioni di fabbrica
  - NO Annullato

# 19 Regolazione

Siccome il valore dell'accelerazione terrestre non è uguale in ogni luogo della Terra, ogni bilancia deve essere regolata - secondo il principio di pesatura derivato dalla fisica di base - sull'accelerazione terrestre prevalente nel luogo in cui si trova la bilancia (solo se la bilancia non è stata già sottoposta a una regolazione di fabbrica nel luogo di posizionamento).

Questo processo di regolazione deve essere effettuato alla prima messa in funzione, dopo ogni cambiamento di localizzazione e anche in caso di fluttuazioni della temperatura ambiente. Per garantire che i valori di misura siano precisi, si raccomanda inoltre di tarare periodicamente la bilancia anche in modalità di pesatura.

- Assicurare condizioni ambientali stabili. Per la stabilizzazione è richie-• sto un tempo di preriscaldamento (vedi il cap. 1).
- Assicurarsi che non ci siano oggetti sul piatto della bilancia.
- Evitare vibrazioni e correnti d'aria.
- Eseguire la regolazione solo con il piatto di pesata standard in posizione.
- La regolazione interna può essere interrotta premendo il pulsante ON/OFF.
- Se è collegata una stampante opzionale e la funzione "DPL" è attivata, verrà stampato un protocollo di regolazione.
- Con il sistema di pesatura **FES**, la regolazione è richiesta utilizzando pesi di regolazione esterni.
  - Il sistema di pesatura FEJ è dotato di un peso di regolazione interno.

Le impostazioni relative alla regolazione descritte in questo capitolo vengono sempre effettuate nel menu <63 MAINTENANCE>.

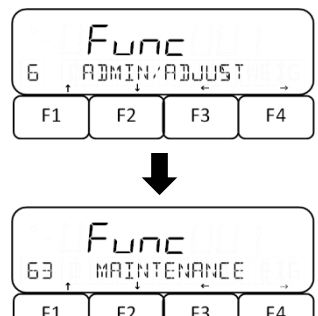

- ⇒ Utilizzando i pulsanti [F1] e [F2], passare al menu <6</p> ADMIN/ADJUST>.
- ⇒ Premere il tasto [F4] per accedere alle impostazioni.
- ⇒ Utilizzando i pulsanti [F1] e [F2], passare al menu <63 MAINTENANCE>.
- ⇒ Premere il tasto [F4] per accedere alle impostazioni.

# 19.1 Calibrazione con peso esterno

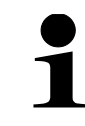

Questa funzione è disponibile solo nel sistema di pesatura FES.

#### 19.1.1 Esecuzione della regolazione esterna

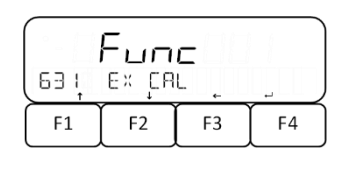

- ⇒ Aprire il menu <63 MAINTENANCE>. (vedere il cap. 19).
- ⇒ Utilizzando i pulsanti [F1] e [F2], passare al menu <631 EX CAL>.
- ⇒ Premere il tasto [F4] per attivare la regolazione esterna.

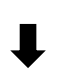

#### Nei sistemi di pesatura FES 17K-4 e FES 33K-4 (nel sistema FES 62K-4D questo step viene omesso):

| SELECT MIN |    | N  |    |
|------------|----|----|----|
| F1         | F2 | F3 | F4 |

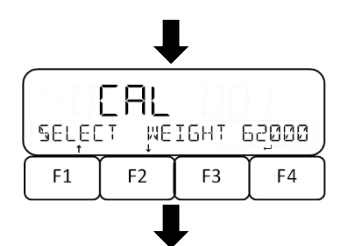

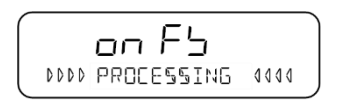

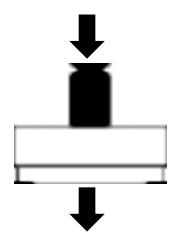

- ⇒ Con i pulsanti **[F1]** e **[F2]**, selezionare la dimensione di arrotondamento del peso di regolazione esterno:
  - 1 0,1 g
  - 2 0,2 g
  - 5 0,5 g
  - 10 1 g
- ⇒ Per confermare la selezione, premere il tasto [F4].
- ⇒ Con i pulsanti [F1] e [F2], selezionare il peso di regolazione richiesto:
- ⇒ Per confermare la selezione, premere il tasto [F4].
- ⇒ Viene eseguito l'azzeramento della bilancia.
- ⇒ II display visualizza a turno i vari messaggi: <buSY>  $\rightarrow$  <on 0>  $\rightarrow$  <on FS>.
- ⇒ L'indicazione **<on FS>** indica che l'azzeramento è stato completato.
- ⇒ Posizionare il peso di regolazione al centro del piatto della bilancia.

#### Nel sistema di pesatura FES 17K-4:

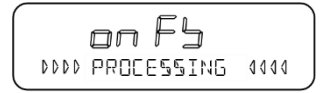

- ➡ II display visualizza **<on FS>** che inizia a lampeggiare.
- ⇒ Viene avviata la regolazione.

# Nei sistemi di pesatura FES 33K-4 e FES 62K4-D:

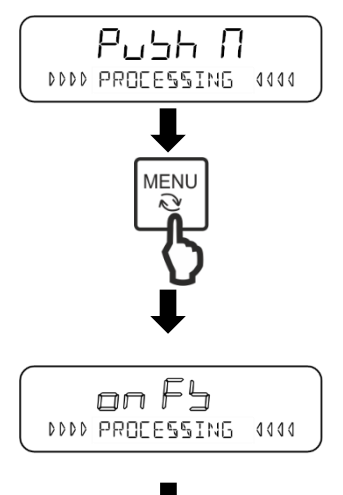

- ⇒ II display visualizza a turno i vari messaggi: <on FS>
   → <push M>.
- ⇒ Premere il tasto [MENU].
- ➡ II display visualizza <on FS> che inizia a lampeggiare.
- ⇒ Viene avviata la regolazione.

# Completamento della regolazione:

| 63 ļ | Fun<br>ex ça | C<br>L |    |
|------|--------------|--------|----|
| F1   | F2           | F3     | F4 |

- ⇒ La visualizzazione dell'indicazione <631 EX CAL> sulla bilancia indica che la regolazione è stata portata a termine.
- ⇒ Alleggerire il piatto della bilancia.

# 19.1.2 Prova di regolazione con peso esterno

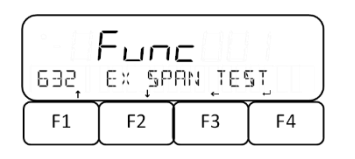

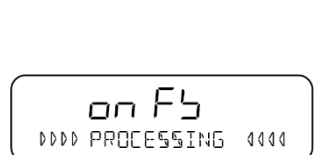

- ⇒ Aprire il menu <63 MAINTENANCE>. (vedere il cap. 19).
- ⇒ Utilizzando i pulsanti [F1] e [F2], passare al menu <632 EX SPAN TEST>.
- ⇒ Premere il tasto [F4] per attivare la prova esterna di regolazione.
- ⇒ Viene eseguito l'azzeramento della bilancia.
- ⇒ II display visualizza a turno i vari messaggi: <buSY>
   → <on 0> → <on FS>.
- ➡ L'indicazione **<on FS>** indica che l'azzeramento è stato completato.

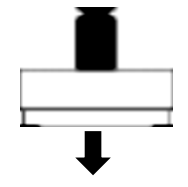

➡ Posizionare il peso di regolazione al centro del piatto della bilancia.

# Nel sistema di pesatura FES 17K-4:

| $\sim$ |      |             |      |
|--------|------|-------------|------|
| (      |      |             |      |
|        |      | nn þh       |      |
|        |      |             |      |
|        | DDDD | PROCESSING  | 0000 |
| l      |      | 1.000033100 |      |

- ➡ II display visualizza **<on FS>** che inizia a lampeggiare.
- ⇒ Viene attivata la prova di regolazione.

# Nei sistemi di pesatura FES 33K-4 e FES 62K4-D:

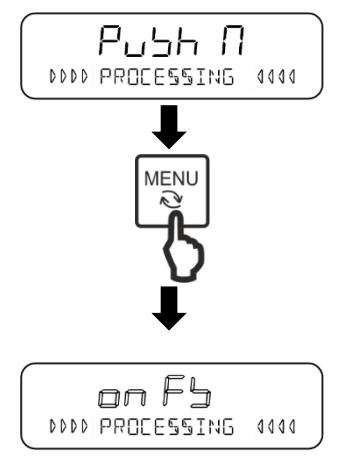

⇒ II display visualizza a turno i vari messaggi: <on FS>
 → <push M>.

⇒ Premere il tasto [MENU].

- ⇒ II display visualizza <on FS> che inizia a lampeggiare.
- ⇒ Viene attivata la prova di regolazione.

# Completamento della prova di regolazione:

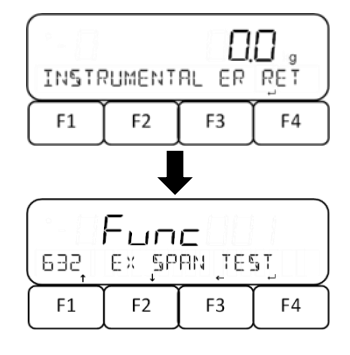

- ⇒ Dopo che viene visualizzata l'indicazione <INSTRU-MENTAL ER>, premere il tasto [F4].
- ⇒ La nuova visualizzazione del menu <632 EX SPAN TEST> indica che la prova di regolazione è stata completata.

# 19.2 Regolazione con peso interno

L'accuratezza della pesatura può essere controllata e regolata in qualsiasi momento utilizzando il peso di regolazione incorporato.

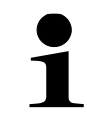

La regolazione interna è disponibile solo nel sistema di pesatura FEJ.

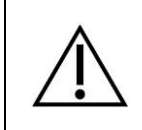

Durante la regolazione interna o la prova di regolazione interna, la bilancia non deve essere spenta o scollegata dall'alimentazione

# 19.2.1 Esecuzione della regolazione interna

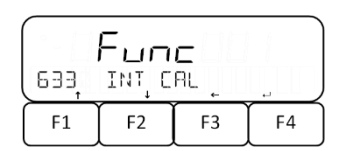

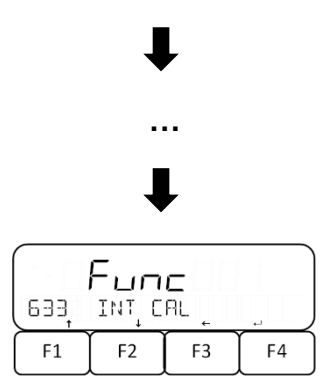

- ⇒ Aprire il menu <63 MAINTENANCE>. (vedere il cap. 19).
- ➡ Utilizzando i pulsanti [F1] e [F2], passare al menu <633 INT CAL>.
- ⇒ Premere il tasto [F4] per attivare la regolazione interna.
- ⇒ II display visualizza a turno i vari messaggi: <buSY>
   → <Ch 0> → <Ch FS>.
- La nuova visualizzazione del menu <633 INT CAL> indica che la regolazione interna è stata portata a termine.

#### 19.2.2 Prova di regolazione con peso interno

| 634, | Fun<br>Int s | C<br>PAN_ T( | 51 |
|------|--------------|--------------|----|
| F1   | F2           | F3           | F4 |

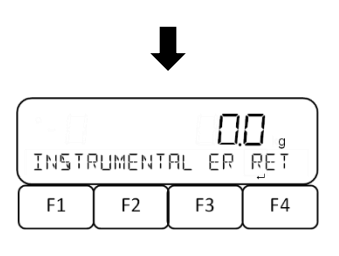

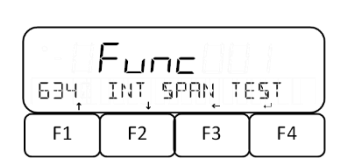

- ⇒ Aprire il menu <63 MAINTENANCE>. (vedere il cap. 19).
- ➡ Utilizzando i pulsanti [F1] e [F2], passare al menu <634 INT SPAN TEST>.
- ⇒ Premere il tasto [F4] per attivare la prova interna di regolazione.
- ⇒ II display visualizza a turno i vari messaggi: <buSY>
   → <Ch 0> → <Ch FS> → <INSTRUMENTAL ER>.
- ➡ Dopo che viene visualizzata l'indicazione <INSTRU-MENTAL ER>, premere il tasto [F4].
- ⇒ La nuova visualizzazione del menu <634 INT SPAN TEST> indica che la prova di regolazione interna è stata completata.

# 19.3 Impostazione del promemoria di regolazione

Quando è richiesta una nuova regolazione della bilancia, viene generato un allarme di promemoria per la regolazione. Ciò accade se la bilancia non è stata accesa per molto tempo, dopo un cambiamento di temperatura o di pressione atmosferica o se l'ultima regolazione è stata effettuata molto tempo fa.

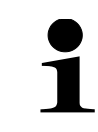

Questa funzione è disponibile solo nel sistema di pesatura FES.

| Fune |        |       |     |
|------|--------|-------|-----|
| 630  | AD% IC | E CAL | OFF |
| F1   | F2     | F3    | F4  |

- ⇒ Aprire il menu <63 MAINTENANCE>. (vedere il cap. 19).
- ➡ Utilizzando i pulsanti [F1] e [F2], passare al menu <638 ADVICE CAL>.
- ⇒ Premere il tasto **[F4]** per inserire le impostazioni.
- ⇒ Con i pulsanti [F1] e [F2], selezionare l'impostazione desiderata.
  - OFF | Promemoria disattivato
  - NTF Promemoria attivato
- ⇒ Per confermare la selezione, premere il tasto [F4].

# Promemoria di regolazione richiesta:

| PLERS | ie e×e | CAL | RET |
|-------|--------|-----|-----|
| F1    | F2     | F3  | F4  |

- ⇒ Quando è necessaria una nuova regolazione della bilancia, il display visualizza <PLEASE EXE CAL>.
- ⇒ Premere il tasto **[F4]** per chiudere il messaggio.
- ⇒ Eseguire la regolazione (vedere il cap. 19.1.1 o 19.2.1).

# 19.4 Posizione del commutatore di regolazione e dei sigilli

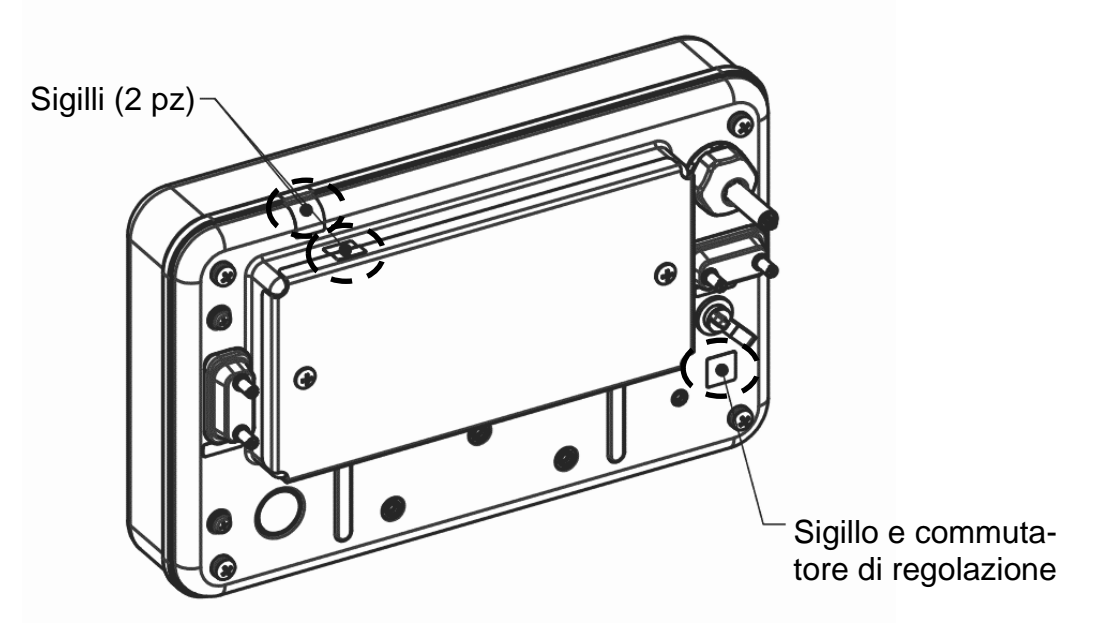

# 20 Controllo metrologico legale

# Informazioni generali:

Secondo la direttiva 2014/31/UE, gli strumenti di pesatura devono essere controllati se sono utilizzati nei seguenti modi (ambito giuridico):

- a) per le transazioni commerciali, quando il prezzo di un bene è determinato dalla sua pesatura;
- b) per la fabbricazione di farmaci su prescrizione in farmacia, come pure in occasione delle analisi effettuate in laboratori medici e farmaceutici;
- c) per fini ufficiali;
- d) per la produzione di imballaggi finiti.

In caso di dubbi, contattare l'Ufficio di Pesi e Misure locale.

Le bilance utilizzate nel campo determinato dalla legge ( $\rightarrow$  bilance verificate) nel corso di validità del controllo metrologico legale devono mantenere i livelli di errore ammissibili delle bilance in uso - di regola sono uguali al doppio dei valori di errore ammissibile dell'indicazione della bilancia durante il controllo metrologico legale.

Alla scadenza del periodo di validità del controllo legale, è necessario effettuare di nuovo l'operazione del controllo metrologico legale. La regolazione della bilancia necessaria per eseguire il nuovo controllo legale al fine di mantenere i livelli di errore limite delle indicazioni della bilancia ammissibili durante il controllo metrologico legale non è coperta dalla garanzia.

#### Raccomandazioni per il controllo metrologico legale:

Le bilance contrassegnate nei dati tecnici come soggette al controllo legale hanno un certificato di omologazione valido sul territorio dell'Unione Europea. Se la bilancia deve essere utilizzata in un campo specificato sopra che richiede il controllo metrologico legale, deve essere convalidata e la sua verifica deve essere rinnovata periodicamente.

La riconvalida del controllo legale di una bilancia viene effettuata in conformità con le disposizioni in vigore del paese di riferimento. In Germania, ad esempio, il periodo di validità del controllo metrologico legale di bilance è generalmente di 2 anni.

Le disposizioni legali in vigore nel paese di utilizzo devono essere rispettate!

#### Il controllo metrologico legale di una bilancia senza sigilli non è valido.

Nel caso di bilance verificate, i sigilli apposti indicano che la bilancia può essere aperta e sottoposta a manutenzione solo da personale specializzato addestrato e autorizzato. La distruzione dei sigilli significa la scadenza della validità del controllo metrologico legale. Le leggi e le disposizioni nazionali devono essere rispettate. In Germania è richiesta un nuovo controllo legale.

# 21 Interfacce

La bilancia può comunicare con le periferiche esterne utilizzando le interfacce. Il trasferimento dei dati può essere realizzato alla stampante, al computer o agli indicatori di controllo. Al contrario, i comandi di controllo e l'inserimento dei dati possono essere eseguiti utilizzando i dispositivi collegati (ad esempio, computer, tastiera, lettore di codici a barre).

In dotazione standard sono incluse due interfacce RS-232C (D-SUB 9P). La prima interfaccia RS-232C **[1]** è bidirezionale e viene fornita come interfaccia di ingresso/uscita. La seconda interfaccia RS-232C **[2]** è fornita solo come interfaccia di uscita.

Le interfacce RS-232C e l'uscita seriale per le periferiche trasmettono lo stesso segnale. È possibile aggiungere un'uscita a relè come opzione di fabbrica.

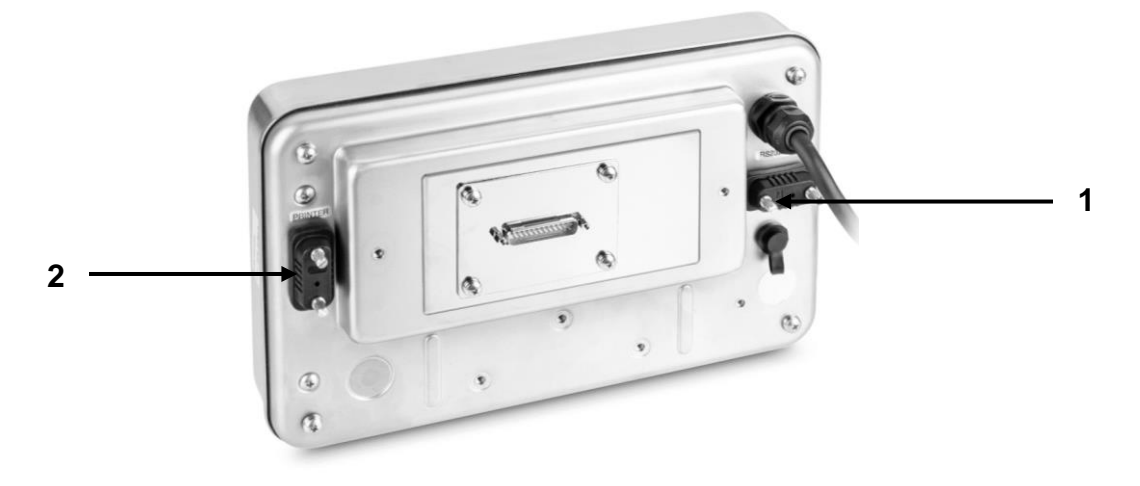

# 21.1 Interfaccia RS-232C per ingresso e uscita dati

La bilancia è dotata di serie di un'interfaccia RS-232C per il collegamento di una periferica (ad esempio una stampante o un computer).

# 21.1.1 Dati tecnici

| Presa                  | Presa D-SUB a 9 pin                                                          |
|------------------------|------------------------------------------------------------------------------|
| Velocità di            | 1200/2400/4800/9600/                                                         |
| trasmissione<br>Parità | selezionabile 19200/ 38400/ 57600/ 115200<br>none / odd number / even number |

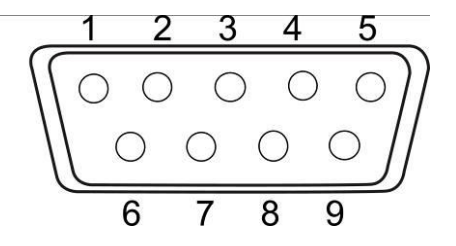

# Occupazione dei pin:

| Pin n. | Segnale     | In-<br>gresso/uscita | Funzione                                                         |
|--------|-------------|----------------------|------------------------------------------------------------------|
| 1      | -           | -                    | -                                                                |
| 2      | RXD         | ingresso             | ricezione dei dati                                               |
| 3      | TXD         | uscita               | trasmissione dei dati                                            |
| 4      | DTR         | uscita               | HIGH (con la bilancia ac-<br>cesa)                               |
| 5      | GND         | -                    | peso                                                             |
| 6      | -           | -                    | -                                                                |
| 7      | -           | -                    | -                                                                |
| 8      | -           | -                    | -                                                                |
| 9      | EXT. [TARE] | ingresso             | Ingresso di contatto<br>esterno per la sottrazione<br>della tara |

La sottrazione della tara può essere eseguita da un dispositivo esterno collegando un interruttore o un transistor tra il pin 9 (EXT. TARE) e il pin 5 (GND). Tuttavia, deve essere mantenuto un tempo di accensione di almeno 400 ms (tensione all'ingresso aperto: 15 V con la bilancia spenta, corrente di dispersione: 20 mA con la bilancia accesa).

# 21.1.2 Cavo dell'interfaccia

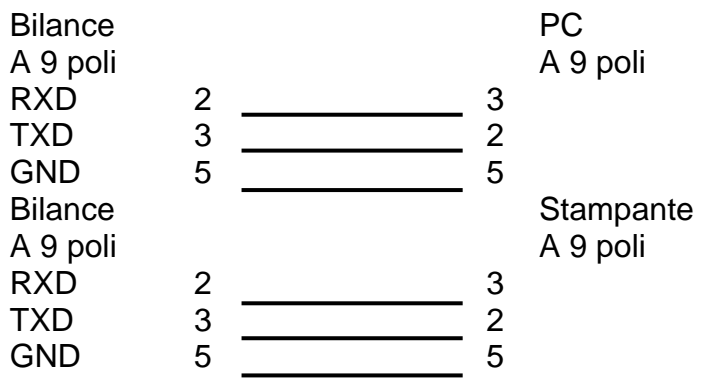

# 21.2 Interfaccia RS-232C per trasmissione dei dati

| Presa                  | Presa D-SUB a 9 pin                                                          |
|------------------------|------------------------------------------------------------------------------|
| Velocità di            | 1200/2400/4800/9600/                                                         |
| trasmissione<br>Parità | selezionabile 19200/ 38400/ 57600/ 115200<br>none / odd number / even number |
|                        |                                                                              |

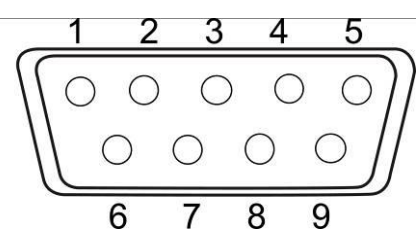

# Occupazione dei pin:

| Pin n. | Segnale | In-<br>gresso/uscita | Funzione                           |
|--------|---------|----------------------|------------------------------------|
| 1      | -       | -                    | -                                  |
| 2      | -       | -                    | -                                  |
| 3      | TXD     | uscita               | trasmissione dei dati              |
| 4      | DTR     | uscita               | HIGH (con la bilancia ac-<br>cesa) |
| 5      | GND     | -                    | peso                               |
| 6      | -       | -                    | -                                  |
| 7      | -       | -                    | -                                  |
| 8      | -       | -                    | -                                  |
| 9      | -       | -                    | -                                  |

# 21.3 Formati di trasferimento dati (CSP)

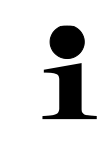

I formati di trasmissione dei dati CSP sono disponibili solo nel sistema di pesatura **FES**.

# 21.3.1 Struttura dei dati

Risultati della misurazione:

# • Formato dei dati a 6 voci

Composto da 14 caratteri, compresi i caratteri finali (CR = 0DH, LF = 0AH)\*

| 1  | 2  | 3  | 4  | 5  | 6  | 7  | 8  | 9  | 10 | 11 | 12 | 13 | 14 |
|----|----|----|----|----|----|----|----|----|----|----|----|----|----|
| P1 | D1 | D2 | D3 | D4 | D5 | D6 | D7 | U1 | U2 | S1 | S2 | CR | LF |

# • Formato dei dati a 7 voci

Composto da 15 caratteri, compresi i caratteri finali (CR = 0DH, LF = 0AH)

| 1  | 2  | 3  | 4  | 5  | 6  | 7  | 8  | 9  | 10 | 11 | 12 | 13 | 14 | 15 |
|----|----|----|----|----|----|----|----|----|----|----|----|----|----|----|
| P1 | D1 | D2 | D3 | D4 | D5 | D6 | D7 | D8 | U1 | U2 | S1 | S2 | CR | LF |

#### • Formato dei dati a 8 voci

Composto da 16 caratteri, compresi i caratteri finali (CR = 0DH, LF = 0AH)

| 1  | 2  | 3  | 4  | 5  | 6  | 7  | 8  | 9  | 10 | 11 | 12 | 13 | 14 | 15 | 16 |
|----|----|----|----|----|----|----|----|----|----|----|----|----|----|----|----|
| P1 | D1 | D2 | D3 | D4 | D5 | D6 | D7 | D8 | D9 | U1 | U2 | S1 | S2 | CR | LF |

#### Altri dati (data, ora, ...):

#### • Formato dei dati a 6 voci, a 7 voci e a 8 voci

Caratteri finali (CR= 0DH, LF= 0AH) vengono aggiunti al messaggio "M1, M2,..., Mn".

| 1  | 2  | <br>n  | n+1 | n+2 |
|----|----|--------|-----|-----|
| M1 | M2 | <br>Mn | CR  | LF  |

#### • Formato dei dati CSP a 6 voci, a 7 voci

Al primo posto, prima dei messaggi "M1, M2, ... Mn" viene inserito il codice di controllo del dispositivo (DC2 = 12H); i caratteri finali (CR = 0DH, LF = 0AH) e il codice di controllo del dispositivo (DC4 = 14H) vengono aggiunti al messaggio.

| 1   | 2  | 3  | <br>n+1 | n+2 | n+3 | n+4 |
|-----|----|----|---------|-----|-----|-----|
| DC2 | M1 | M2 | <br>Mn  | CR  | LF  | DC4 |

\*Caratteri finali: CR = ritorno a capo, LF = nuova riga

#### 21.3.2 Descrizione dei dati

#### Segno del valore:

P1 = 1 carattere

| P1 | Codice | Significato                       |
|----|--------|-----------------------------------|
| +  | 2BH    | I dati sono uguali a 0 o positivi |
| -  | 2DH    | I dati sono negativi              |

Dati numerici:

| D1–<br>D7/D8/D9 | Codice    | Significato                                                                                                |
|-----------------|-----------|----------------------------------------------------------------------------------------------------|
| 0 – 9           | 30H – 39H | Cifre da 0 a 9<br>0, usato anche al riempimento con gli zeri                                               |
|                 | 2EH       | Punto decimale (virgola mobile)                                                                            |
| Sp              | 20H       |                                                                                                    |
| /               | 2FH       | Separatore da posizionare a sinistra della ci-<br>fra non rilevante per il controllo metrologico<br>legale |

\*Sp = spazio

# Unità:

| U1 | U2 | Codice (U1) | Codice (U2) | Significato                    | Simbolo |
|----|----|-------------|-------------|--------------------------------|---------|
| Sp | G  | 20H         | 47H         | Grammo                         | g       |
| К  | G  | 4BH         | 47H         | Chilogrammo                    | kg      |
| С  | Т  | 43H         | 54H         | Carato                         | ct      |
| М  | 0  | 4DH         | 4FH         | Momme                          | mom     |
| 0  | Z  | 4FH         | 5AH         | Oncia                          | oz      |
| L  | В  | 4CH         | 42H         | Libbra                         | lb      |
| 0  | Т  | 4FH         | 54H         | Oncia troy                     | ozt     |
| D  | W  | 44H         | 57H         | Pennyweight                    | dwt     |
| Т  | L  | 54H         | 4CH         | Tael (Hong-<br>kong)           | tlH     |
| Т  | L  | 54H         | 4CH         | Tael (Singa-<br>pore, Malesia) | tIS     |
| Т  | L  | 54H         | 4CH         | Tael (Taiwan)                  | tlT     |
| t  | 0  | 74H         | 6FH         | Tola indiana                   | to      |
| Р  | С  | 50H         | 43H         | Numero di<br>pezzi             | PCS     |
| Sp | %  | 20H         | 25H         | Percentuale                    | %       |
| Sp | #  | 20H         | 23H         | Moltiplicazione per fattore    | #       |

U1, U2 = 2 caratteri: per la visualizzazione dell'unità dei dati numerici

\**Sp* = spazio

# Valutazione dei risultati alla pesatura con un intervallo di tolleranza:

S1 = 1 carattere

| S1 | Codice | Significato                                                           |
|----|--------|-----------------------------------------------------------------------|
| L  | 4CH    | Superamento (verso il basso) del limite di tolleranza inferiore (LOW) |
| G  | 47H    | Entro i limiti di tolleranza (OK)                                     |
| Н  | 48H    | Superamento (verso l'alto) del limite di tolleranza superiore (HIGH)  |
| Sp | 20H    | Risultato della valutazione o tipo di dati non specificato            |
| е  | 65H    | Peso netto                                                            |
| f  | 66H    | Valore di tara                                                        |
| Р  | 50H    | Valore PRE- TARE                                                      |
| Т  | 54H    | Somma                                                                 |
| U  | 55H    | Peso di un singolo pezzo                                              |
| d  | 64H    | Lordo                                                                 |

\**Sp* = spazio

#### Stato dei dati:

| S2 = | : 1 | carattere |
|------|-----|-----------|
|------|-----|-----------|

| S2 | Codice | Significato                                         |
|----|--------|-----------------------------------------------------|
| S  | 53H    | Dati stabili                                        |
| U  | 55H    | Dati instabili                                      |
| E  | 45H    | Errore di dati, inaffidabili tutti i dati tranne S2 |
| Sp | 20H    | Nessuno stato speciale                              |

\*Sp = spazio

#### 21.4 Formati di trasferimento dati (CBM)

# 21.4.1 Struttura dei dati Risultati della misurazione:

• Formato dei dati a 26 voci

Composto da 26 caratteri, compresi i caratteri finali (CR = 0DH, LF = 0AH)

| 1  | 2  | 3  | 4  | 5  | 6   | 7   | 8   | 9  | 10 | 11 | 12 | 13 |
|----|----|----|----|----|-----|-----|-----|----|----|----|----|----|
| S1 | C1 | Sp | T1 | T2 | T3  | T4  | T5  | T6 | D1 | D2 | D3 | D4 |
|    |    |    |    |    |     |     |     |    |    |    |    |    |
| 14 | 15 | 16 | 17 | 18 | 19  | 20  | 21  | 22 | 23 | 24 | 25 | 26 |
| D5 | D6 | D7 | D8 | D9 | D10 | D11 | D12 | U1 | U2 | Sp | CR | LF |

\*Sp = spazio

#### Messaggi di errore

 Formato dei dati a 26 voci Composto da 26 caratteri, compresi i caratteri finali (CR = 0DH, LF = 0AH)\*

| 1  | 2  | 3  | 4  | 5  | 6  | 7  | 8  | 9  | 10 | 11 | 12 | 13 |
|----|----|----|----|----|----|----|----|----|----|----|----|----|
| *  | *  | Sp | Е  | R  | R  | 0  | R  | Sp | *  | *  | *  | *  |
|    |    |    |    |    |    |    |    |    |    |    |    |    |
| 14 | 15 | 16 | 17 | 18 | 19 | 20 | 21 | 22 | 23 | 24 | 25 | 26 |
| *  | *  | *  | *  | *  | *  | *  | *  | *  | *  | Sp | CR | LF |

\*Sp = spazio

#### Altri dati (data, ora, ...):

 Caratteri finali (CR= 0DH, LF= 0AH) vengono aggiunti al messaggio "M1, M2, ... Mn".

| 1  | 2  | <br>n  | n+1 | n+2 |
|----|----|--------|-----|-----|
| M1 | M2 | <br>Mn | CR  | LF  |

# 21.4.2 Descrizione dei dati

# Stato dei dati:

S1 = 1 carattere

| S1 | Codice | Significato    |
|----|--------|----------------|
| Sp | 20H    | Dati stabili   |
| *  | 2AH    | Dati instabili |

\*Sp = spazio

# Risultato della pesatura con intervallo di tolleranza:

C1 = 1 carattere

| C1 | Codice | Significato                                                           |
|----|--------|-----------------------------------------------------------------------|
| Sp | 20H    | Entro i limiti di tolleranza (OK)                                     |
| Н  | 48H    | Superamento (verso l'alto) del limite di tolleranza superiore (HIGH)  |
| L  | 4CH    | Superamento (verso il basso) del limite di tolleranza inferiore (LOW) |

\*Sp = spazio

# Tipo di dati:

T1 - T6 = da 1 a 6 caratteri

| τ4 | TO | To | TA | TC | то |     |     | Cod | Ginnifianta |     |     |                                           |
|----|----|----|----|----|----|-----|-----|-----|-------------|-----|-----|-------------------------------------------|
| 11 | 12 | 13 | 14 | 15 | 16 | T1  | T2  | Т3  | T4          | T5  | T6  | Significato                               |
| Sp | Sp | Sp | Sp | Sp | Sp | 20H | 20H | 20H | 20H         | 20H | 20H | Peso netto <41A STA-<br>TUS>: <off></off> |
| Ν  | Sp | Sp | Sp | Sp | Sp | 4EH | 20H | 20H | 20H         | 20H | 20H | Peso netto <41A STA-<br>TUS>: <on></on>   |
| Р  | Т  | Sp | Sp | Sp | Sp | 50H | 54H | 20H | 20H         | 20H | 20H | Valore PRE- TARE                          |
| Т  | Sp | Sp | Sp | Sp | Sp | 54H | 20H | 20H | 20H         | 20H | 20H | Valore di tara                            |
| Т  | 0  | Т  | А  | L  | Sp | 54H | 4FH | 54H | 41H         | 4CH | 20H | Somma                                     |
| G  | Sp | Sp | Sp | Sp | Sp | 47H | 20H | 20H | 20H         | 20H | 20H | Peso lordo                                |
| U  | N  | I  | Т  | Sp | Sp | 55H | 4EH | 49H | 54H         | 20H | 20H | Peso di un singolo<br>pezzo               |

\*Sp = spazio

# Dati numerici:

D1 - D12: da 1 a 12 caratteri

| D1 – D12 | Codice    | Significato                                |
|----------|-----------|--------------------------------------------|
| +        | 2BH       | Zero o valori positivi                     |
| -        | 2DH       | Valori negativi                            |
| 0 0      | 301 301   | Cifre da 0 a 9                             |
| 0-9      | 300 - 390 | 0, usato anche al riempimento con gli zeri |
|          | 2EH       | Punto decimale                             |

| D1 – D12 | Codice | Significato                                                           |
|----------|--------|-----------------------------------------------------------------------|
| [        | 5BH    | I numeri tra le parentesi "[" e "]" indicano voci non rilevanti       |
| ]        | 5DH    | per il controllo metrologico legale.                                  |
| Sp       |        | Gli spazi riempiono la parte superiore dei dati                       |
|          | 20H    | Inviati all'elemento meno significativo in assenza di punto decimale. |
|          |        | Voce non utilizzata di valore superiore                               |

\*Sp = spazio

# Unità:

U1, U2 = 2 caratterii

| U1 | U2 | Codice (U1) | Codice<br>(U2) | Significato                 |
|----|----|-------------|----------------|-----------------------------|
| Sp | g  | 20H         | 67H            | Grammo                      |
| k  | g  | 6BH         | 67H            | Chilogrammo                 |
| С  | t  | 63H         | 74H            | Carato                      |
| m  | 0  | 6DH         | 6FH            | Momme                       |
| 0  | Z  | 6FH         | 7AH            | Oncia                       |
|    | b  | 6CH         | 62H            | Libbra                      |
| 0  | Т  | 4FH         | 54H            | Oncia troy                  |
| d  | W  | 64H         | 77H            | Pennyweight                 |
| t  | -  | 74H         | 6CH            | Tael (Hongkong)             |
| t  | -  | 74H         | 6CH            | Tael (Singapore, Malesia)   |
| t  | Ι  | 74H         | 6CH            | Tael (Taiwan)               |
| t  | 0  | 74H         | 6FH            | Tola indiana                |
| Р  | С  | 50H         | 43H            | Numero di pezzi             |
| Sp | %  | 20H         | 25H            | Percentuale                 |
| Sp | #  | 20H         | 23H            | Moltiplicazione per fattore |

\**Sp* = spazio

\*Caratteri finali: CR = ritorno a capo, LF = nuova riga

# 21.5 Inserimento dati

| Formato A00/Exx Formato ACK/NAK |                                                                                                    |                                                                                                    |  |  |  |  |
|---------------------------------|----------------------------------------------------------------------------------------------------|----------------------------------------------------------------------------------------------------|--|--|--|--|
|                                 |                                                                                                    | Risposta                                                                                                    |  |  |  |  |
| Reazioni                        | :                                                                                                  |                                                                                                    |  |  |  |  |
|                                 | Inserendo i dati tenere p                                                                          | presente la scrittura con maiuscole e minuscole.                                                                                    |  |  |  |  |
| 1                               | <ul> <li>L'inserimento dei dati p<br/>nale RS-232C (vedi il ca</li> </ul>                          | può avvenire solo tramite l'interfaccia bidirezio-<br>ap. 21.1).                                                                    |  |  |  |  |
|                                 | <ul> <li>I dati immessi potrebbe<br/>eseguita un'operazione<br/>durante l'immissione de</li> </ul> | ro non essere elaborati dalla bilancia se viene<br>(ad esempio, impostazione, azzeramento, tara)<br>i dati da parte della bilancia. |  |  |  |  |

| Formato A00/EXX       | Formato ACR/NAR       |
|-----------------------|-----------------------|
| A00: Risposta normale | ACK: Risposta normale |
| E01: Risposta errata  | NAK: Risposta errata  |

# 21.5.1 Formato d'ingresso 1

# Formato d'ingresso:

| 1  | 2  | 3  | 4  |
|----|----|----|----|
| C1 | C2 | CR | LF |

# Esempio di immissione della trasmissione continua dei dati: ⇒ Dati immessi: O0

# Azzeramento/tara. trasmissione dati:

| C1 | C2 | Codice (C1) | Codice (C2) | Significato                                                                                                    |
|----|----|-------------|-------------|----------------------------------------------------------------------------------------------------|
| Т  | Sp | 54H         | 20H         | Azzeramento/tara                                                                                                    |
| Z  | Sp | 5AH         | 20H         | Azzeramento                                                                                                    |
| 0  | 0  | 4FH         | 30H         | Fine trasmissione                                                                                                    |
| 0  | 1  | 4FH         | 31H         | Trasmissione continua                                                                                                    |
| ο  | 2  | 4FH         | 32H         | Trasmissione continua solo con valori sta-<br>bili (trasmissione interrotta con valori in-<br>stabili)                                         |
| 0  | 3  | 4FH         | 33H         | Premendo il pulsante <b>[PRINT]</b> si invia un messaggio singolo                                                                              |
| Ο  | 4  | 4FH         | 34H         | Trasmissione automatica dopo che il<br>piatto della bilancia viene ricaricato e il va-<br>lore stabilizzato                                    |
| 0  | 5  | 4FH         | 35H         | Trasmissione singola sempre quando il valore è stabile (nessuna trasmissione con valori instabili)                                             |
| о  | 6  | 4FH         | 36H         | Trasmissione continua con valori instabili<br>(trasmissione interrotta con valore stabile<br>→ II valore stabile viene trasmesso una<br>volta) |
| 0  | 7  | 4FH         | 37H         | Premendo il pulsante <b>[PRINT]</b> si trasmet-<br>tono una sola volta i valori stabili (non si<br>trasmettono i valori instabili).            |
| 0  | 8  | 4FH         | 38H         | Trasmissione singola                                                                                                    |
| 0  | 9  | 4FH         | 39H         | Trasmissione singola di un valore di sta-<br>bile                                                                                              |

| 0 | А | 4FH | 41H | Trasmissione ciclica                    |
|---|---|-----|-----|-----------------------------------------|
| 0 | В | 4FH | 42H | Trasmissione ciclica dei valori stabili |

\*Sp = spazio

- I comandi O8 e O9 vengono utilizzati come interrogazione dei dati.
- Dopo l'immissione del comando O8 o O9, la bilancia restituisce il messaggio O0.
- 1
- I comandi da O0 a O7, una volta attivati, vengono eseguiti fino allo spegnimento della bilancia. Premendo il tasto [MENU] o riaccendendo il bilancia si ripristinano le condizioni di trasmissione <413 CONDITION>.
- L'immissione del comando OA o OB attiva il trasferimento ciclico. La nuova immissione di questi comandi termina la trasmissione ciclica.

#### Data e ora:

| C1 | C2 | Codice (C1) | Codice (C2) | Significato             |
|----|----|-------------|-------------|-------------------------|
| D  | D  | 44H         | 44H         | Trasmissione della data |
| D  | Т  | 44H         | 54H         | Trasmissione dell'ora   |

#### Regolazione / prova di regolazione:

| C1 | C2 | Codice (C1) | Codice (C2) | Significato                               |
|----|----|-------------|-------------|-------------------------------------------|
| С  | 1  | 43H         | 31H         | Avvio della regolazione interna semiauto- |
| Ŭ  | •  |             | 0111        | matica                                    |
| C  | 0  | 43H         | 32H         | Esecuzione della prova di regolazione in- |
| C  | 2  |             |             | terna                                     |
| С  | 3  | 43H         | 33H         | Avvio della regolazione esterna           |
| 6  | 4  | 43H         | 34H         | Esecuzione della prova di regolazione     |
| C  | 4  |             |             | esterna                                   |

|                                               | Risposta                                      |
|-----------------------------------------------|-----------------------------------------------|
| Formato A00/Exx                               | Formato ACK/NAK                               |
| A00: Risposta normale<br>E01: Risposta errata | ACK: Risposta normale<br>NAK: Risposta errata |

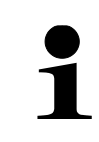

I comandi C3 e, C4 sono sono disponibili solo nel sistema di pesatura FES.

#### 21.5.2 Formato d'ingresso 2:

| Foi | rmato | o d'ing | gres | so: |    |    |    |    |    |    |    |    |    |    |    |
|-----|-------|---------|------|-----|----|----|----|----|----|----|----|----|----|----|----|
|     | 1     | 2       | 3    | 4   | 5  | 6  | 7  | 8  | 9  | 10 | 11 | 12 | 13 | 14 | 15 |
|     | C1    | C2      | ,    | C3  | C3 | C3 | C3 | C3 | C3 | C3 | C3 | C3 | C3 | CR | LF |

Esempio di immissione del limite di tolleranza superiore (limite superiore = 120 g):

⇒ Dati immessi: LB,120.0

Esempio di immissione del tempo di trasmissione ciclico (trasmissione ogni 12 ore, 34 minuti e 56 secondi):

⇒ Dati immessi: IA,12,34,56 (separati da virgole)

- Il comando C3 può includere un massimo di 10 caratteri numerici (compresi il segno di valore +/-, la virgola e il punto).
- Non inserire unità di peso (ad es. "g").
- I dati immessi vengono rilevati dalla bilancia quando è in funzione una delle applicazioni della bilancia (pesata semplice, conteggio del numero di pezzi, pesata percentuale, moltiplicazione per fattore). Se una di queste applicazioni di pesatura non è in esecuzione, viene inviata una risposta errata.
- Quando i dati vengono inseriti in modo errato, la reazione della bilancia è una risposta errata.
- Inserendo i valori di tolleranza o i valori di PRE-TARE, tenere presente l'accuratezza della lettura della bilancia. Se il valore immesso supera l'intervallo di precisione della lettura, i dati immessi non vengono ripresi.

# Impostazione del valore di tolleranza:

| C1 | C2 | Codice<br>(C1) | Codice<br>(C2) | Significato                                               | C3              |
|----|----|----------------|----------------|-----------------------------------------------------------|-----------------|
| L  | A  | 4CH            | 41H            | Impostazione del li-<br>mite di tolleranza infe-<br>riore | Valore numerico |
| L  | В  | 4CH            | 42H            | Impostazione del li-<br>mite di tolleranza su-<br>periore | Valore numerico |
| L  | С  | 4CH            | 43H            | Impostazione del va-<br>lore di riferimento               | Valore numerico |

#### Valore PRE-TARE:

| C1 | C2 | Codice<br>(C1) | Codice<br>(C2) | Significato                           | C3              |
|----|----|----------------|----------------|---------------------------------------|-----------------|
| Р  | Т  | 50H            | 54H            | Impostazione del va-<br>lore PRE-TARE | Valore numerico |

| • | In caso di risposta normale, il valore PRE-TARE viene memorizzato nel menu <321 PRESET 1> ed emesso dalla bilancia. |
|---|----------------------------------------------------------------------------------------------------|
| • | Dopo l'immissione del valore di PRE-TARE pari a 0, il valore di PRE-<br>TARE viene annullato.                       |

#### Codice Codice **C1** C2 Significato C3 (C1) (C2) Impostazione del tempo А 49H 41H di trasmissione ciclica Valore numerico L (hh,mm,ss)

# Impostazione del tempo di trasmissione ciclica:

# 21.6 Formati di risposte

#### 21.6.1 Formato A00/Exx

Composto da 5 caratteri, compresi i caratteri finali (CR = 0DH, LF = 0AH)\*

| 1  | 2  | 3  | 4  | 5  |
|----|----|----|----|----|
| A1 | A2 | A3 | CR | LF |

\*Caratteri finali: CR = ritorno a capo, LF = nuova riga

#### Comandi:

| A1 | A2 | A3 | Codice<br>(A1) | Codice<br>(A2) | Codice<br>(A3) | Significato      |
|----|----|----|----------------|----------------|----------------|------------------|
| Α  | 0  | 0  | 41H            | 30H            | 30H            | Risposta normale |
| E  | 0  | 1  | 45H            | 30H            | 31H            | Risposta errata  |

# 21.6.2 Formato ACK/NAK

Composto da un carattere (senza caratteri finali)

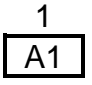

#### Comandi:

| A1  | Codice<br>(A1) | Significato      |  |  |  |  |
|-----|----------------|------------------|--|--|--|--|
| ACK | 06H            | Risposta normale |  |  |  |  |
| NAK | 15H            | Risposta errata  |  |  |  |  |

#### 21.7 Impostazioni di comunicazione

Le impostazioni della bilancia possono essere riprese dal menu premendo il pulsante **[MENU]**.

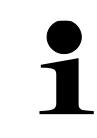

Per la navigazione nel menu, vedere il cap. 8.2

#### 21.7.1 Attivazione/disattivazione dell'interfaccia RS-232C

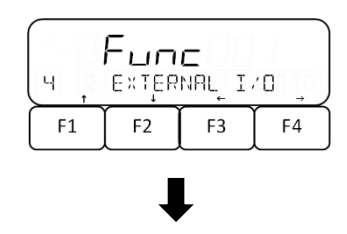

- ➡ Utilizzando i pulsanti [F1] e [F2], passare al menu <4 EXTERNAL I/O>.
- ⇒ Premere il tasto [F4] per accedere alle impostazioni.

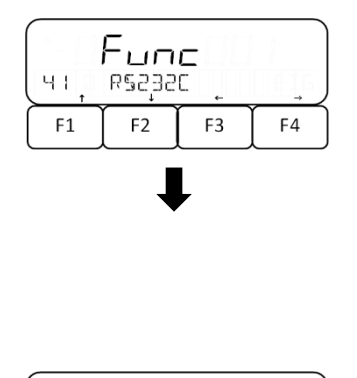

|    | Fun   | С   |     |
|----|-------|-----|-----|
| ЧЦ | ACTIV | ATE | OFF |
| F1 | F2    | F3  | F4  |

- ➡ Utilizzando i pulsanti [F1] e [F2], passare al menu <41 RS232C>.
- ⇒ Premere il tasto [F4] per accedere alle impostazioni.
- ➡ Utilizzando i pulsanti [F1] e [F2], passare al menu <411 ACTIVATE>.
- ⇒ Premere il tasto [F4] per inserire le impostazioni.
- ⇒ Con i pulsanti [F1] e [F2], selezionare l'impostazione desiderata.
  - OFF Disattivata
- ⇒ Per confermare la selezione, premere il tasto [F4].

# 21.7.2 Immissione di impostazioni di comunicazione

Tutte le impostazioni sono immesse nel menu <41 RS232C> (vedere il cap. 21.7.1).

#### Impostazione del formato

1

I formati di trasmissione dei dati CSP sono disponibili solo nel sistema di pesatura **FES.** 

- ➡ Utilizzando i pulsanti [F1] e [F2], passare al menu <412 FORMAT>.
- ⇒ Premere il tasto [F4] per inserire le impostazioni.
- ⇒ Con i pulsanti [F1] e [F2], selezionare l'impostazione desiderata.
- Func

   4 I2
   FORMAT

   F1
   F2

   F3
   F4
- 6 Formato numerico a 6 voci
- 7 Formato numerico a 7 voci
- 8 Formato numerico a 8 voci
- CSP6 Formato CSP con 6 cifre
- CSP7 Formato CSP con 7 cifre
- CBM Formato CBM
- ⇒ Per confermare la selezione, premere il tasto [F4].

#### Impostazione della condizione per la trasmissione dei dati:

1

Nel sistema di pesatura FEJ, le impostazioni 1, 3 e 6 non sono disponibili.

- ➡ Utilizzando i pulsanti [F1] e [F2], passare al menu <413 CONDITION>.
- ⇒ Premere il tasto **[F4]** per inserire le impostazioni.
- ➡ Con i pulsanti [F1] e [F2], selezionare l'impostazione desiderata.
  - OFF Fine trasmissione
    - 1 Trasmissione continua
    - 2 Trasmissione continua solo con valori stabili (trasmissione interrotta con valori instabili)
    - 3 Trasmissione singola dei dati premendo il tasto [PRINT]

Trasferimento automatico (trasferimento singolo di un valore stabile. La trasmissione per il campione successivo

- 4 avviene non appena la lettura si stabilizza su un valore inferiore o uguale a zero dopo l'alleggerimento, la regolazione del punto zero o la sottrazione della tara).
- 5 Trasmissione singola sempre quando il valore è stabile (nessuna trasmissione con valori instabili)
- Trasmissione continua con valori instabili (trasmissione interrotta con valore stabile → II valore stabile viene trasmesso una volta)
- 7 Premendo il pulsante **[PRINT]** si trasmettono una sola volta i valori stabili (non si trasmettono i valori instabili).
- ⇒ Per confermare la selezione, premere il tasto [F4].

#### Trasmissione alla pesatura con intervallo di tolleranza:

- ➡ Utilizzando i pulsanti [F1] e [F2], passare al menu <414 COMPARE>.
- ⇒ Premere il tasto [F4] per inserire le impostazioni.
- ⇒ Con i pulsanti [F1] e [F2], selezionare l'impostazione desiderata.
  - 0 Trasmissione in conformità alle condizioni di trasmissione
  - 1 Trasmissione quando il risultato rientra nell'intervallo di tolleranza
- ⇒ Per confermare la selezione, premere il tasto [F4].

| Func |       |      |     |
|------|-------|------|-----|
| 4 13 | CONDI | TION | _ n |
| F1   | F2    | F3   | F4  |

Func

COMPARE

F3

F2

Ø

F4

444

F1

# Impostazione della velocità di trasmissione:

- ➡ Utilizzando i pulsanti [F1] e [F2], passare al menu <415 BAUD RATE>.
- ⇒ Premere il tasto [F4] per inserire le impostazioni.
- ⇒ Con i pulsanti [F1] e [F2], selezionare l'impostazione desiderata.

| 1 15 | Fun<br>Bruji | <b>C</b><br>Rate | 9600 |
|------|--------------|------------------|------|
| F1   | F2           | F3               | F4   |

| 1200  | 1200 bps  |
|-------|-----------|
| 2400  | 2400 bps  |
| 4800  | 4800 bps  |
| 9600  | 9600 bps  |
| 19200 | 19200 bps |
|       |           |

ī.

- 38400 38400 bps
- 57600 57600 bps
- 115.2k 115200 bps
- ⇒ Per confermare la selezione, premere il tasto [F4].

#### Impostazione della parità:

- ➡ Utilizzando i pulsanti [F1] e [F2], passare al menu <416 PARITY>.
- ⇒ Premere il tasto [F4] per inserire le impostazioni.
- ➡ Con i pulsanti [F1] e [F2], selezionare l'impostazione desiderata.
  - OFF Assente
  - ODD Parità inversa
- EVEN Parità semplice
- ⇒ Per confermare la selezione, premere il tasto [F4].

#### Impostazione del bit di stop:

|    | Fun  | c   |      |
|----|------|-----|------|
| ЧП | STOP | BIT | IBIT |
| F1 | F2   | F3  | F4   |

- Utilizzando i pulsanti [F1] e [F2], passare al menu <417 STOP BIT>.
- ⇒ Premere il tasto [F4] per inserire le impostazioni.
- ⇒ Con i pulsanti [F1] e [F2], selezionare l'impostazione desiderata.

1BIT 1 bit 2BIT 2 bit

⇒ Per confermare la selezione, premere il tasto [F4].

FUNC HIG PARITY DFF F1 F2 F3 F4

#### Impostazione della gestione delle cifre vuote:

| Fune |       |    |       |
|------|-------|----|-------|
| 4 18 | BLUNK | ¢  | SPACE |
| F1   | F2    | F3 | F4    |

Func

F2

4 19

F1

RESPONSE

F3

- ➡ Utilizzando i pulsanti [F1] e [F2], passare al menu <418 BLANK>.
- ⇒ Premere il tasto [F4] per inserire le impostazioni.
- ⇒ Con i pulsanti [F1] e [F2], selezionare l'impostazione desiderata.
- ZERO Riempimento con zeri (30H)
- SPACE Riempimento con spazi (20H)
- ⇒ Per confermare la selezione, premere il tasto [F4].

# Impostazione del formato di risposta:

| F4

- ➡ Utilizzando i pulsanti [F1] e [F2], passare al menu <419 RESPONSE>.
- ⇒ Premere il tasto [F4] per inserire le impostazioni.
- Con i pulsanti [F1] e [F2], selezionare l'impostazione desiderata.
  - 1 Formato A00/Exx
  - 2 Formato ACK/NAK
  - ⇒ Per confermare la selezione, premere il tasto [F4].

# Impostazione della visualizzazione del valore netto:

Visualizzazione del valore è disponibile solo nel sistema di pesatura FES.

➡ Utilizzando i pulsanti [F1] e [F2], passare al menu < 41A STATUS>.

|       | Fun   | c  |     |
|-------|-------|----|-----|
| LA IN | STATU | 5  | OFF |
| F1    | F2    | F3 | F4  |

- ⇒ Premere il tasto [F4] per inserire le impostazioni.
   ⇒ Con i pulsanti [F1] e [F2], selezionare l' impostazione
- desiderata.
- OFF Senza visualizzare l'indicazione "Netto"
- ON Visualizzazione dell'indicazione "Netto"
- ⇒ Per confermare la selezione, premere il tasto [F4].

#### Impostazione della visualizzazione del timestamp:

|     | Fun  | С     |     |
|-----|------|-------|-----|
| ЧІВ | TIMĘ | STAMP | OFF |
| F1  | F2   | F3    | F4  |

- ➡ Utilizzando i pulsanti [F1] e [F2], passare al menu < 41B TIME STAMP>.
- ⇒ Premere il tasto **[F4]** per inserire le impostazioni.

TFES\_TFEJ-BA-i-2411

- ⇒ Con i pulsanti [F1] e [F2], selezionare l' impostazione desiderata.
  - OFF Senza visualizzare il timestamp
  - ON Visualizzazione del timestamp
- ⇒ Per confermare la selezione, premere il tasto [F4].

# 22 Manutenzione, conservazione in condizioni di efficienza, smaltimento

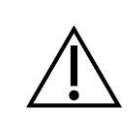

Scollegare il dispositivo dalla tensione di esercizio prima di eseguire qualsiasi intervento di manutenzione, pulizia e riparazione.

#### 22.1 Pulizia

- ⇒ Tenere presente il grado di protezione IP.
- ⇒ Non adoperare alcun prodotto per pulizia aggressivo (solventi, ecc.), ma pulire il dispositivo solo con uno strofinaccio imbevuto di sapone neutro.
- ⇒ Asciugare con un panno asciutto e morbido.
- ⇒ Per i componenti in acciaio inox non utilizzare detergenti contenenti liscivia di sodio, acido acetico, cloridrico, solforico o citrico.
- ⇒ Pulire i componenti in acciaio inossidabile con un panno morbido imbevuto di un detergente delicato studiato per l'acciaio inossidabile.
- ⇒ Il liquido non può penetrare all'interno del dispositivo.
- ⇒ Non utilizzare spazzole o spugne di lana d'acciaio per evitare la corrosione della superficie.
- ⇒ Residui sciolti di campioni/polvere possono essere rimossi con cautela con pennello o aspirapolvere portatile.
- ⇒ Eliminare immediatamente il materiale pesato disperso.

#### 22.2 Manutenzione, conservazione in condizioni di efficienza

- ⇒ L'apparecchio può essere utilizzato e sottoposto a manutenzione solo da tecnici dell'assistenza formati e autorizzati da KERN.
- ⇒ Prima di aprire il dispositivo, scollegarlo dalla rete di alimentazione.

#### 22.3 Smaltimento

Lo smaltimento del dispositivo e del suo imballaggio dev'essere fatto in conformità alla legge nazionale o regionale vigente in luogo di esercizio del dispositivo.

# 23 Risoluzione di problemi in caso di piccoli malfunzionamenti

Nel caso di disturbi dell'andamento del programma bisogna spegnere la bilancia per un momento e scollegarla dalla rete.

Successivamente bisogna ricominciare il processo di pesatura.

| Interferenze                                          | Possibile causa                                                                                                    |
|-------------------------------------------------------|----------------------------------------------------------------------------------------------------|
| Indice di peso non<br>si accende                      | <ul> <li>La bilancia non è accesa.</li> <li>Connessione di rete interrotta (cavo<br/>di rete non collegato/danneggiato).</li> <li>Interruzione dell'alimentazione elet-<br/>trica.</li> <li>Batterie ricaricabili/pile inserite scor-<br/>rettamente o scariche.</li> <li>Batterie ricaricabili/pile assenti</li> </ul> |
| Indicazione di peso                                   | Corrente / movimenti dell'aria.                                                                                                    |
| cambia in continuo                                    | <ul> <li>Vibrazioni del tavolo/piano di appog-<br/>gio.</li> </ul>                                                                                                    |
|                                                       | <ul> <li>Piattello della bilancia a contatto con<br/>corpi estranei.</li> </ul>                                                                                                    |
|                                                       | <ul> <li>Campi elettromagnetici / elettricità<br/>statica (scegliere un altro luogo di<br/>posizionamento / spegnere il disposi-<br/>tivo che interferisce, se possibile).</li> </ul>                                                                                                    |
| Il risultato della pesatura<br>è evidentemente errato | L'indicazione della bilancia non è<br>stata azzerata.                                                                                                    |
|                                                       | Calibrazione non corretta.                                                                                                    |
|                                                       | <ul> <li>Bilancia posizionata in modo insta-<br/>bile.</li> </ul>                                                                                                    |
|                                                       | <ul> <li>Si verificano forti oscillazioni di tem-<br/>peratura.</li> </ul>                                                                                                    |
|                                                       | <ul> <li>Campi elettromagnetici / elettricità<br/>statica (scegliere un altro luogo di<br/>posizionamento / spegnere il disposi-<br/>tivo che interferisce, se possibile).</li> </ul>                                                                                                    |

In caso di altri messaggi di errore, spegnere e riaccendere la bilancia. Se il messaggio di errore si verifica ancora, contattare il produttore.

# 23.1 Messaggi di errore

| Messaggio di er-<br>rore | Descrizione                                                                                                    | Possibili cause/risoluzioni                                                                                                    |
|--------------------------|----------------------------------------------------------------------------------------------------|----------------------------------------------------------------------------------------------------|
| OVER ERROR               | Superamento del campo di pesatura<br>(verso l'alto)                                                                                                    | Dividere il campione e pe-<br>sarlo separatamente.                                                                                                    |
|                          | <ul> <li>Il totale supera il numero massimo di<br/>caratteri sul display</li> </ul>                                                                                                    | <ul> <li>Utilizzare una tara più leg-<br/>gera.</li> </ul>                                                                                              |
|                          |                                                                                                    | Rimuovere il risultato del<br>calcolo ed eseguire un<br>nuovo calcolo (facendo at-<br>tenzione all'indicazione).                                        |
| UNDER ERROR              | <ul> <li>Carico negativo inferiore al campo di<br/>pesatura minimo.</li> </ul>                                                                                                    | <ul> <li>Piatto della bilancia o sup-<br/>porto del piatto della bilan-<br/>cia posizionati in modo er-<br/>rato.</li> </ul>                            |
|                          |                                                                                                    | Verificare che la bilancia<br>non tocchi altri oggetti.                                                                                                 |
|                          |                                                                                                    | Utilizzare solo il piatto della<br>bilancia e il portapiatto rac-<br>comandati.                                                                         |
| DISPLAY ERROR            | <ul> <li>La somma totale supera il numero<br/>massimo di caratteri sul display</li> </ul>                                                                                                    | Rimuovere il risultato del<br>calcolo ed eseguire un<br>nuovo calcolo (facendo at-<br>tenzione all'indicazione).                                        |
| LOWER ERROR              | <ul> <li>Il peso del pezzo singolo/peso di riferi-<br/>mento nella modalità di conteggio del<br/>numero di pezzi / nella modalità di pe-<br/>satura percentuale è inferiore al campo<br/>di pesatura minimo.</li> </ul> | <ul> <li>Selezionare i campioni il<br/>cui peso del singolo<br/>pezzo/peso di riferimento è<br/>superiore al campo di pe-<br/>satura minimo.</li> </ul> |
| ERR001 a ERR099          | Errore di sistema                                                                                                    | Annotare il codice di errore<br>e informare il rappresen-<br>tante commerciale.                                                                         |
| ERR703                   | Pulsante premuto durante l'accensione                                                                                                    | <ul> <li>Non premere alcun pul-<br/>sante durante la procedura</li> </ul>                                                                               |
|                          | <ul> <li>Se non è stato premuto alcun pulsante,<br/>è probabile che si sia verificato un er-<br/>rore hardware.</li> </ul>                                                                                              | di accensione della bilan-<br>cia.                                                                                                    |
| ERR705                   | • Errore all'azzeramento iniziale durante<br>la procedura di accensione causato da<br>un carico instabile                                                                                                    | <ul> <li>Piatto della bilancia o por-<br/>tapiatto posizionati in modo<br/>errato.</li> </ul>                                                           |
|                          |                                                                                                    | Verificare che la bilancia<br>non tocchi altri oggetti.                                                                                                 |
|                          |                                                                                                    | Verificare che non ci siano<br>vibrazioni o correnti d'aria.                                                                                            |
| ERR706                   | Il carico è inferiore al campo di zero ini-<br>ziale                                                                                                    | Non caricare la bilancia du-<br>rante l'accensione.                                                                                                    |

| ERR709<br>ERR710<br>ERR711<br>ERR717 | <ul> <li>Valore di peso instabile durante l'azze-<br/>ramento o la tara</li> <li>Tempo di regolazione superato</li> </ul>                                                                                                    | <ul> <li>Piatto della bilancia o por-<br/>tapiatto posizionati in modo<br/>errato.</li> <li>Verificare che la bilancia<br/>non tocchi altri oggetti.</li> <li>Verificare che non ci siano<br/>vibrazioni o correnti d'aria.</li> <li>Verificare e utilizzare il va-</li> </ul> |
|--------------------------------------|----------------------------------------------------------------------------------------------------|----------------------------------------------------------------------------------------------------|
|                                      | <ul> <li>differisce di oltre l'1% da:</li> <li>il peso consigliato del peso di regola-<br/>zione,</li> <li>il campo massimo nel test di regola-<br/>zione.</li> </ul>                                                                                   | lore consigliato del peso di<br>regolazione esterno.                                                                                                    |
| ERR718                               | La massa del peso di regolazione è infe-<br>riore al 50% dell'intervallo massimo alla re-<br>golazione o alla regolazione del peso in-<br>terno utilizzando un peso esterno.                                                                            | Utilizzare un peso di rego-<br>lazione il cui valore corri-<br>sponda al campo di pesa-<br>tura massimo.                                                                                                    |
| ERR719                               | Il valore nominale durante la regolazione<br>supera l'intervallo massimo dell'1%.                                                                                                    | <ul> <li>Eseguire la funzione &lt;637<br/>REF CAL RESTORE&gt;,<br/>quindi &lt;636 REF CAL&gt;.</li> <li>Controllare la massa del<br/>peso di regolazione utiliz-<br/>zando un peso esterno.</li> </ul>                                                                         |
| ERR722                               | <ul> <li>Durante l'esecuzione della procedura<br/>di PRE-TARE è stato premuto il tasto<br/>[TARE].</li> </ul>                                                                                                    | • Non premere il pulsante<br>[TARE] durante l'esecu-<br>zione della procedura di<br>PRE-TARA.                                                                                                    |
| ERR723                               | <ul> <li>Superamento (verso l'alto) dell'inter-<br/>vallo di azzeramento (1,5% dell'inter-<br/>vallo di pesatura massimo)</li> </ul>                                                                                                    | Alleggerire il piatto della bi-<br>lancia prima dell'azzera-<br>mento.                                                                                                    |
| ERR724                               | Superamento (verso l'alto) dell'inter-<br>vallo di tara (0 g dell'intervallo di pesa-<br>tura massimo)                                                                                                    | Selezionare una tara com-<br>presa nell'intervallo di tara.                                                                                                    |
| ERR734                               | <ul> <li>Il peso del materiale da pesare è al di<br/>fuori dell'intervallo di importazione con<br/>il metodo di impostazione del valore ef-<br/>fettivo in modalità di pesatura percen-<br/>tuale (limite inferiore al carico mas-<br/>simo)</li> </ul> | • Utilizzare il materiale da pesare il cui peso rientra nell'intervallo di importa-<br>zione.                                                                                                    |
| ERR735                               | <ul> <li>Tempo superato durante l'importazione<br/>del valore di peso corrente con il me-<br/>todo di impostazione del valore effet-<br/>tivo in modalità di pesatura percentuale</li> </ul>                                                            | <ul> <li>Piatto della bilancia o por-<br/>tapiatto posizionati in modo<br/>errato.</li> <li>Verificare che la bilancia<br/>non tocchi altri oggetti.</li> </ul>                                                                                                    |

|        |                                                                                                    | Verificare che non ci siano<br>vibrazioni o correnti d'aria.                                                                                                    |
|--------|----------------------------------------------------------------------------------------------------|----------------------------------------------------------------------------------------------------|
| ERR736 | Il valore impostato è al di fuori dell'in-<br>tervallo di impostazione quando viene<br>immesso in forma numerica in modalità<br>di pesatura percentuale (limite inferiore<br>al carico massimo)                                                      | <ul> <li>Impostare un valore nell'in-<br/>tervallo</li> </ul>                                                                                                    |
| ERR739 | Superamento del tempo di importa-<br>zione del peso del campione con il me-<br>todo di impostazione del valore effet-<br>tivo durante l'impostazione del valore<br>PRE-TARE                                                                          | <ul> <li>Piatto della bilancia o por-<br/>tapiatto posizionati in modo<br/>errato.</li> <li>Verificare che la bilancia<br/>non tocchi altri oggetti.</li> <li>Verificare che non ci siano<br/>vibrazioni o correnti d'aria.</li> </ul> |
| ERR740 | • Il valore impostato non rientra nell'in-<br>tervallo di impostazione quando viene<br>immesso in forma numerica o con il<br>metodo di impostazione del valore ef-<br>fettivo quando si imposta il valore di<br>PRE-TARA (da 0 g al carico massimo). | <ul> <li>Impostare la tara dell'inter-<br/>vallo di sottrazione della<br/>tara.</li> </ul>                                                                                                    |
| ERR741 | <ul> <li>La funzione &lt;631 EX CAL&gt; viene ese-<br/>guita anche se la regolazione esterna<br/>è disattivata.</li> </ul>                                                                                                    | <ul> <li>Contattare il proprio rap-<br/>presentante di commercio.</li> </ul>                                                                                                    |
| ERR742 | La regolazione interna non funziona.                                                                                                    | Contattare il proprio rap-<br>presentante di commercio.                                                                                                    |
| ERR743 | Batteria ricaricabile troppo debole per<br>eseguire le funzioni <633 INT CAL>,<br><634 INT SPAN TEST> o <636 REF<br>CAL> (per bilance con batteria ricarica-<br>bile)                                                                                | <ul> <li>Caricare la batteria.</li> <li>Utilizzare la bilancia con<br/>l'alimentatore di rete.</li> </ul>                                                                                                    |
| ERR746 | <ul> <li>Nel menu &lt;647 IMPOSTAZIONE<br/>DATA&gt; o &lt;648 IMPOSTAZIONE<br/>ORA&gt; è stata inserita una data o<br/>un'ora non valida.</li> </ul>                                                                                                 | <ul> <li>Impostare la data e l'ora<br/>corrette.</li> </ul>                                                                                                    |
| ERR747 | Superamento del tempo di importa-<br>zione del peso del campione con il me-<br>todo di impostazione del valore effet-<br>tivo nella modalità di pesatura con in-<br>tervallo di tolleranza                                                           | <ul> <li>Piatto della bilancia o por-<br/>tapiatto posizionati in modo<br/>errato.</li> <li>Verificare che la bilancia<br/>non tocchi altri oggetti.</li> <li>Verificare che non ci siano<br/>vibrazioni o correnti d'aria.</li> </ul> |
| ERR748 | Il valore impostato con il metodo di im-<br>postazione del valore effettivo o con<br>l'ingresso numerico supera l'intervallo<br>di impostazione consentito nella moda-                                                                               | Impostare un valore dell'in-<br>tervallo consentito.                                                                                                    |

|        | lità di pesatura con intervallo di tolle-<br>ranza (da "0" - intervallo massimo" a<br>"intervallo massimo")                                                                                                    |                                                                                                    |
|--------|----------------------------------------------------------------------------------------------------|----------------------------------------------------------------------------------------------------|
| ERR749 | • Superamento del tempo di importa-<br>zione del peso del campione con il me-<br>todo di impostazione del valore effet-<br>tivo durante l'esecuzione della fun-<br>zione di sommatoria.                                                           | <ul> <li>Piatto della bilancia o por-<br/>tapiatto posizionati in modo<br/>errato.</li> <li>Verificare che la bilancia<br/>non tocchi altri oggetti.</li> <li>Verificare che non ci siano<br/>vibrazioni o correnti d'aria.</li> </ul> |
| ERR750 | <ul> <li>Il peso del campione aggiunto è al di<br/>fuori dell'intervallo di importazione (da<br/>"0" - intervallo massimo" a "intervallo<br/>massimo")</li> <li>La somma totale supera il numero<br/>massimo di caratteri del display.</li> </ul> | <ul> <li>Utilizzare il campione il cui<br/>peso rientra nell'intervallo<br/>di importazione.</li> <li>Cancellare la somma to-<br/>tale.</li> </ul>                                                                                     |
| ERR751 | <ul> <li>Peso di una singola parte del cam-<br/>pione inferiore al peso minimo di una<br/>singola parte</li> </ul>                                                                                                    | <ul> <li>Utilizzare campioni in cui il<br/>peso di un singolo pezzo è<br/>superiore al peso minimo<br/>di un singolo pezzo.</li> </ul>                                                                                                 |
| ERR752 | <ul> <li>Massa di un singolo pezzo dei cam-<br/>pioni troppo bassa (0 g o meno) nella<br/>modalità di conteggio del numero di<br/>pezzi</li> </ul>                                                                                                | <ul> <li>Utilizzare campioni in cui il<br/>peso di un singolo pezzo è<br/>superiore al peso minimo<br/>di un singolo pezzo.</li> </ul>                                                                                                 |
| ERR753 | <ul> <li>Tempo di importazione di una massa<br/>di un singolo pezzo nella modalità di<br/>conteggio del numero di pezzi supe-<br/>rato</li> </ul>                                                                                                 | <ul> <li>Piatto della bilancia o por-<br/>tapiatto posizionati in modo<br/>errato.</li> <li>Verificare che la bilancia<br/>non tocchi altri oggetti.</li> <li>Verificare che non ci siano<br/>vibrazioni o correnti d'aria.</li> </ul> |
| ERR760 | <ul> <li>Tentativo di eseguire il processo di<br/>sommatoria anche se la funzione di<br/>somma è disattivata</li> </ul>                                                                                                    | <ul> <li>Impostare il menu &lt;141<br/>ATTIVA&gt; su ON per utiliz-<br/>zare la funzione di somma-<br/>toria.</li> </ul>                                                                                                    |
| ERR761 | Errore della funzione <636 REF CAL>                                                                                                    | • Eseguire di nuovo la fun-<br>zione <636 REF CAL>.                                                                                                    |
| ERR764 | <ul> <li>Peso esterno per la funzione &lt;631 EX<br/>CAL&gt; diverso dall'intervallo di peso im-<br/>postato nel menu <select weight=""></select></li> </ul>                                                                                      | <ul> <li>Utilizzare un peso esterno<br/>il cui valore di peso rientra<br/>nell'intervallo impostato.</li> </ul>                                                                                                    |